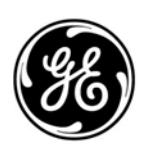

## **GE Interlogix**

## ARITECH

# FP/FR1200/2000 Series

Analogue Addressable Fire Panels, Repeaters and Emulators

# **Reference Guide**

Revision 8-0 / April 2005

For panel firmware v8.0 and higher

#### TRADEMARK ACKNOWLEDGEMENT

ARCNET is a registered trademark of Datapoint Corporation

#### SAFETY

To ensure safe operation and to keep the product safe, the information, cautions and warnings in this manual must be heeded. Failure to comply with the precautions or with specific warnings elsewhere in this manual violates the safety standard of design, manufacture and intended use of this product. The manufacturer assumes no liability for the customer's failure to comply with these requirements.

Aritech is a GE-Interlogix brand.

www.aritech.com

COPYRIGHT

© 2003 GE Interlogix B.V.. All rights reserved. GE Interlogix B.V. grants the right to reprint this manual for internal use only. GE Interlogix B.V. reserves the right to change information without notice.

## CONTENTS

| 1 | Introd               | luction                                                                                                    |                                                                                                    | 7                                   |
|---|----------------------|----------------------------------------------------------------------------------------------------|----------------------------------------------------------------------------------------------------|-------------------------------------|
| 2 | Pane                 | Definition                                                                                                    |                                                                                                    | 8                                   |
|   | 2.1                  | Description                                                                                                    |                                                                                                    | 8                                   |
|   | 2.2                  | Special features                                                                                                    |                                                                                                    | 8                                   |
|   | 2.3                  | User friendliness                                                                                                    |                                                                                                    | 8                                   |
|   | 24                   | Powerful maintenance featu                                                                                                    | ires                                                                                                    | 8                                   |
|   | 2.5                  | Networking                                                                                                    |                                                                                                    | g                                   |
|   | 2.0                  | General features                                                                                                    | (                                                                                                    | ą                                   |
|   | 2.0                  | Standard I/O facilities                                                                                                    | (                                                                                                    | a                                   |
|   | 2.8                  | Mechanical data                                                                                                    |                                                                                                    | 0                                   |
| 2 | Dono                 | Operation                                                                                                    | 4                                                                                                    | 4                                   |
| 3 | 2 1                  | LED indications and control                                                                                                    | I                                                                                                    | 1                                   |
|   | 3.1<br>2.2           | Conorol indicators                                                                                                    | ۵۱<br>۱                                                                                                    | ו<br>ר                              |
|   | 3.Z                  | Centrole                                                                                                    |                                                                                                    | <u>م</u>                            |
|   | 3.3                  |                                                                                                    |                                                                                                    | 4                                   |
|   | 3.4                  | Sounders                                                                                                    |                                                                                                    | 4                                   |
|   | 3.5                  | Fire brigade                                                                                                    |                                                                                                    | 5                                   |
|   | 3.6                  | Other                                                                                                    |                                                                                                    | 5                                   |
|   | 3.7                  | Zone indicators                                                                                                    |                                                                                                    | 6                                   |
|   | 3.8                  | LCD and keypad                                                                                                    | 1'                                                                                                    | 7                                   |
|   | 3.9                  | Software features of the FP                                                                                                    | 1200 18                                                                                                    | 8                                   |
| 4 | LCD                  | Screen Operation                                                                                                    |                                                                                                    | 9                                   |
|   | 4.1                  | Start-up screens                                                                                                    | 1                                                                                                    | 9                                   |
|   | 4.2                  | Alarm line                                                                                                    | 2                                                                                                    | 0                                   |
|   | 43                   | Valid entries line                                                                                                    | 2.                                                                                                    | 1                                   |
|   | 44                   | Status line                                                                                                    |                                                                                                    | 2                                   |
|   | 4.5                  | System status menu                                                                                                    |                                                                                                    | 2                                   |
|   |                      |                                                                                                    |                                                                                                    |                                     |
| - | Due                  |                                                                                                    |                                                                                                    | ~                                   |
| 5 | Prog                 | amming Menus                                                                                                    |                                                                                                    | 3                                   |
| 5 | <b>Prog</b> r<br>5.1 | amming Menus                                                                                                    |                                                                                                    | <b>3</b>                            |
| 5 | <b>Prog</b> r<br>5.1 | amming Menus<br>Access to main menu<br>5.1.1 Main menu                                                                                                    | 23<br>24<br>24                                                                                                    | <b>3</b><br>3<br>4                  |
| 5 | <b>Progr</b><br>5.1  | amming MenusAccess to main menu5.1.1Main menu5.1.2System menu                                                                                                    | 2<br>2<br>2<br>2<br>2<br>2                                                                                                    | <b>3</b><br>3<br>4<br>6             |
| 5 | <b>Progr</b><br>5.1  | amming MenusAccess to main menu5.1.1Main menu5.1.2System menu5.1.3Configuration menu                                                                                                    | 2:<br>2:<br>2:<br>2:<br>2:<br>2:<br>2:<br>2:<br>2:<br>2:<br>2:<br>2:<br>2:<br>2                                                                                                    | <b>3</b><br>3<br>4<br>6<br>7        |
| 5 | <b>Progr</b><br>5.1  | amming MenusAccess to main menu5.1.1Main menu5.1.2System menu5.1.3Configuration menu5.1.4Hardware configuration                                                                                                    | 2<br>2<br>2<br>2<br>2<br>2<br>2<br>1<br>2<br>1<br>2<br>1<br>2<br>1<br>2<br>1<br>2<br>1<br>2<br>1                                                                                                    | <b>3</b><br>3<br>4<br>6<br>7<br>8   |
| 5 | <b>Prog</b> r<br>5.1 | amming MenusAccess to main menu5.1.1Main menu5.1.2System menu5.1.3Configuration menu5.1.4Hardware configuration5.1.5Version                                                                                                    | 22<br>22<br>24<br>24<br>24<br>24<br>24<br>24<br>24<br>24<br>24<br>24<br>24<br>2                                                                                                    | <b>3</b><br>34<br>67<br>80          |
| 5 | <b>Progr</b><br>5.1  | amming MenusAccess to main menu5.1.1Main menu5.1.2System menu5.1.3Configuration menu5.1.4Hardware configuration5.1.5Version5.1.6Site Version                                                                                                    | 22<br>22<br>24<br>24<br>24<br>24<br>24<br>24<br>24<br>24<br>24<br>24<br>24<br>2                                                                                                    | <b>3</b> 3467801                    |
| 5 | Progr<br>5.1         | amming MenusAccess to main menu5.1.1Main menu5.1.2System menu5.1.3Configuration menu5.1.4Hardware configu5.1.5Version5.1.6Site Version5.1.7Hardware configu                                                                                                    | 22<br>22<br>24<br>24<br>24<br>24<br>24<br>24<br>24<br>24<br>24<br>24<br>24<br>2                                                                                                    | <b>3</b> 34678012                   |
| 5 | Progr<br>5.1         | amming MenusAccess to main menu5.1.1Main menu5.1.2System menu5.1.3Configuration menu5.1.4Hardware configu5.1.5Version5.1.6Site Version5.1.7Hardware configu5.1.8Board information                                                                                                    | 22<br>22<br>24<br>24<br>24<br>24<br>24<br>24<br>24<br>24<br>24<br>24<br>24<br>2                                                                                                    | <b>3</b> 346780123                  |
| 5 | Progr<br>5.1         | amming MenusAccess to main menu5.1.1Main menu5.1.2System menu5.1.3Configuration menu5.1.4Hardware configuration menu5.1.5Version5.1.6Site Version5.1.7Hardware configuration menu5.1.8Board information5.1.9Memory allocation                                                                                                    | 22<br>22<br>24<br>24<br>24<br>24<br>24<br>24<br>24<br>24                                                                                                    | 33467801234                         |
| 5 | Progr<br>5.1         | amming Menus.Access to main menu.5.1.1Main menu .5.1.2System menu.5.1.3Configuration mer5.1.4Hardware configu5.1.5Version.5.1.6Site Version .5.1.7Hardware configu5.1.8Board information5.1.9Memory allocation                                                                                                    | 22<br>22<br>24<br>24<br>24<br>24<br>24<br>24<br>24<br>24                                                                                                    | 334678012345                        |
| 5 | Progr<br>5.1         | amming Menus.Access to main menu.5.1.1Main menu .5.1.2System menu .5.1.3Configuration mer5.1.4Hardware configu5.1.5Version .5.1.6Site Version .5.1.7Hardware configu5.1.8Board information5.1.9Memory allocatior5.1.10Memory allocatior5.1.11Panel ID .                                                                                                    | 22<br>22<br>24<br>24<br>24<br>24<br>24<br>24<br>24<br>24                                                                                                    | 3346780123456                       |
| 5 | Progr<br>5.1         | amming MenusAccess to main menu5.1.1Main menu5.1.2System menu5.1.3Configuration menu5.1.4Hardware configu5.1.5Version5.1.6Site Version5.1.7Hardware configu5.1.8Board information5.1.9Memory allocation5.1.10Memory allocation5.1.11Panel ID                                                                                                    | 22<br>24<br>24<br>24<br>24<br>24<br>24<br>24<br>24<br>24                                                                                                    | 33467801234567                      |
| 5 | Progr<br>5.1         | amming MenusAccess to main menu5.1.1Main menu5.1.2System menu5.1.3Configuration menu5.1.4Hardware configu5.1.5Version5.1.6Site Version5.1.7Hardware configu5.1.8Board information5.1.9Memory allocation5.1.10Memory allocation5.1.11Panel ID5.1.12Global Repeater ID                                                                                                    | 22<br>24<br>24<br>24<br>24<br>24<br>24<br>24<br>24<br>24                                                                                                    | 334678012345678                     |
| 5 | Progr<br>5.1         | amming Menus.Access to main menu5.1.1Main menu5.1.2System menu5.1.3Configuration menu5.1.4Hardware configu5.1.5Version5.1.6Site Version5.1.7Hardware configu5.1.8Board information5.1.9Memory allocation5.1.10Memory allocation5.1.12Global Repeater ID5.1.13Local Repeater ID5.1.14Communication menu                                                                                                    | 22<br>24<br>24<br>24<br>24<br>24<br>24<br>24<br>24<br>24                                                                                                    | 3346780123456789                    |
| 5 | Progr<br>5.1         | amming Menus.Access to main menu5.1.1Main menu5.1.2System menu5.1.3Configuration menu5.1.4Hardware configu5.1.5Version5.1.6Site Version5.1.7Hardware configu5.1.8Board information5.1.9Memory allocation5.1.10Memory allocation5.1.12Global Repeater ID5.1.13Local Repeater ID5.1.14Communication menu                                                                                                    | 2<br>2<br>2<br>2<br>2<br>2<br>2<br>2<br>2<br>2<br>2<br>2<br>2<br>2                                                                                                    | 33467801234567890                   |
| 5 | Progr<br>5.1         | amming Menus.Access to main menu5.1.1Main menu5.1.2System menu5.1.3Configuration menu5.1.4Hardware configu5.1.5Version5.1.6Site Version5.1.7Hardware configu5.1.8Board information5.1.9Memory allocation5.1.10Memory allocation5.1.12Global Repeater ID5.1.13Local Repeater ID5.1.14Communication menu5.1.15Port Setup                                                                                                    | 2<br>2<br>2<br>2<br>2<br>2<br>2<br>2<br>2<br>2<br>2<br>2<br>2<br>2                                                                                                    | 334678012345678903                  |
| 5 | Progr<br>5.1         | amming Menus.Access to main menu5.1.1Main menu5.1.2System menu5.1.3Configuration menu5.1.4Hardware configuration5.1.5Version5.1.6Site Version5.1.7Hardware configuration5.1.8Board information5.1.9Memory allocation5.1.10Memory allocation5.1.12Global Repeater I5.1.13Local Repeater I5.1.14Communication m5.1.15Port Setup5.1.16Network menu                                                                                                    | 22<br>24<br>24<br>24<br>24<br>24<br>24<br>24<br>24<br>24                                                                                                    | 3346780123456789034                 |
| 5 | Progr<br>5.1         | amming Menus.Access to main menu.5.1.1Main menu .5.1.2System menu .5.1.3Configuration mer5.1.4Hardware configu5.1.5Version .5.1.6Site Version .5.1.7Hardware configu5.1.8Board information5.1.9Memory allocation5.1.10Memory allocation5.1.12Global Repeater I5.1.13Local Repeater II5.1.14Communication m5.1.15Port Setup .5.1.16Network menu                                                                                                    | 22<br>24<br>24<br>24<br>24<br>24<br>24<br>24<br>24<br>24                                                                                                    | 33467801234567890345                |
| 5 | Progr<br>5.1         | amming Menus.Access to main menu.5.1.1Main menu .5.1.2System menu .5.1.3Configuration mer5.1.4Hardware configu5.1.5Version .5.1.6Site Version .5.1.7Hardware configu5.1.8Board information5.1.9Memory allocation5.1.10Memory allocation5.1.11Panel ID .5.1.12Global Repeater IE5.1.13Local Repeater IE5.1.14Communication m5.1.15Port Setup .5.1.16Network menu5.1.17Panels                                                                                                    | 22<br>24<br>24<br>24<br>24<br>24<br>24<br>24<br>24<br>24                                                                                                    | <b>3</b> 34678012345678903456       |
| 5 | Progr<br>5.1         | amming Menus.Access to main menu.5.1.1Main menu.5.1.2System menu.5.1.3Configuration menu5.1.4Hardware configuration5.1.5Version.5.1.6Site Version5.1.7Hardware configuration5.1.8Board information5.1.9Memory allocation5.1.10Memory allocation5.1.12Global Repeater I5.1.13Local Repeater I5.1.14Communication m5.1.15Port Setup5.1.16Network menu5.1.17Panels5.1.18Local repeaters5.1.19Global repeaters                                                                               | 23<br>24<br>24<br>24<br>24<br>26<br>27<br>26<br>27<br>27<br>27<br>27<br>27<br>27<br>27<br>27<br>27<br>30<br>31<br>31<br>32<br>33<br>34<br>35<br>35<br>36<br>37<br>37<br>37<br>37<br>37<br>37<br>37<br>37<br>37<br>37                                                                                                    | <b>3</b> 346780123456789034567      |
| 5 | Progr<br>5.1         | amming Menus.Access to main menu.5.1.1Main menu.5.1.2System menu.5.1.3Configuration menu5.1.4Hardware configuration5.1.5Version.5.1.6Site Version5.1.7Hardware configuration5.1.8Board information5.1.9Memory allocation5.1.10Memory allocation5.1.11Panel ID5.1.12Global Repeater ID5.1.13Local Repeater ID5.1.14Communication menu5.1.15Port Setup5.1.16Network menu5.1.17Panels5.1.18Local repeaters5.1.19Global repeaters5.1.20Modem menu                                            | 21         22         21         22         21         22         23         24         25         26         27         28         29         20         21         22         24         31         32         33         34         35         36         37         38         39         31         32         33         34         35         36         37         38         39         31         32         33         34         35         36         37         38         39         39         39         310         32         33         34         34         34         34         34         34 <td><b>3</b>3467801234567890345672</td> | <b>3</b> 3467801234567890345672     |
| 5 | Progr<br>5.1         | amming Menus.Access to main menu5.1.1Main menu5.1.2System menu5.1.3Configuration menu5.1.4Hardware configu5.1.5Version5.1.6Site Version5.1.7Hardware configu5.1.8Board information5.1.9Memory allocation5.1.10Memory allocation5.1.11Panel ID5.1.12Global Repeater ID5.1.13Local Repeater ID5.1.14Communication menu5.1.15Port Setup5.1.16Network menu5.1.17Panels5.1.18Local repeaters5.1.19Global repeaters5.1.20Modem menu                                                            | 2<br>2<br>2<br>2<br>2<br>2<br>2<br>2<br>2<br>2<br>2<br>2<br>2<br>2                                                                                                    | <b>3</b> 34678012345678903456782    |
| 5 | Progr<br>5.1         | amming Menus.Access to main menu5.1.1Main menu5.1.2System menu5.1.3Configuration menu5.1.4Hardware configu5.1.5Version5.1.6Site Version5.1.7Hardware configu5.1.8Board information5.1.9Memory allocation5.1.10Memory allocation5.1.12Global Repeater ID5.1.13Local Repeater ID5.1.14Communication menu5.1.15Port Setup5.1.16Network menu5.1.17Panels5.1.18Local repeaters5.1.19Global repeaters5.1.20Modem menu5.1.21Modem alarm rep5.1.22Modem alarm rep                                | 2<br>2<br>2<br>2<br>2<br>2<br>2<br>2<br>2<br>2<br>2<br>2<br>2<br>2                                                                                                    | <b>3</b> 34678012345678903456789    |
| 5 | Progr<br>5.1         | amming MenusAccess to main menu5.1.1Main menu5.1.2System menu5.1.3Configuration menu5.1.4Hardware configu5.1.5Version5.1.6Site Version5.1.7Hardware configu5.1.8Board information5.1.9Memory allocation5.1.10Memory allocation5.1.11Panel ID5.1.12Global Repeater ID5.1.13Local Repeater ID5.1.14Communication m5.1.15Port Setup5.1.16Network menu5.1.17Panels5.1.18Local repeaters5.1.19Global repeaters5.1.20Modem menu5.1.21Modem alarm rep5.1.23Modem maintena                       | 2         2         2         2         2         2         2         2         2         2         2         2         2         2         2         2         2         2         2         2         2         2         3         3         3         3         3         3         3         3         3         3         3         3         3         3         3         3         3         3         3         3         3         3         3         3         3         3         3         3         3         3         3         3         3         3 <td< td=""><td><b>3</b>346780123456789034567890</td></td<>                            | <b>3</b> 346780123456789034567890   |
| 5 | Progr<br>5.1         | amming Menus.Access to main menu5.1.1Main menu5.1.2System menu5.1.3Configuration menu5.1.4Hardware configu5.1.5Version5.1.6Site Version5.1.7Hardware configu5.1.8Board information5.1.9Memory allocation5.1.10Memory allocation5.1.11Panel ID5.1.12Global Repeater ID5.1.13Local Repeater ID5.1.14Communication menu5.1.15Port Setup5.1.16Network menu5.1.17Panels5.1.18Local repeaters5.1.19Global repeaters5.1.20Modem menu5.1.21Modem menu5.1.23Modem maintena5.1.24Modem setup 1     | 2         2         2         2         2         2         2         2         2         2         2         2         2         2         2         2         2         2         2         2         2         2         3         3         3         3         3         3         3         3         3         3         3         3         3         3         3         3         3         3         3         3         3         3         3         3         3         3         3         3         3         3         3         3         3         3 <td< td=""><td><b>3</b>3467801234567890345678901</td></td<>                           | <b>3</b> 3467801234567890345678901  |
| 5 | Progr<br>5.1         | amming Menus.Access to main menu5.1.1Main menu5.1.2System menu5.1.3Configuration menu5.1.4Hardware configu5.1.5Version5.1.6Site Version5.1.7Hardware configu5.1.8Board information5.1.9Memory allocation5.1.10Memory allocation5.1.11Panel ID5.1.12Global Repeater ID5.1.13Local Repeater ID5.1.14Communication menu5.1.15Port Setup5.1.16Network menu5.1.17Panels5.1.18Local repeaters5.1.19Global repeaters5.1.20Modem menu5.1.21Modem alarm rep5.1.23Modem setup 15.1.24Modem setup 1 | 2         2         2         2         2         2         2         2         2         2         2         2         2         2         2         2         2         2         2         2         2         2         2         2         2         3         3         1         3         1         3         2         3         3         3         3         3         3         3         3         3         3         3         3         3         3         3         3         3         3         3         3         3         3         3         3 <td< td=""><td><b>3</b>34678012345678903456789012</td></td<>                          | <b>3</b> 34678012345678903456789012 |

|     | 5 1 27         | Pager Configuration                                                                                                    | 54  |
|-----|----------------|----------------------------------------------------------------------------------------------------|-----|
|     | 5 1 28         | Pager Configuration 2                                                                                                    | 55  |
|     | 5.1.20         |                                                                                                    | 56  |
|     | 5.1.29         | LON Devices Setup 1                                                                                                    | 50  |
|     | 5.1.30         |                                                                                                    | 57  |
|     | 5.1.31         | LON Devices Setup 2                                                                                                    | 59  |
|     | 5.1.32         | LON Devices Setup 3                                                                                                    | 60  |
|     | 5.1.33         | LON Devices Setup 4                                                                                                    | 61  |
|     | 5.1.34         | Step-by-step LON device installation walkthrough                                                                                                    | 63  |
|     | 5.1.35         | System Setup (FP2000 only)                                                                                                    | 64  |
|     | 5.1.36         | System Setup (FP1200 only)                                                                                                    | 65  |
|     | 5 1 37         | System Setup 2 (FP1200 only)                                                                                                    | 66  |
|     | 5 1 38         | System Setup 3                                                                                                    | 68  |
|     | 5.1.30         | System betup 5                                                                                                    | 60  |
|     | 5.1.39         | System information 2                                                                                                    | 09  |
|     | 5.1.40         | System information 2                                                                                                    | 69  |
|     | 5.1.41         | Access menu                                                                                                    | 70  |
|     | 5.1.42         | Access codes                                                                                                    | 71  |
|     | 5.1.43         | Field access (FP2000 only)                                                                                                    | 72  |
|     | 5.1.44         | Clear site data 1                                                                                                    | 73  |
|     | 5.1.45         | Clear site data 2                                                                                                    | 75  |
|     | 5.1.46         | Set default                                                                                                    | 76  |
|     | 5 1 47         | Set times menu                                                                                                    | 79  |
|     | 5 1 48         | Set date and time                                                                                                    | 80  |
|     | 5.1.40         |                                                                                                    | 00  |
|     | 5.1.49         | Culput delays                                                                                                    | 01  |
|     | 5.1.50         | Fire brigade delay off times                                                                                                    | 82  |
|     | 5.1.51         | Sounder delay off times                                                                                                    | 83  |
|     | 5.1.52         | Zone off times (FP2000 Only)                                                                                                    | 84  |
|     | 5.1.53         | Zone on times (FP2000 Only)                                                                                                    | 85  |
|     | 5.1.54         | Day mode times (FP2000 Only)                                                                                                    | 86  |
|     | 5.1.55         | Night mode times (FP2000 Only)                                                                                                    | 87  |
|     | 5.1.56         | Restart menu                                                                                                    | 88  |
|     | 5 1 57         | Device menu                                                                                                    | 89  |
|     | 5 1 58         | General setup and view (all types)                                                                                                    | an  |
|     | 5 1 50         | Smoke and Heat detectors                                                                                                    | 04  |
|     | 5.1.59         | Manual Call Daint                                                                                                    | 94  |
|     | 5.1.00         | Manual Call Point 0                                                                                                    | 90  |
|     | 5.1.61         | Manual Call Point 2                                                                                                    | 97  |
|     | 5.1.62         | Sounder                                                                                                    | 99  |
|     | 5.1.63         | Indicating circuit controller                                                                                                    | 101 |
|     | 5.1.64         | Monitor units                                                                                                    | 103 |
|     | 5.1.65         | Input/Output units                                                                                                    | 105 |
|     | 5.1.66         | Input/Output units 2                                                                                                    | 106 |
|     | 5.1.67         | Gas unit I/O (GCU1)                                                                                                    | 108 |
|     | 5 1 68         | Input/Output units (ASP1)                                                                                                    | 110 |
|     | 5 1 69         | Input/Output units (ASP2)                                                                                                    | 111 |
|     | 5 1 70         | Zone menu                                                                                                    | 112 |
|     | 5.1.70         |                                                                                                    | 112 |
|     | 5.1.71         | Zona granhica (ED2000 anly)                                                                                                    | 113 |
|     | 5.1.72         | Zone graphics (FF2000 Ully)                                                                                                    | 11/ |
|     | 5.1.73         | Zone graphic screen                                                                                                    | 118 |
|     | 5.1.74         | Graphic device statistics                                                                                                    | 119 |
|     | 5.1.75         | Device graphics (FP2000 only)                                                                                                    | 120 |
|     | 5.1.76         | Device graphic screen                                                                                                    | 122 |
|     | 5.1.77         | Graphic device setup                                                                                                    | 123 |
|     | 5.1.78         | Zone range                                                                                                    | 124 |
| 5.2 | Input/Out      | put                                                                                                    | 125 |
| 0   | 521            | Common facilities – all input types                                                                                                    | 127 |
|     | 522            | Input definition – type General                                                                                                    | 120 |
|     | 5.2.2          | Input definition – type Constanting and the second second se | 120 |
|     | 5.2.3          | Input definition - type Zone                                                                                                    | 122 |
|     | ວ.∠.4<br>⊆ ວ ⊆ | Input definition – type Aleaant Area                                                                                                    | 133 |
|     | 5.2.5          | input deminition – type Adjacent Area                                                                                                    | 134 |
|     | 5.2.6          | Input definition – type Internal                                                                                                    | 135 |
|     | 5.2.7          | Input definition – type Time                                                                                                    | 136 |
|     | 5.2.8          | Input definition – type Device Input                                                                                                    | 138 |
|     | 5.2.9          | Input definition – type Device                                                                                                    | 139 |
|     | 5.2.10         | Input definition – type Network                                                                                                    | 140 |

|     | 5.2.11          | Input definition – type Action                    | 141         |
|-----|-----------------|---------------------------------------------------|-------------|
|     | 5.2.12          | Input definition – type Date                      | 142         |
|     | 5.2.13          | Input definition – type LON Input                 | 143         |
|     | 5.2.14          | Input definition – type Supervised LON Input      | 144         |
|     | 5.2.15          | Common facilities – all output types              | 145         |
|     | 5.2.16          | Output definition – type General                  | 148         |
|     | 5.2.17          | Output definition – type Zone                     | 149         |
|     | 5.2.18          | Output definition – type Area                     | 150         |
|     | 5.2.19          | Output definition – type Internal                 | 151         |
|     | 5.2.20          | Output definition – type Device Output            | 152         |
|     | 5.2.21          | Output definition – type Supervised Internal      | 153         |
|     | 5.2.22          | Output definition – type Supervised Device Output | 154         |
|     | 5.2.23          | Output definition – type Network                  | 155         |
|     | 5.2.24          | Output definition – type Event                    | 156         |
|     | 5.2.25          | Output definition – type Action                   | 157         |
|     | 5.2.26          | Output definition – type LON Output               | 158         |
|     | 5.2.27          | Output definition – type Supervised LON Output    | 159         |
|     | 5.2.28          | Output definition – link to equipment             | 160         |
|     | 5.2.29          | Logic                                             | 162         |
|     | 5.2.30          | Timers                                            | 166         |
|     | 5.2.31          | Markers                                           | 167         |
|     | 5.2.32          | LON Device Mode                                   | 168         |
|     | 5.2.33          | LON Devices – Mode I/O                            | 169         |
|     | 5.2.34          | LON Devices – Mode Zone 1                         | 170         |
|     | 5.2.35          | LON Devices – Mode Zone 2                         | 171         |
|     | 5.2.36          | LON Devices – Mode Area                           | 172         |
|     | 5.2.37          | LON Devices – Mode Device                         | 173         |
| 5.3 | Event me        | nu                                                | 174         |
|     | 5.3.1           | Display events                                    | 175         |
|     | 5.3.2           | Clear event menu                                  | 177         |
|     | 5.3.3           | Clear all events menu                             | 178         |
| 5.4 | Maintena        | nce menu                                          | 179         |
|     | 5.4.1           | Maintenance report menu                           | 180         |
|     | 5.4.2           | Device values                                     | 181         |
|     | 5.4.3           | Device values [LCD]                               | 182         |
|     | 5.4.4           | Maintenance device                                | 183         |
|     | 5.4.5           | Clear device statistics                           | 184         |
|     | 5.4.6           | Hardware test                                     | 185         |
|     | 5.4.7           | Maintenance times menu.                           | 186         |
|     | 5.4.8           | Options menu                                      | 187         |
|     | 5.4.9           | Language menu                                     | 188         |
|     | 5.4.10          | Operation menu                                    | 189         |
|     | 5.4.11          | Device protocol                                   | 190         |
|     | 5.4.12          | Battery On/Off selection (FP1200 Only)            | 191         |
|     | 5 4 13          | Fault Mask (FP1200 Only)                          | 191         |
|     | 5 4 14          | Loop test 1                                       | 192         |
|     | 5 4 15          | Loop test 2                                       | 192         |
|     | 5 4 16          | Loop test 1 – parameter screen 1                  | 194         |
|     | 5 4 17          | Loop test 2 – parameter screen 2                  | 195         |
|     | 5 4 18          | Loop test 3 – parameter screen 1                  | 196         |
|     | 5 4 19          | East Compensation                                 | 197         |
|     | 5 4 20          | Main menu                                         | 198         |
| 55  | Test men        |                                                   | 190         |
| 0.0 | 551             | Zone test menu                                    | 200         |
|     | 552             | Zone test                                         | 200         |
|     | 5.5.2<br>5.5.2  | Full test report                                  | 201         |
|     | 551             | Test report [  CD]                                | 202         |
|     | 555             | Clear test results                                | 203<br>2∩4  |
|     | 556             | Evention test report                              | 204<br>205  |
|     | 5.5.0           | Exception test report [I CD]                      | 200<br>206  |
|     | 5.5.1<br>5.5.2  | LAUGHIUN LEST TEPUT [LOD]                         | 200<br>207  |
|     | 5.5.0           |                                                   | 201         |
|     | J.J.9<br>5 5 10 | l amn tast                                        | 200<br>200  |
|     | 5.5.10          | במווף נכסו                                        | <b>∠</b> 09 |

|     | 5.5.11  | Alarm count            |     |
|-----|---------|------------------------|-----|
|     | 5.5.12  | User log               |     |
| 5.6 | Disable | menu                   |     |
|     | 5.6.1   | Zone disable           |     |
|     | 5.6.2   | Device disable menu    |     |
|     | 5.6.3   | Alarm device disable   |     |
|     | 5.6.4   | Manual device disable  |     |
|     | 5.6.5   | Area disable           |     |
|     | 5.6.6   | Disabled report menu   |     |
|     | 5.6.7   | Disabled zones report  |     |
|     | 5.6.8   | Disabled device report | 220 |
|     | 5.6.9   | Disabled areas report  | 221 |
|     | 5.6.10  | Output disable         | 222 |
| App | endix A |                        | 223 |
| 6.1 | FP1200  | 1/2000 panel menus     | 223 |
| 6.2 | Descrip | tion                   | 223 |

6

## **1** INTRODUCTION

The purpose of this manual is to provide assistance during the installation and commissioning of the FP/FR1200/2000 Series fire panels.

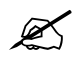

This manual is intended as a guide only and is not to be used to replace any local building and/or wiring codes.

Other manuals available are:

FP/FR1200/2000 Installation and Commissioning Manual Series 950 Installation Guide 2000 Series Sensors Installation Guide FP2000 Series Network Configuration Guide FP/FR1200/2000 End User Instruction Manual

## **2** PANEL DEFINITION

## 2.1 Description

The FP1200/2000 series of analogue addressable fire panels revolutionises fire detection using state of the art electronic technology.

Designed to meet the European Standard EN54 Parts 2 and 4, and tested to the requirements of IEC801 Part 1-4, the FP1200/2000 series provides one of the most versatile and flexible systems available.

Special emphasis is placed on the design of the FP1200/2000 in terms of aesthetics and ergonomics, as well as technical features.

## 2.2 Special features

- False alarm checking on smoke and heat detectors.
- Fast scan algorithms for manual call points and pre-alarm.
- Memory allocation of the system is configurable to suit individual applications.
- Powerful I/O programming including Boolean functions.
- Service/commission mode switch.
- Day/night zone operation.
- Zone on/off operation (for security applications).
- Selectable alarm level per device as well as automatic contamination adjustment.
- Event buffer to store up to 1999 events.
- Extensive error checking.
- Coincidence mode for zones and areas.

### 2.3 User friendliness

The system is designed for ease of installation, operation and maintenance. A fully implemented EN54 display and control lexan panel is provided. The display is an 8-line x 40-character (backlit on FP2000) LCD display. Up to 2-lines of 40-character text is provided for field devices and 1-line of 40 characters of text for zones, areas and I/O.

## 2.4 Powerful maintenance features

Extensive facilities are provided to help with the general use and maintenance of the system.

- Separate ID codes to access maintenance menus.
- One-man-walk test for up to four zones simultaneously.
- Statistics per device:
  - Maximum and minimum value with date and time
  - Average value
  - Number of alarms
  - Communication quality

- Graphics screen for zones and individual sensors
  - Actual value
  - Average value
  - Test values
  - Maximum and minimum values
  - Contamination levels
  - Communication quality
- Self-test and sensor test
- Soak test per device
- Reporting to printer or modem
- Print screen facility

### 2.5 Networking

The FP2000 offers, as an option, unsurpassed networking capabilities with Arcnet using RS485 for rugged, reliable and peerless operation. Devices can be added and removed from the network, which allows for easy expansion of a system.

- RS485 nodes are available from the network for connection to building management systems
- Remote maintenance
- Inter-panel I/O
- Remote upload/download capability

## 2.6 General features

The system is modular and offers:

- Front end processor with separate host computer for high level functions
- 2, 4, 6 or 8 loops (Class A)
- 4 or 8 loops (Class B)
- 16/64, 32/128 48/192 or 64/255 zones indicating fire and fault

Each two-wire loop is capable of addressing up to 128 addressable devices. System configuration is easily achievable using menus, the RS232 ports, or by means of an optional network. A default configuration is provided for instant programming.

## 2.7 Standard I/O facilities

- Rugged loop driver optimised for
  - EMC/EMI regulations
  - Operation in worst-case conditions of high capacitance and resistance that makes it ideal for retrofit market.
- 4x Programmable inputs and 4x Supervised inputs
- 4x Programmable relays
- Monitored alarm bell, fire brigade, fire protection and fault routing
- Dual RS232 ports assigned to text, graphics, external printer or modem.
- LON bus loop to drive up to 32 LON devices.

## 2.8 Mechanical data

| Dimensions          | н   | w   | D   |
|---------------------|-----|-----|-----|
| 16/64 Zone Cabinet  | 609 | 441 | 109 |
| 64/255 Zone Cabinet | 804 | 441 | 109 |

## Mass (without batteries)

| k | g   |
|---|-----|
| ۱ | l k |

64/255 Zone Cabinet 15 kg

## **3 PANEL OPERATION**

A view of the front of a typical FP2000 Series Fire panel is shown in Figure 1 below.

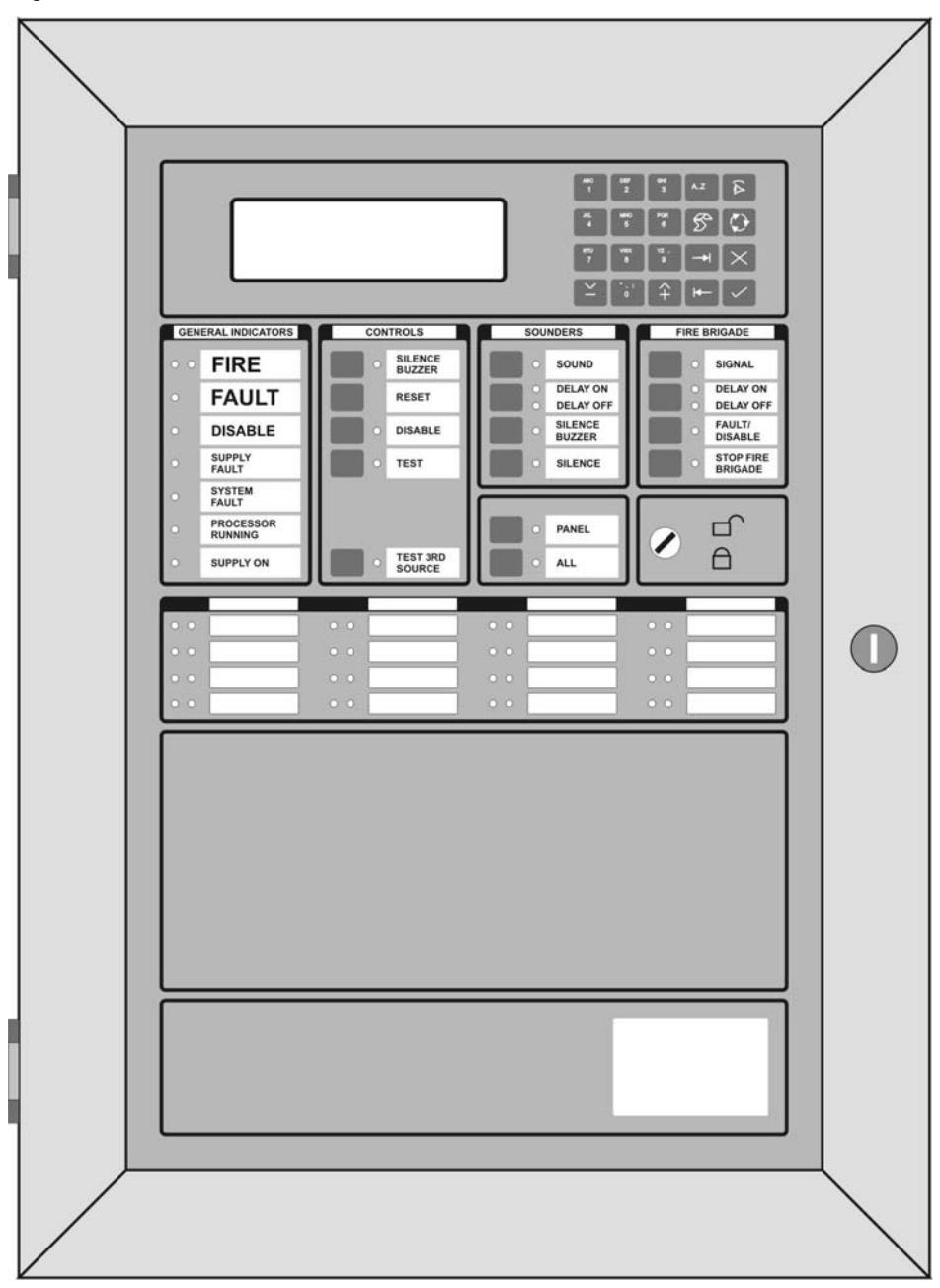

Figure 1: Fire Panel Front View

In order to describe the operation of a FP1200/2000 series fire panel, the front panel has been divided into two sections, these being:

- LED indicators and controls
- LCD and keypad

## 3.1 LED indications and controls

The LED Indications and controls can further be broken down into:

- General indicators
- Controls
- Sounders
- Fire Brigade
- Enable/Disable key switch
- Zone indicators

Figure 2: General Indications and Controls

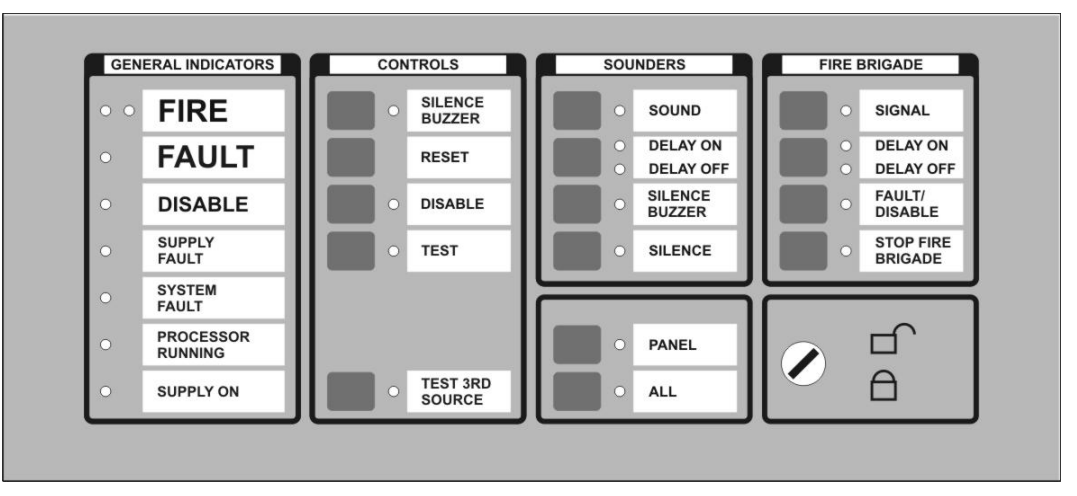

## 3.2 General indicators

#### **COMMON FIRE**

Two red LED's indicate that a fire has been detected.

#### **COMMON FAULT**

One or more of the following may cause a common fault:

- Zone fault
- Supply fault
- Processor fault
- Sounder fault
- Fire Brigade fault
- Any test mode
- Any disable mode

#### **COMMON DISABLE**

A yellow LED indicates that one or more of the following have been disabled:

- Devices on the loop
- Zone
- Sounders
- Fire Brigade

#### SUPPLY FAULT

A yellow LED will illuminate for:

- Mains failure
- Battery disconnect or not charging

#### SYSTEM FAULT

A yellow LED indicates that a system fault has occurred. A system failure can be one or more of the following:

- Tamper switch
- Service switch
- Logic error
- Memory lock
- No checksums calculated
- Hardware test fault
- Fireman's panel down
- Repeater down
- Panel down
- Global repeater down
- Input fault
- Output fault
- Configuration fault
- Checksum fault
- Protected memory overwritten
- Time date wrong
- Access fault
- FEP fault
- Watchdog time-out

#### **PROCESSOR RUNNING**

A flashing green LED indicates normal operation.

#### SUPPLY ON

A green LED indicates that the system is receiving 24V power.

## 3.3 Controls

#### SILENCE BUZZER (Key switch Enabled or Disabled)

The internal panel buzzer is activated for any new condition. The buzzer is ON continuously for a fire alarm condition, intermittent for a fault warning and slow intermittent for a condition warning.

Pressing the Silence Buzzer key silences the buzzer. The yellow silence buzzer LED will illuminate to indicate that the buzzer has been silenced.

#### **RESET (Key switch Enabled)**

This pushbutton will reset the fire panel.

#### **DISABLE (Key switch Enabled)**

This pushbutton calls up the Disable Menu (see Page 212). The yellow LED will indicate if anything is disabled.

#### **TEST (Key switch Enabled)**

This pushbutton calls up the Test Menu (see Page 199). The yellow LED under General Indicators will illuminate if the panel is put into a test mode.

### 3.4 Sounders

#### SOUND

The functionality depends on the operation mode selected by bits 5 and 6 of the DIP switch on the HOST Power Supply board on the FP2000 (see the FP1200/2000 *Installation and Commissioning Manual*) or the mode of operation selected in the System Setup screen for the FP1200. (Refer to page 65.)

A red LED indicates that the sounders have been activated.

#### DELAY ON/OFF

The programmed Sounder Delay (see Output Delays, Page 81) may be toggled ON or OFF. Two LEDs indicate the state.

#### FAULT/DISABLE (Key switch Enabled)

The Sounder Fault/Disable pushbutton allows the sounders to be disabled. The associated LED indicates that the sounders have been disabled (LED on) or that a sounder fault is present (LED blinking).

A sounder fault can be:

- Sounder circuit open circuit
- Sounder circuit short circuit

#### SILENCE (Key switch Enabled)

A yellow LED indicates that the sounders have been silenced.

## 3.5 Fire brigade

#### SIGNAL (Key switch Enabled)

A red LED will indicate that the signal has been activated.

#### DELAY ON/OFF

The programmed Fire Brigade Signal Delay (see Output Delays, Page 81) may be toggled ON or OFF. Two LEDs indicate the state.

#### FAULT/DISABLE (Key switch Enabled)

The fire brigade output may be disabled using this pushbutton. When the signal is disabled, then the disable LED is illuminated.

The Fire Brigade circuit is supervised. The Fire Brigade fault LED will flash when a fault is detected in the circuit.

#### STOP FIRE BRIGADE (Key switch Enabled)

A yellow LED will indicate that the Fire Brigade signal has been deactivated.

#### **ENABLE/DISABLE KEY SWITCH**

An Enable/Disable key switch is provided to either allow or prevent operation of the fire panel controls. The Silence Buzzer, Test and Delay OFF keys will operate with the key switch in any position.

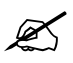

Level 1 for Disable and level 2 for Enable must not be confused with access levels 1 and 2. There is no relation between the Enable/Disable key switch and the allocated access levels.

## 3.6 Other

#### PANEL

This button is used by global and local repeaters for panel emulation. Emulation mode is activated with a global repeater by pressing the '*Panel*' key, then entering the number of

the panel to be emulated, and Enter (  $\checkmark$  ).

To stop emulation, the Panel key is pressed and then "0" and Enter (  $\checkmark$  ).

When a global repeater is emulating a panel, it is not necessary to stop emulation before emulating another panel. The global repeater will automatically stop the emulation before trying to emulate another panel.

With a local repeater, pressing the Panel key will start emulation of the panel. If the panel is already emulated, pressing the Panel key will stop emulation.

The yellow LED indicates whether a panel is emulated or not.

#### ALL

This is used by a Global Repeater to send a command to all the panels this global repeater is communicating with. The yellow LED indicates that the key was pressed, meaning that the following command button to be pressed is sent to all the relevant panels.

#### THIRD SOURCE TEST

This key tests the third source battery when the panel is powered. Pressing the key will sound the buzzer.

## 3.7 Zone indicators

Each zone has two indicators. A red LED indicates a fire and a yellow LED indicates a fault, disablement or test. The zone fault LED will flash for a fault condition and be steady on for disablement or test. The zones are numbered from the top left, from left to right.

Figure 3: 16 Zone Fire and Fault Indication

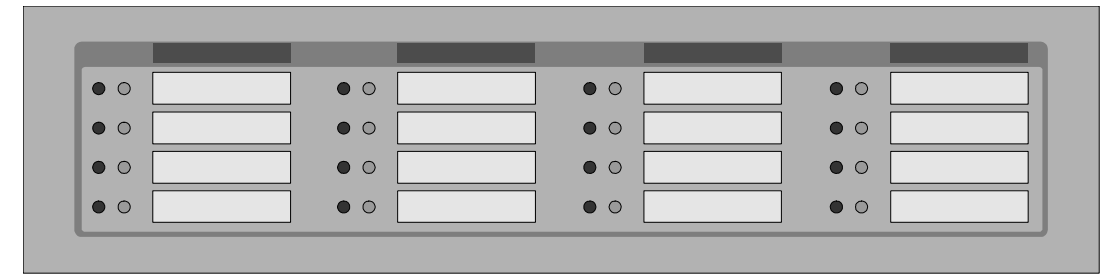

Figure 4: 64 Zone Fire and Fault Indication

|        |     | • • | ••   | • • | • • | • • | $\bullet \bullet$ | • • | • • | • • | •• | • • | • • | • • |
|--------|-----|-----|------|-----|-----|-----|-------------------|-----|-----|-----|----|-----|-----|-----|
| <br>11 | - 1 | -   | <br> |     | _   | _   | _                 | _   | _   | _   |    | _   | _   |     |
|        |     |     |      |     |     |     |                   |     |     |     |    |     |     |     |
|        |     |     |      |     |     |     |                   |     |     |     |    |     |     |     |
|        |     |     |      |     |     |     |                   |     |     |     |    |     |     |     |
|        |     |     |      |     |     |     |                   |     |     |     |    |     |     |     |
|        |     |     |      |     |     |     |                   |     |     |     |    |     |     |     |

A red fire LED blinking indicates the first zone detected in fire. A red LED burning constantly indicates a zone in fire.

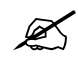

Only the first zone in fire's LED will flash. LEDs indicating zones in fire can only be cleared by resetting the panel.

## 3.8 LCD and keypad

Figure 5: LCD and Keypad

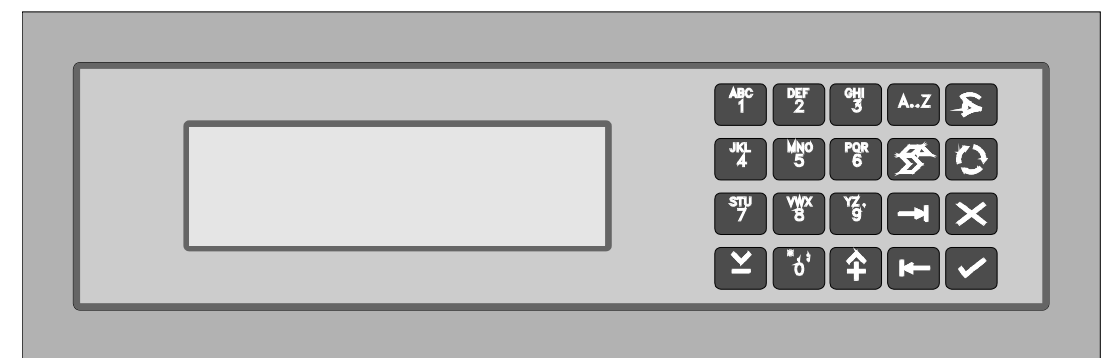

The operation of the display is detailed in Chapter 3.

#### **KEYPAD**

The keypad consists of 20 keys, 10 of which are alphanumeric keys. The remaining 10 are assigned various functions as detailed below:

- Alphabetic selection when using any of the 10 alphanumeric keys.
- **b** Used to display the latest alarm at any time.
- Print screen function to print any screen to the internal or external printers.
- Scroll key used to move between Alarm, Fault and Conditions, as well as to view additional information when the "MORE" prompt appears on the LCD.
- Exit to previous menu
- Enter or confirm
- Move to the next field in the display
- Move to the previous field in the display
- 1 Increment
- ☑ Decrement

## 3.9 Software features of the FP1200

Not all the programming options for the FP2000 are supported by the FP1200. The options not supported with reference to the FP2000 are as listed below:

| Item | FP1200 Software Feature              | Reference page(s) |
|------|--------------------------------------|-------------------|
| 1    | Day/Night Mode                       | Pages 86 & 87     |
| 2    | Zone On/Off Mode                     | Pages 84 & 85     |
| 3    | ID of Panel is limited to 1/0 or x/1 | Page 36           |
| 4    | Networking to other Fire Panels      | Page 43           |
| 5    | Access Level setting: Field Access   | Page 70           |
| 6    | Zone Graphics                        | Page 117          |
| 7    | Device Graphics                      | Page 120          |

Also, unique screens exist for the FP1200 panels.

| Item | FP1200 Software Feature                    | Reference page(s) |
|------|--------------------------------------------|-------------------|
| 1    | Language, Operation and Protocol selection | Page 65           |
| 2    | Battery On/Off selection                   | Page 191          |
| 3    | Battery fault and Earth fault masking      | Page 191          |

## **4 LCD SCREEN OPERATION**

### 4.1 Start-up screens

When switching the panel on, the version of software currently installed on the host is displayed. The system also checks for the version of software in the FEP chip and compatibility between these two are checked. If the two software versions are not compatible the message "Incompatible FEP software!" is displayed and the panel seizes to operate. (See the FP2000 Compatibility Guide for a list of compatible host and FEP software).

If a panel has already been configured and a module inside the panel is removed or added, when the panel is restarted with the memory lock in the closed position, a warning message is displayed. If, for example the Sounder board is removed from a FP2000, the screen below is displayed. It shows that the Sounder board has been removed or that the board is not making contact with the loop card it is connected to.

| Check | ing Hardw | are Co | onfigur | ation | (FEF | <b>)</b> |     |      |   |
|-------|-----------|--------|---------|-------|------|----------|-----|------|---|
| bus0  | new       | LPB    |         |       |      |          |     |      |   |
|       | old       | LPB    | VdS     |       |      |          |     |      |   |
|       |           |        |         |       |      |          |     |      |   |
|       |           |        |         |       |      |          |     |      |   |
|       |           |        |         |       |      |          |     |      |   |
| INCO  | MPATIBI F | FFP    |         | WARI  | F CC | NFI      | GUR | ΑΤΙΟ | N |
|       |           |        |         | •••   | - 00 |          | 001 | /    |   |
| Onen  | memory lo | ck     |         |       |      |          |     |      |   |
| Open  |           | UN     |         |       |      |          |     |      |   |

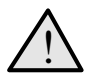

If the memory lock is opened or was already in the open position, the panel will continue with its start-up. All site data will be cleared.

## 4.2 Alarm line

EN54 Part 2 requires that the number of alarms, faults and conditions be displayed at all times on the LCD screen. In the Aritech addressable product range this is accomplished by means of the bottom line of the LCD Screen (called the ALARM LINE) as highlighted below. The system status and mode is also summarised in the bottom right hand corner of the alarm line.

| SYSTEM   | STAT | rus    | I    | Fri   |     | 20/07/ 01 | 10:51 |
|----------|------|--------|------|-------|-----|-----------|-------|
| Scanning |      | Day    | Mode | e     | Zoi | nes on    | F     |
| Alarms   | :0   | Faults | : 0  | Cond. | :0  | P:1       | SDZ   |

The explanation of the initials used for this is as follows:

| System Status |   | System Mode        |   |  |
|---------------|---|--------------------|---|--|
| Idle          | I | Day Mode           | D |  |
| Power-up      | Р | Night Mode         | Ν |  |
| Scanning      | S | Security Zones On  | Z |  |
| Autosetup     | А | Security Zones Off | 0 |  |
| Sensor test   | Т | ·                  |   |  |

#### For example

| SDZ | - | Scanning, Day Mode, Zones On |
|-----|---|------------------------------|
| 200 | _ | Scanning Day Mode Zones Off  |

- SDO Scanning, Day Mode, Zones Off SNZ - Scanning, Night Mode, Zones On
- etc.

If the panel is assigned a number, the number is displayed as part of the alarm line:

- P Fire panel
- G Global repeater or master panel
- L Local repeater panel

#### For example

- P: 1 Fire panel number 1
- G: 1 Global repeater panel number 1
- L: 1/1 Local repeater panel number 1 of fire panel 1

## 4.3 Valid entries line

The second line from the bottom displays the valid keypad entries for the displayed menu, as well as messages for the operator.

The following table describes these characters and messages and their relation to the keypad:

| MENU<br>DISPLAY        | KEYPAD                               | DESCRIPTION                                                                                                    |
|------------------------|--------------------------------------|----------------------------------------------------------------------------------------------------|
| <                      | -                                    | Move backward between fields                                                                                                    |
| >                      | -                                    | Move forward between fields                                                                                                    |
| ^                      | <b>?</b>                             | <ul> <li>I) Select available options – forward</li> <li>ii) Increment numeric field values</li> <li>iii) Move forward within a text line</li> </ul>                                                   |
| v                      | <b>`</b>                             | <ul> <li>I) Select available options – backward</li> <li>ii) Decrement numeric field values</li> <li>iii) Move backward within a text line</li> </ul>                                                 |
| E                      |                                      | <ul> <li>i) Start entry into FP1200/2000 menu system - from the SYSTEM<br/>STATUS Menu (highest level menu)</li> <li>ii) Confirm selection</li> <li>iii) Confirm field entry</li> </ul>               |
| x                      | ×                                    | <ul><li>I) Return to higher level menu</li><li>ii) Cancel changed field values</li></ul>                                                                                                    |
| 09                     | 09                                   | <ul><li>I) Selection of sub-menus</li><li>ii) Changing of numeric field value</li></ul>                                                                                                    |
| Az                     | 09<br>az<br>AZ<br>other <sup>1</sup> | Changing of test line (string) text - numeric characters 0 to 9, small capital letters of alphabet and other ASCII characters <sup>1</sup> .                                                          |
| Numeric                | <b>A</b> Z                           | Indicates the keypad mode - pressing the [AZ] key toggles between numeric and alpha characters.                                                                                                    |
| Alpha                  | AZ                                   | Indicates the keypad mode - pressing the [AZ] key toggles between numeric and alpha characters.                                                                                                    |
| More                   | <b>O</b>                             | Toggle between different screens of a particular menu.                                                                                                    |
| Invalid Key            | -                                    | The pressed key has no meaning with regard to the displayed menu.                                                                                                    |
| Memory<br>Locked       | -                                    | The Memory Lock Switch on the Host PCB must be in the OPEN position for the change to be accepted.                                                                                                    |
| Open Memory<br>Lock    | -                                    | Place the Memory Lock Switch on the Host PCB in the OPEN position.                                                                                                    |
| Not in Service<br>Mode | -                                    | The Service Switch on the Host PCB must be in the OPEN position for the operation to be executed.                                                                                                    |
| No Access              | -                                    | I) A higher access level is needed to enter the selected menu                                                                                                    |
|                        |                                      | II) While in the menu system, in other words access was granted, access<br>is disabled via a communication port. This is typically caused by the<br>up-/download software via a serial port (SER1/2). |

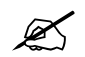

<sup>1</sup> Keypad characters: 0 to 9

a to z A to Z

.=\*,~#\$%^&`{}[]()<>:"/ - Depending on language group

Space

## 4.4 Status line

The status line is the third line from the bottom (see highlighted line) and the system status, as summarised in the alarm line, is displayed in full.

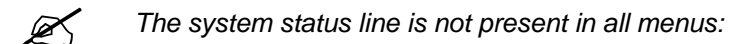

| SYSTEM STAT | TUS Fri      | i <b>20/07</b> /     | 01 10: 51 |
|-------------|--------------|----------------------|-----------|
| Scanning    | Day Mode     | Zones on             | _         |
| Alarms : 0  | Faults : 0 ( | Cond. : <b>0</b> P : | 1 SDZ     |

## 4.5 System status menu

Under normal operating conditions, the LCD Screen shows the System Status Menu as given below:

| SYSTEM STAT | rus    | ł    | Fri       | 20 /07/ 01 | 10: 51 |
|-------------|--------|------|-----------|------------|--------|
| Scanning    | Day    | Mode | e Z       | Cones on   | F      |
| Alarms : 0  | Faults | : 0  | Cond. : 0 | P : 1      | SDZ    |

## 5.1 Access to main menu

Main Menu obtained from the System Status Screen after entering an access code.

If the fire panel is currently displaying alarms, faults, or conditions on the screen, then press  $\overline{\times}$  to obtain the System Status Screen.

| SYSTEM STAT                                          | rus      | Fri     | 2   | 20 /07/ 01 | 10 <u>:</u> 51 |
|------------------------------------------------------|----------|---------|-----|------------|----------------|
| Scanning                                             | Day Mo   | ode     | Zon | es on      | Е              |
| Alarms : 0                                           | Faults : | 0 Cond. | : 0 | P:1        | SDZ            |
| Press $\checkmark$ to obtain the access code prompt. |          |         |     |            |                |
| Enter Access C                                       | Code     | : _     |     |            |                |

Enter a one to four digit code and press  $\checkmark$ .

:0 Faults

The Main Menu will be displayed, provided one of six correct codes has been entered. Different codes may have different **access levels**. This means that some facilities may not be available to users with a code of lower access level.

: **0** Cond. : **0** 

0..9, <>, E, X P : 1 S D Z

See Access Menu, Page 70

Alarms

| (SYSTEM STATUS, 🗹 , CORRECT CODE, 🗹 )                             |                                      |                  |                                              |  |  |
|-------------------------------------------------------------------|--------------------------------------|------------------|----------------------------------------------|--|--|
| MAIN MENU                                                         |                                      |                  |                                              |  |  |
| 1 System<br>3 Input/Output<br>5 Maintenance                       | 2 Devices<br>4 Events<br>6 Test/Disa | able             |                                              |  |  |
| Alarms : <b>0</b> Faults : <b>0</b>                               | (<br>Cond. : <b>0</b>                | 09, <>,<br>P : 1 | E, X<br>SDZ                                  |  |  |
| Select number or use and press<br>Return to System Status Page 23 |                                      |                  |                                              |  |  |
| 1 System Menus Page 2                                             |                                      |                  |                                              |  |  |
| 2 Device Menus Page 8                                             |                                      |                  |                                              |  |  |
| 3 Input, Output and Logic                                         |                                      |                  |                                              |  |  |
| 4 Event Log                                                       |                                      |                  |                                              |  |  |
| 5 Maintenance Menus Page 1                                        |                                      |                  |                                              |  |  |
| 6 Test and Disable Fund                                           |                                      | F<br>Pag         | Page 199 (Test menu)<br>e 212 (Disable Menu) |  |  |

All data of the fire panel may be viewed and/or changed by persons authorised to do so. In order to **view** any screen, requires the correct access code(s). In order to **change** data, the user requires both the correct access code and the memory must be unlocked. The memory lock switch is located on the Host CPU board and thus access is required within the cabinet in order to change data.

The Main Menu provides a logical subdivision of the fire panel data and facilities.

- System the viewing/programming of the fire panel **internal** system. Items such as the serial ports, RAM memory, operation, date/time and timings are accessed.
- Devices the viewing/programming of all facilities of the **devices** connected to the **loops** of the fire panel. This includes the zoning and statistics of each device as well as graphic screens.
- Input/Output the definition of inputs and outputs, as well as the **logic** defining the operation of the fire panel according to input/output. Inputs and outputs are derived from the internal system, I/O devices on the loop, and the network.
- Events the examination and selective printing of the event log. The event log is also cleared in this menu.
- Maintenance the facilities provided in order to completely maintain the fire panel system and the devices on the loop. This includes a host of reporting facilities.

• Test/Disable - Zones and individual devices can be selectively tested and disabled. Test features include one-man test of zones and soak test of individual devices. The Test and Disable Menus are not directly available from the Main Menu, but are accessed by using the Test and Disable keys on the front panel. These menus do not require any access code, but do require that the enable/disable key switch be enabled. Selecting Test/Disable from the Main Menu causes a prompt to operate the desired key switch.

## 5.1.2 System menu

| (MAIN MENU, 1, 🔽)                                   |                                        |         |
|-----------------------------------------------------|----------------------------------------|---------|
| SYSTEM MENU                                         |                                        |         |
| 1 Configuration<br>3 Clear Site Data<br>5 Set Times | 2 Access<br>4 Set Default<br>6 Restart |         |
| Alarms : 0 Faults : 0                               | 09, <>, E, X<br>Cond. : 0 P : 1 S D Z  |         |
| Return to Main Menu                                 | and press                              | Page 24 |

The System Menus are used to configure and display the internal operation of the fire panel. That is, all parameters other than the loop devices and input output programming.

The menu selections are:

 $\frown$ 

| <b>1 Configuration</b><br>Hardware configuration<br>Memory allocation<br>Panel ID<br>Communication including port, serial, printer and network set-ups                           | Page 27 |
|----------------------------------------------------------------------------------------------------|---------|
| 2 Access<br>Set user access codes<br>Set access levels of the menus                                                                                                    | Page 70 |
| <b>3 Clear Site Data</b><br>Clear the site programmable data                                                                                                    | Page 73 |
| <b>4 Set Default</b><br>Set the site programmable data to default values                                                                                                    | Page 76 |
| <b>5 Set Times</b><br>Fire panel date and time<br>Sounder and Fire Brigade Delay<br>Sounder and Fire Brigade Delay on/off times<br>Zone on and off times<br>Day/night mode times | Page 80 |
| 6 Restart<br>The fire panel will perform a cold start as if it had been switched off and then on.                                                                                | Page 88 |

#### 5.1.3 **Configuration menu**

| (SYSTEM MENU, 1, 🔽 )                                                |                                      |                               |
|---------------------------------------------------------------------|--------------------------------------|-------------------------------|
| CONFIGURATION MENU                                                  |                                      |                               |
| 1 Hardware                                                          | 2 Allocation                         |                               |
| 3 ID                                                                | 4 Communication                      |                               |
| 5 System Setup                                                      | 6 System Info                        |                               |
|                                                                     | 09, <>, E, X                         |                               |
| Alarms : 0 Faults : 0                                               | Cond. : 0 P : 1 S D Z                |                               |
| Return to System Menu<br>Select number or use i ar                  | nd press 🔽                           | Page 26                       |
| <b>1 Hardware</b><br>View the fire panel internal configu<br>PCB's. | uration, software version, site data | Page 28<br>version, ports and |

## 2 Allocation

Memory allocation for Inputs/Outputs and logic, event buffer and field devices text

Set the ID number of the fire panel

#### **4** Communication

Port Setup Network Modem Pagers LON Devices

#### 5 System Setup

Configuration of externally connected interfaces: Fire Brigade (Hauptmelder), FSK Heater and FBF (Bedienfeld). Page 64 Language, protocol and mode of operation settings. (Only for the FP1100, FP12xx and FR2000) Page 65

## 6 System Info(rmation)

Allocation Panels L-Repeaters **G-Repeaters** System Stack **Special Characters Text Debugging** FEP SER Modem ARC1 ARC2 LON LON Characters

Page 69

Page 34

Page 36

Page 39

#### 5.1.4 Hardware configuration 1

(CONFIGURATION, 1, 🔽)

| HARDWARE    | Ξ     |      |               |            |    |     |            |            |
|-------------|-------|------|---------------|------------|----|-----|------------|------------|
| Ports : 6 Z | Iones | : 2  | 255           | Loo        | ps | :   | <b>2</b> / | 4          |
| Unlocked RA | ١M    | : 2  | 2 <b>56</b> k | Locked RAM | Λ  | :   | 128        | <b>k</b> k |
|             |       | Rela | ys            | Sup.Rel.   |    | Inp | outs       |            |
| Backpanel   | :     | 2    | 2             | 4          |    |     | 8          |            |
| Frontpanel  | :     | 0    |               | 0          |    |     | 0          |            |
| more        |       |      |               |            |    |     |            | Х          |
| Alarms :    | 0 Fa  | ults | : 0           | Cond. : 0  | Ρ  | :   | 1 5        | SDZ        |

Return to Configuration Menu Press [More <sup>(1)</sup>] to view Version

Page 27 Page 30

This display and the Hardware Configuration 2, 3 and 4 displays show the hardware configuration of the fire panel. The particular configuration is determined by the model number of the FP1200/2000 as well as any optional boards that may have been installed.

The screen will show:

#### Ports -

The number of ports installed.

The standard ports are:

FEP Port (not accessible to the user) Ser1 RS232 Serial port 1 Ser2 RS232 Serial port 2 ARC 1 Arcnet port 1 (COM)mon port LON port

#### Zones -

The number of displayable zones equipped.

#### Loops -

The number of loops equipped and whether the loop driver boards are connected in Class A or Class B configuration. Each loop board accommodates two Class-A loops or four Class-B loops.

#### Unlocked RAM -

The amount of RAM installed that is not controlled by the memory lock switch.

#### Locked RAM -

The amount of RAM installed that is controlled by the memory lock switch. Locked RAM is used for site data.

See Memory Allocation, Page 33 for more information relating to memory size.

### Back panel and Front panel Input and Output Equipped -

The FP1200/2000 contains, as standard, relays and input ports. The back panel refers to the boards plugged into the FEP section in the base of the fire panel. The front panel refers to the boards plugged into the HOST section in the door of the fire panel. The HOST section contains two layers of board plug-in positions.

The standard equipped I/O is:

- Four Inputs IN1 IN4 located on the FEP board. These inputs are freely programmable by the user.
- Sounder board:
  - Four supervised relays (OUT1 OUT4)
  - Four non-supervised relays (OUT5 OUT8)

The supervised relays have dedicated functions:

| OUT1 | - | Sounder         |
|------|---|-----------------|
| OUT2 | - | Fire Brigade    |
| OUT3 | - | Fire Protection |
| OUT4 | - | Fault Routing   |

- Four supervised, general programmable inputs (IN5 - IN8)

All non-supervised relays are programmable by means of the I/O programming menus.

Any additional optional I/O that is equipped within the FP1200/2000 will be shown on this screen.

See I/O Menus, Page 125 for the programming of Inputs and Outputs.

## 5.1.5 Version

| (CONFIGURATION 1, 🖸 )                                                                                                    |  |  |  |  |  |
|----------------------------------------------------------------------------------------------------|--|--|--|--|--|
| VERSION                                                                                                    |  |  |  |  |  |
| Product         :         FP2000           Host         : <b>6.20 0000-00 28.02.02 2309H</b> FEP         : <b>6.18 0000-00 28.02.02 2309H</b> |  |  |  |  |  |
| more         <>, E, X           Alarms         : 0 Faults         : 0 Cond. : 0 P         : 1 S D Z                                           |  |  |  |  |  |
| Return to Configuration Menu Page 27                                                                                                    |  |  |  |  |  |
| Press [More 🖸] to view Site Version Page 31                                                                                                   |  |  |  |  |  |

This menu is used to display the version number and the compilation date of the installed HOST and FEP software as well as their checksums in hex format.

### 5.1.6 Site Version

| (CONFIGURATION 1, $\bigcirc$ , $\bigcirc$ )                                                                                                    |         |  |  |  |  |
|----------------------------------------------------------------------------------------------------|---------|--|--|--|--|
| SITE VERSION                                                                                                    |         |  |  |  |  |
| Vers. Date         Time         Check           Site         :         00044         20.07.01         11:46:18         47680           Block         :         0         00001         03.04.01         15:43:11         64808 |         |  |  |  |  |
| more         09, ^v, <>, E, X           Alarms         : 0         Faults         : 0         Cond. : 0         P : 1         S D Z                                                                                            |         |  |  |  |  |
| Return to Configuration Menu                                                                                                    | Page 27 |  |  |  |  |
| Press [More 🖸] to view Hardware Configuration 2 Page 32                                                                                                    |         |  |  |  |  |

This menu displays the self-diagnostic data of the FP1200/2000 system.

#### Site -

The site refers to the panel itself. 'Vers.' (versions) refer to the number of times that the data has been changed since the last time the event buffer was cleared. The date and the time refer to when last the data on the fire panel was changed. The check column refers to the checksum that was calculated after the last time the panel was changed.

#### Block -

Each function of the fire panel has data that is stored in different blocks in the memory. There are 23 of these blocks, which are handled just as the site information except that each individual block is tracked independently.

Page 32

## 5.1.7 Hardware configuration 2

|                                                                                                    | (CONFIGUR                                               | ATION 1,       | 0,0        | ), 🖸 )     | 1             |           |            |  |
|----------------------------------------------------------------------------------------------------|---------------------------------------------------------|----------------|------------|------------|---------------|-----------|------------|--|
|                                                                                                    | HARDWARE CONFIGURATION                                  |                |            |            |               |           |            |  |
|                                                                                                    | Host                                                    | : DEN<br>: PSH | ZON<br>ARC | ZON<br>CH2 | ZON<br>       | ZON<br>   | LED        |  |
|                                                                                                    | FEP                                                     | : LPA          | LPA        | LPA        | REL           | VdS       | FSK        |  |
|                                                                                                    | ADD<br>more                                             | : FEP          | HST        | KBD        | LCD           | PSF<br><> | <br>, E, X |  |
|                                                                                                    | Alarms                                                  | : <b>0</b> Fau | ults : (   | Con        | d. : <b>0</b> | Ρ: ′      | 1 SDZ      |  |
| <ul> <li>Return to Configuration Menu</li> <li>Page 27</li> <li>Select the PC Board code using the cursor</li> <li>View additional details of the selected PC Board</li> <li>Return III (1) It is a block of the selected PC Board</li> </ul> |                                                         |                |            |            |               |           |            |  |
|                                                                                                    | Press [More U] to view Hardware Configuration 1 Page 28 |                |            |            |               |           |            |  |
|                                                                                                    |                                                         |                |            |            |               |           |            |  |

This menu is used to display the details of the printed circuit boards (PC Boards) installed in the FP1200/2000 system. The PC Board summary is shown in three sections:

- 1 Addressable boards located in the Host CPU (front panel) section.
- 2 Addressable boards located in the FEP (back panel) section.
- 3 Additional non-addressable boards located in both the Host and FEP system

The board description and typical address in a 2- loop, 16-zone FP2000 panel is given below:

| PC Board | Description                   | Address |
|----------|-------------------------------|---------|
| DEN      | Common Display (EN Type)      | 0       |
| ZON      | 16 Way Zone Board             | 1       |
| PSH      | Host Power Supply             | 8       |
| CH2      | FP1200 power supply           | 8       |
| LPA      | 2 Loop Class A Driver         | 16      |
| VDS      | Common Input/Output           | 18      |
| FSK      | VDS2000 with FSK capabilities | 18      |
| FEP      | Front End Processor           | 24      |
| HST      | Host CPU                      | 25      |
| KBD      | Keypad                        | 26      |
| LCD      | Liquid Crystal Display        | 27      |
| PSF      | FEP Power Supply              | 28      |
| LON      | LON2000                       | 29      |

#### 5.1.8 Board information

| (HARDWARE CONFIGURATION 2, 🛏 or, 🖃 , 🗹 ) |                                    |                              |                              |                                |     |                              |    |                          |                           |   |   |
|------------------------------------------|------------------------------------|------------------------------|------------------------------|--------------------------------|-----|------------------------------|----|--------------------------|---------------------------|---|---|
| BOARD INFORMATION                        |                                    |                              |                              |                                |     |                              |    |                          |                           |   |   |
| Addr.<br>ID<br>Type                      | : <b>18</b><br>: <b>7</b><br>: VdS | Sup1<br>Sup2<br>Sup3<br>Sup4 | : pa<br>: ac<br>: op<br>: sh | assive<br>ctive<br>ben<br>nort |     | Inp5<br>Inp6<br>Inp7<br>Inp8 | :: | shc<br>ope<br>act<br>pas | ort<br>en<br>ive<br>ssive | ə |   |
| Alarms                                   | : 0                                | Faults                       | : 0                          | Cond.                          | : 0 | Ρ                            | :  | 1                        | S                         | D | Ζ |

× Return to Hardware Configuration 2

Page 32

This includes:

- Board description
- Actual board address The board address is used in certain I/O programming

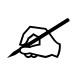

Board addresses are changed automatically when additional PC boards are added or removed.

When more than one loop driver or zone board is present in a system, then each one of these boards assumes a unique address.

Some PCB's in the system have additional technical data for a support engineer:

• PSH/CH2: This selection gives the supervision details for power supply to the panel for the FP2000 and FP1200 panel respectively. The descriptions are:

| FP200 | 0 PSH2000              | FP1200 CH2 |                            |  |  |
|-------|------------------------|------------|----------------------------|--|--|
| Inp1  | Battery Low            | Inp1       | Earth Fault to Ground (0V) |  |  |
| Inp2  | Charger Fault          | Inp2       | Earth Fault to +24V        |  |  |
| Inp3  | Earth Fault            | Inp3       | Mains Fault                |  |  |
| Inp4  | Battery Test           | Inp4       | Charger Fault              |  |  |
| Inp5  | Mains Disconnected     | Inp5       | Battery Low                |  |  |
| Inp6  | Batteries Disconnected | Inp6       | Battery Test               |  |  |
| Inp7  | Not Used               | Inp7       | Auxiliary Supply Fault     |  |  |
| Inp8  | Not Used               | Inp8       | Third Source Fault         |  |  |

- VDS: This selection gives the supervision details of the supervised outputs, Sup1 to Sup4, as well as the supervised inputs, Inp5 to Inp8 normally present on the SD2000 PCB.
- FEP: This selection gives the input details of the inputs available on the FEP2000 PCB, Inp1 to Inp4.

(CONFIGURATION, 2, 🔽)

| MEMORY  | ALL | OCATIO | N   | Free unlocked | :   | 90106 |
|---------|-----|--------|-----|---------------|-----|-------|
|         |     |        |     | Free locked   | :   | 71988 |
| Logic   | :   | 600    |     | Input Text    | :   | 40    |
| Inputs  | :   | 150    |     | Output Text   | :   | 40    |
| Outputs | :   | 150    |     | Zone Text     | :   | 40    |
| Events  | :   | 999    |     | Area Text     | :   | 40    |
| more    |     |        |     | 09, ^v, <     | <>, | Е, Х  |
| Alarms  | : 0 | Faults | : 0 | Cond. : 0 P : | 1   | SDZ   |

| ×        | Return to Configuration Menu               | Page 27 |
|----------|--------------------------------------------|---------|
| -        | Select item to be changed                  |         |
| <b>(</b> | or 09 change data in item (Unlock memory!) |         |
|          | Confirm change                             |         |
| Pres     | s [More 🖸 ] to view Memory Allocation 2    | Page 35 |
|          |                                            |         |

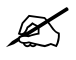

Changing memory allocation will clear all existing programmed data from memory! The user must reprogram all site data after changing any items in memory allocation.

The random access memory (RAM) of the fire panel is partitioned for different types of data. Some of this data is contained within locked memory; other data is in unlocked memory.

The default memory allocation for the FP1200/2000 is shown. Further information is

obtained by using [More 🖸] (*Page 35*). The default memory allocation should be correct for most applications and should only be changed if the user has particular requirements that exceed the parameters given.

The amount of free locked and unlocked memory is dynamically displayed on the screen as allocations are increased or decreased.

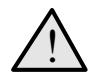

When exiting from this menu, the user is prompted as to whether the allocation is to be saved or not. This prompt will occur even if no parameters have been changed. If the allocation is saved then all RAM is cleared and the fire panel must be reprogrammed.

| Press $\overset{[\mathbf{X}]}{=}$ to exit without saving                 |                                                               |
|--------------------------------------------------------------------------|---------------------------------------------------------------|
| Press $\stackrel{\textcircled{1}}{\frown}$ for YES and then $\checkmark$ | <sup>]</sup> in order to save the allocation (Unlock memory!) |
#### 5.1.10 Memory allocation 2

| (CONFIGURATION, 2, 🔽 , 🖸 ) |         |                 |       |                |      |
|----------------------------|---------|-----------------|-------|----------------|------|
| MEMOR                      | Y ALLOC | ATION           |       |                |      |
| Loop                       | Devices | Text            | Loop  | Devices        | Text |
| 1                          | 128     | 80              | 5     | 0              | 0    |
| 2                          | 128     | 80              | 6     | 0              | 0    |
| 3                          | 0       | 0               | 7     | 0              | 0    |
| 4                          | 0       | 0               | 8     | 0              | 0    |
| more                       |         |                 |       |                | Х    |
| Alarms                     | :0 Fa   | ults : <b>0</b> | Cond. | : <b>0</b> P:1 | SDZ  |
|                            |         |                 |       |                |      |

×Return to Configuration MenuPage 27Press [More①] to view Memory Allocation 1Page 33

The amount of RAM memory allocated to field devices on the loops is viewed with this screen. Provision is made for 80 characters of user text for each device. It is not possible to change the amount of memory allocated. Allowance is always made for 126 or 128 devices per loop irrespective of the number of devices actually installed. The amount of memory used is dependent only on the number of loops equipped within the fire panel.

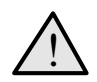

When exiting from this menu, the user is prompted as to whether the allocation is to be saved or not. This prompt will occur even if no parameters have been changed. If the allocation is saved then all RAM is cleared and the fire panel must be reprogrammed.

Press 🔀 to exit without saving Press ᅾ for YES and then 🔽 in order to save the allocation (Unlock memory!)

| (CONFIGURATION, 3, 🔽 )                                                                                                    |
|----------------------------------------------------------------------------------------------------|
| IDENTIFICATIONChange of Node ID clears Eventbuffer!Node: 1 / 0 Max. Config. : 15/15Panel: 1                                                                     |
| Alpha, Az, ^v, <>, E, X<br>Alarms : <b>0</b> Faults : <b>0</b> Cond. : <b>0</b> P : <b>1</b> S D Z                                                              |
| <ul> <li>Return to Configuration Menu</li> <li>Select item to be changed</li> <li>or 09 change data in item (Unlock memory!)</li> <li>Confirm change</li> </ul> |
| For Panel ID Text Fields (2 lines x 40 characters):                                                                                                    |
| Use 🛏 io obtain the text line to be changed                                                                                                    |
| Press 🔽 (Unlock memory!)                                                                                                    |
| Use <sup>[A.Z]</sup> to toggle between alpha and numeric text<br>Press the alpha/numeric button required                                                        |

Use  $\stackrel{\cdot}{\frown}$  to move the cursor within the line

Press vhen completed

### **Default:**

ID: 1/0 Panel: 1 Max. Config.: 15/15

Each FP1200/2000 fire panel, as well as global repeaters, global zone repeaters and local repeaters in a network system can be uniquely identified by means of the panel ID. The panel ID is used for the upload/download of data via the serial ports, as well as information transfer on the network. In addition to the panel ID, two lines of user text can be assigned to each fire panel or repeater. The user text is displayed on the System Status Screen and is used for the logging of all system (general) fault warnings of the panel.

The Panel ID consists of two digits i.e. fire panel number/repeater number (p/r).

For fire panels the repeater number is always 0 (zero) e.g.: 0/0 - fire panel 0 12/0 - fire panel 12

The field "Panel" confirms the fire panel number. The panel ID is also shown on line 8 of the display: P:p.

For Global Repeaters the word "Panel" becomes "Gx-Repeater" and line 8 displays G:r. For Local Repeaters the display is "L-Repeater" and L:p/r is displayed on line 8.

Page 27

# 5.1.12 Global Repeater ID

| (CONFIGURATION, 3, | <ul> <li></li> </ul> | ) |
|--------------------|----------------------|---|
|--------------------|----------------------|---|

| IDENTIFICATIONChange of Node IDNode:0 / 1GP-Repeater:1                                                                      | rs Eventbuffer!<br>Max. Conf<br>un-n : 0 /                | ig. :<br>⁄ <b>0</b> un-m                                | 15/15<br>: 0/0            |                                      |
|----------------------------------------------------------------------------------------------------|-----------------------------------------------------------|---------------------------------------------------------|---------------------------|--------------------------------------|
| Alarms : <b>0</b> Faults                                                                                                    | : <b>0</b> Cond. : <b>0</b>                               | ^ <sub>V,</sub><br>) G:1                                | <>, X                     |                                      |
| <ul> <li>Return to Configuration</li> <li>Select item to be c</li> <li>Or 09 change data</li> <li>Confirm change</li> </ul> | Menu<br>hanged<br>a in item (Unlock                       | ( memory!)                                              |                           | Page 27                              |
| For global repeaters or globa<br>number is zero, and the repe<br>E.g.: 0/1 - global repeater n<br>0/3 - global repeater n   | I zone repeaters<br>ater number det<br>umber 1<br>umber 3 | (network sy<br>ermines the                              | stems only<br>global repe | ) the fire panel<br>ater's address.  |
| The field Max. Config. :                                                                                                    | Panel/repeater<br>repeaters, local<br>options are:        | show the ma<br>l or global tha<br>7/31<br>15/15<br>31/7 | aximum nui<br>at can be c | mber of panels and<br>onfigured. The |
| When transferring data from must match the fire panel ID.                                                                   | a computer to th                                          | e fire panel,                                           | the fire par              | nel ID of the data file              |
| When set up as a Global Re                                                                                                  | peater, additiona                                         | I Universal N                                           | Node setting              | gs are possible:                     |

un-n for a Universal Node on the Setup/NET1/NET2 Port un-m for a Universal Node on the Modem Port

• If set to 0/0, the Universal Node ID will automatically assume the ID of the connected PC or Panel.

If set to 0/x (x = valid repeater number) then the Universal Node functions will only work if the connected PC or Panel will have the same ID.

# 5.1.13 Local Repeater ID

| (CONFIGURATION, 3, | ∕) |
|--------------------|----|
|--------------------|----|

| IDENTIFICATION<br>Change of Node ID clears Eventbuffer!<br>Node : 1 / 1 Max. Config. : 15/15<br>L-Repeater : 1                             |  |  |  |  |
|----------------------------------------------------------------------------------------------------|--|--|--|--|
| ^v, <>, X<br>Alarms : 0 Faults : 0 Cond. : 0 L : 1/1 S D Z                                                                                 |  |  |  |  |
| Return to Configuration Menu Page 27                                                                                                    |  |  |  |  |
| 🛏 🖃 Select item to be changed                                                                                                    |  |  |  |  |
| A or 09 change data in item (Unlock memory!)                                                                                               |  |  |  |  |
| Confirm change                                                                                                    |  |  |  |  |
| For local repeaters attached to a particular fire panel on the network, the fire panel number and the repeater number defines the repeater |  |  |  |  |

| e.g.: 1/3 | - | repeater 3 of fire panel 1 |
|-----------|---|----------------------------|

3/1 - repeater 1 of fire panel 3

# 5.1.14 Communication menu

~

| (CONFIGURATION, 4, $\checkmark$ )                                 |                                       |         |
|-------------------------------------------------------------------|---------------------------------------|---------|
| COMMUNICATION MENU                                                |                                       |         |
| 1 Port Setup<br>3 Modem<br>5 LON Devices                          | 2 Network<br>4 Pagers                 |         |
| Alarms : 0 Faults : 0                                             | 09, <>, E, X<br>Cond. : 0 P : 1 S D Z |         |
| ★ Return to Configuration Ment<br>Select number or use<br>★ an    | u<br>nd press 🔽                       | Page 27 |
| <b>1 Port Setup</b><br>Set the communication ports to the         | e functions required.                 | Page 40 |
| <b>2 Network</b><br>Panels<br>Local Repeaters<br>Global Repeaters |                                       | Page 43 |
| <b>3 Modem</b><br>Alarm Report<br>Maintenance<br>Setup            |                                       | Page 47 |
| <b>4 Pagers</b><br>Set up the pager details.                      |                                       | Page 54 |
| 5 LON Devices<br>Installation of LON devices.                     |                                       | Page 55 |

# 5.1.15 Port Setup

| (COMMUNICATION, 1, 🔽)                                                                                                    |                |                      |                             |  |  |
|----------------------------------------------------------------------------------------------------|----------------|----------------------|-----------------------------|--|--|
| PORT SET                                                                                                    | UP             |                      |                             |  |  |
| Port<br>Allocation                                                                                                    | : INT<br>: FEP | Baudrate<br>Protocol | : <b>9600</b><br>: 8, 1, n  |  |  |
| Alarms                                                                                                    | : 0 Faults : 0 | Cond. : 0            | ^v, <>, E, X<br>P : 1 S D Z |  |  |
| <ul> <li>Return to Communication Menu</li> <li>Select item to be changed</li> <li>Change data in the item (Unlock memory!)</li> <li>Confirm change</li> </ul> |                |                      |                             |  |  |

This menu is used to set the **function** and, if applicable, the data rate (Baud rate) of the physical communication ports.

1. Select the required port (only installed ports can be selected):

| <b>¥</b> | INT          | Not available to the user.                                                                                           |
|----------|--------------|----------------------------------------------------------------------------------------------------|
|          | SER1<br>SER2 | The standard serial ports provided on the FP2000 fire panel. On the FP1200 only SER1 is provided.                    |
|          | ARC1         | Arcnet network board 1 (optional).                                                                                   |
|          | LON          | LON network board (optional). This port will only be visible to the user when a LON board is installed in the panel. |
| <b>?</b> | СОМ          | Network report printer.                                                                                              |

2. Select the **function** to be assigned to the port using the allocation field:

| Y | None   | The selected port has no function. This is the <b>default</b> setting to all ports with the exception of the INT (Internal) and SER1 (Serial 1) ports that have predefined functions.                                                             |
|---|--------|----------------------------------------------------------------------------------------------------|
|   | NET1   | The FP2000 will support two networks simultaneously.<br>All communication assigned to NET1 (see Network<br>Menu, Page 43) will be sent to the ports allocated to the<br>NET1 function.                                                            |
|   | NET2   | All communication assigned to NET2 will be sent via the NET2 port.                                                                                                    |
|   |        | Generally the ARC1 port will be set to NET1. In the case<br>of a <b>graphic</b> system connected to the serial port (SER1,<br>say) the SER1 port is assigned the function NET1.<br>ARC1, SER1-2 are the only ports that support NET1<br>and NET2. |
|   | Ev.pri | Set the selected port as an event printer. All events of                                                                                                    |

Page 39

|        | the fire panel are sent to the port when they occur. Any<br>information that is manually sent to Ev.Pri by the user<br>will also be printed. The fire panel will give a fault if the<br>device connected to the event printer port is not<br>connected or not ready (e.g. paper out).                                                                                                    |
|--------|----------------------------------------------------------------------------------------------------|
| Rp.Pri | Set the selected port as a <b>report printer</b> . The report<br>printer port is used to manually sent report to a device<br>such as a printer or laptop computer. It is primarily used<br>for selected printing of the event buffer, test reports and<br>such. No fault is given if a report printer is off line or not<br>plugged in. Thus, a report printer can be removed at any<br>time. Reports are held in a buffer when the device<br>connected to the port is not on-line. The type of printer<br>(e.g. internal) can be defined.                                                                                                    |
|        | When the COM port is enabled, only the Rp.Pri can be<br>selected. When selected the node to which the report<br>must be send must be added. This node can be any<br>other panel on the network. E.g. when a node ID of 16/1<br>is given, the report from the current panel is printed on<br>the internal printer of panel 16's local repeater. The local<br>repeater will still be able print its own report on the same<br>internal printer.                                                                                                    |
| VDU    | This function operates in the same manner as Rp.Pri<br>above, except that the report is halted every 20 lines<br>(one VDU screen). Pressing any character on the VDU<br>device will allow the report to be continued for a further<br>20 lines. This function is particularly useful for viewing<br>reports on the screen of a laptop computer. Only the<br>serial ports support VDU.                                                                                                    |
| EMU    | The port is set to emulation mode. Only the serial ports<br>support EMU. This allows the fire panel to be operated<br>remotely by means of a computer. The entire fire panel<br>front panel keyboard and display is accessible via the<br>serial port in this mode.                                                                                                    |
| Pager  | This function assigns one of the serial ports as an interface to an ESPA unit.                                                                                                    |
| Setup  | Allows remote upload and download of site via the serial<br>port. This function is used to program site data into the<br>fire panel. Upload/download software is required at the<br>computer. Only the serial ports support Setup.                                                                                                    |
| FEP    | The FEP function is used for the INT (Internal) port only.                                                                                                    |
| Modem  | This function assigns one of the serial ports as an interface to a modem.                                                                                                    |
| CMSI   | Allows communication to a French CMSI panel.<br>Although both serial ports can be set up to communicate<br>to a CMSI panel, a PE2485 CMSI interface card can<br>only be connected to SER2. SER1 will need an external<br>interface. When the CMSI function is selected the SDI<br>addresses can be configured. Up to a maximum of 15<br>fire panels can be connected to a CMSI panel. Two<br>different SDI addresses can be configured per fire panel<br>so that one panel can be seen by the CMSI panel at two<br>different SDI's. If both SDI's are set up for a 255-zone<br>panel, SDI-A is assigned to zones 1-127 and SDI-B<br>zones 128-254. Only the first 45 zones in fire per SDI<br>will be displayed by the CMSI. The baud rate for the<br>CMSI is fixed at 4800 baud. |

**(** 

3. Select the baud rate for the serial ports (default 9600)

| 300                   | 300   |
|-----------------------|-------|
| 600                   | 600   |
| 1200                  | 1200  |
| 2400                  | 2400  |
| 4800 Default for CMSI | 4800  |
| 9600 Default          | 9600  |
| 19200                 | 19200 |
| 38400                 | 38400 |

Select the mode of operation for the ARCNET ports:

| Y       | Bus                       | <br>Only option for CE-FP-344-x |
|---------|---------------------------|---------------------------------|
| <b></b> | Dual Bus                  |                                 |
|         | Ring Half Duplex          |                                 |
|         | Ring Half Duplex (Master) |                                 |
|         | Ring Full Duplex          |                                 |
|         |                           |                                 |

4. The protocol of the serial ports is fixed: Eight data bits, one stop bit, and no parity. For the CMSI port it is seven data bits, one stop bit and even parity.

#### Example:

**¥** 

**(** 

To activate the built-in printer as an event printer: Ser2 must be allocated to Ev.Pri.

# 5.1.16 Network menu

| ( | COMMUNICATION, 2, 🔽 )                                     |                                                      |                |
|---|-----------------------------------------------------------|------------------------------------------------------|----------------|
|   | NETWORK MENU                                              |                                                      |                |
|   | 1 Panels 2<br>3 G-Repeaters                               | 2 L-Repeaters                                        |                |
|   | Alarms : 0 Faults : 0 (                                   | 09, <>, E, X<br>Cond. : 0 P : 1 S D Z                |                |
| , | ■ Return to Communication Menu Select number or use ■ and | a<br>press 🔽                                         | Page 39        |
| I | I Panels<br>Define other fire panels on the netw          | <b>vork</b> that will communicate with this fire pan | Page 44<br>el. |
|   | 2 L-Repeaters                                             |                                                      | Page 45        |

**2** L-Repeaters Define local repeaters on the network that will communicate with this fire panel.

**3 G-Repeaters** Page Define the **global repeaters** that will communicate with the fire panel on the **network**. Page 46

#### 5.1.17 Panels

| (NETWORK  | ., 1, 🕻 | </th <th></th> <th></th> <th></th> <th></th> <th></th> |         |       |     |         |      |
|-----------|---------|--------------------------------------------------------|---------|-------|-----|---------|------|
| PANELS    |         |                                                        |         |       |     |         |      |
| Panel No. |         | : 1                                                    |         |       |     |         |      |
| Status    |         | : di                                                   | S       |       |     |         |      |
| Start     |         | : 0                                                    |         |       |     |         |      |
| End       |         | : 0                                                    |         |       |     |         |      |
|           |         |                                                        |         |       | 09, | ^v, <>, | E, X |
| Alarms    | : 0     | Faults                                                 | : 0     | Cond. | : 0 | G : 1   | SDZ  |
| × Return  | to Ne   | twork Mer                                              | าน      |       |     |         |      |
| î≄ ⊻ or ( | 09 tc   | select pa                                              | inel ni | umber |     |         |      |
| Move to   | o statu | us field                                               |         |       |     |         |      |

Toggle dis/NET1 check/NET2 check/ NET1 no check/NET2 no check (Unlock memory!)

Confirm entry

The fire panels that will communicate with this FP2000 fire panel on the network must be assigned.

Fire panels that are assigned to the network will be checked for communication on the system. If a panel is assigned to ' $NETx\_check$ ', a fault warning is displayed in the event of a failure. If fire panels are assigned to "NET1/2 no check", the failure will only be an action logged in the event buffer.

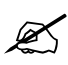

Each fire panel on the system must have the correct ID set (see Page 36).

The fire panel that is being programmed must be set at disable, i.e. a fire panel does not check itself: assign only **other** fire panels.

Page 43

## 5.1.18 Local repeaters

| (NETWORK, 2, 🔽 )                                                                            |             |
|---------------------------------------------------------------------------------------------|-------------|
| LOCAL REPEATERS                                                                             |             |
| L-Repeater No. : 1<br>Status : NET1 check                                                   |             |
| 09, ^v, <>, E, X<br>Alarms : <b>0</b> Faults : <b>0</b> Cond. : <b>0</b> P : <b>1</b> S D Z |             |
| <ul> <li>Return to Network Menu</li> <li></li></ul>                                         | Ρ           |
| Move to status field                                                                        |             |
| <sup>[</sup> ] Toggle dis/NET1 check/NET2 check/NET1 no check/NET2 no che<br>memory!)       | eck (Unlock |
| Confirm entry                                                                               |             |

The local repeater that will communicate with this FP1200/2000 panel on the network, must be assigned.

Local repeaters that are assigned to the network will be checked for communication on the system. If a local repeater is assigned to "NET1/2 check", a fault warning is displayed in the event of a failure. If a Local Repeater is assigned to "NET1/2 no check", the failure will only be an action logged in the event buffer.

Page 43

#### 5.1.19 Global repeaters

| (NETWORK, 3, 🔽 )                                                                            |                     |
|---------------------------------------------------------------------------------------------|---------------------|
| GLOBAL REPEATERS                                                                            |                     |
| G-Repeater No. : 1                                                                          |                     |
| Status : NET1 no check                                                                      |                     |
|                                                                                             |                     |
| 09, ^v, <>, E, X<br>Alarms : <b>0</b> Faults : <b>0</b> Cond. : <b>0</b> P : <b>1</b> S D Z |                     |
| × Return to Network Menu                                                                    | Page 43             |
| Image: A state of the select master number                                                  | _                   |
| Move to status field                                                                        |                     |
| Toggle NET1 check/NET2 check/NET1 no check/NET2 no check                                    | ck (Unlock memory!) |
| Confirm entry                                                                               |                     |
|                                                                                             |                     |

The global repeaters and global zone repeaters that will communicate with this FP1200/2000 panel on the network, must be assigned.

Global repeaters that are assigned to the network will be checked for communication on the system. If a global repeater is assigned to "NET1/2 check", a fault warning is displayed in case of a failure. If a Global Repeater is assigned to "NET1/2 no check", the failure will only be an action logged in the event buffer.

If the functionality is set to global zone repeater, each panel has a start and an end zone assigned. Zone ranges of the different panels cannot be overlapping.

# 5.1.20 Modem menu

| (COMMUNICATION, 3, 🔽 )                                       |                                                |         |
|--------------------------------------------------------------|------------------------------------------------|---------|
| MODEM MENU                                                   |                                                |         |
| 1 Alarm Report<br>3 Setup                                    | 2 Maintenance                                  |         |
| Alarms : 0 Faults : 0                                        | 09, ^v, <>, E, X<br>Cond. : 0 P : 1 S D Z      |         |
| Return to Communication Me                                   | enu<br>nd press 🔽                              | Page 39 |
| <b>1 Alarm Report</b><br>Set up the conditions for alarm rep | porting and the destination telephone numbers. | Page 48 |
| <b>2 Maintenance</b><br>Enable or disable of remote maint    | enance.                                        | Page 50 |
| 3 Setup                                                      |                                                | Page 51 |

**3 Setup** Modem setup commands.

### 5.1.21 Modem alarm report 1

(MODEM, 1, 🔽 )

| MODEM    | ALAR       | M REPC | ORT   |        |       |         |      |
|----------|------------|--------|-------|--------|-------|---------|------|
| Tel. No. |            |        | Fir F | lt Cnd | Disc. |         |      |
|          |            |        | en    | dis    | dis   | rem.    |      |
|          |            |        | dis   | en     | dis   | rem.    |      |
|          |            |        | dis   | dis    | en    | local   |      |
|          |            |        | en    | en     | en    | rem.    |      |
| more     |            |        | Nur   | neric, | Az,   | ^V, <>, | Ε, Χ |
| Alarms   | : <b>0</b> | Faults | :0    | Cond.  | : 0   | P:1     | SDZ  |

- × Return to Modem Menu
- F Select the field to be changed
- To change selection (Unlock memory!)
- Confirm entry

#### For telephone numbers:

Use 🖛 🖃 to move to the required telephone number line

Use [A,Z] to toggle between alpha and numeric text when necessary and press the required button

- Use 🖛 🖃 to move the cursor within the line
- Press when complete (Unlock memory!)
- Press 🖸 to go to Modem Alarm Report 2

Page 49

Page 47

The telephone numbers to which alarm reports must be sent and the conditions that cause the reports to be sent, are set up with this menu. The device that has to disconnect can be selected in the last column:

- rem: The "remote device" (PC) has to disconnect.
- local: The panel/global repeater will disconnect automatically when the message has been broadcasted.

#### 5.1.22 Modem alarm report 2

| (MODEM ALARM REPORT 1, 🖸 )                                                                                                    |         |
|----------------------------------------------------------------------------------------------------|---------|
| MODEM ALARM REPORT                                                                                                    |         |
| Fire Delay: $0$ sReport:enFault Delay: $0$ sTest Call:enCond. Delay: $0$ sTest Line:dismore $09, ^vv$ , <>>, E, XAlarms: $0$ Faults: $0$              |         |
| <ul> <li>Return to Modem Menu</li> <li>Select the field to be changed</li> <li>To change selection (Unlock memory!)</li> <li>Confirm entry</li> </ul> | Page 47 |
| Press 🖸 to go back to Modem Alarm Report 1                                                                                                    | Page 48 |

# Fire, Fault and Condition Delay:

Delays reporting to control station. If the panel is reset before the delay has elapsed, no alarm/fault condition will be reported. The shortest delay will start the reporting to the central station and will report all pending alarms/faults/conditions.

### **Report:**

Instead of report disabling by using the previous menu (Modem Alarm Report 1), this menu supplies a quick disable mechanism. Disabling reports on this menu will disable all reports regardless of the setup on the previous menu (Modem Alarm Report 1).

### **Test Call:**

This menu enables a test call at every maintenance time.

#### **Test Line:**

This menu enables a line test with hardware test, manually or every hour automatically.

# 5.1.23 Modem maintenance

| (MODEM, 2, 🔽 )                                                                                                |
|----------------------------------------------------------------------------------------------------|
| MODEM MAINTENANCE                                                                                             |
| Maintenance : en<br>Dial back : dis                                                                           |
| ^v, <>, E, X<br>Alarms : <b>0</b> Faults : <b>0</b> Cond. : <b>0</b> P : <b>1</b> S D Z                       |
| <ul> <li>Return to Modem Menu</li> <li>To change selection (Unlock memory!)</li> <li>Confirm entry</li> </ul> |

Remote maintenance via the modem can be disabled while the modem interface is operational.

When Dial Back is disabled, the dial back command from the remote location (PC) will be ignored.

Page 47

# 5.1.24 Modem setup 1

| (MODEM, 3, 🔽 )                                                                                                    |               |
|----------------------------------------------------------------------------------------------------|---------------|
| MODEM SETUP                                                                                                    |               |
| Wait for Connection:60 sPause between Calls:10 sMax. dialing attempts:3                                                                                                    |               |
| more         09, ^v, <>,           Alarms         : 0         Faults         : 0         Cond. : 0         P         : 1                                                                                 | E, X<br>S D Z |
| <ul> <li>Return to Modem Menu</li> <li>Select the field to be changed</li> <li>To change selection (Unlock memory!)</li> <li>Use 09 or</li> <li>To change field values</li> <li>Confirm entry</li> </ul> | Page 47       |
| Press 🖸 to go to Modem Setup 2                                                                                                    | Page 52       |

Set the modem time-outs and the maximum dialling attempts.

# 5.1.25 Modem setup 2

| (MODEM SETUP 1, <sup>O</sup> )                                                                                                    |         |
|----------------------------------------------------------------------------------------------------|---------|
| MODEM SETUP                                                                                                    |         |
| Init       :       AT&FØM1L1         S0=1&W0                                                                                                    |         |
| Alarms : 0 Faults : 0 Cond. : 0 P : 1 S D Z                                                                                                    |         |
| <ul> <li>Return to Modem Menu</li> <li>Select the field to be changed</li> <li>Use</li> <li>to toggle between alpha and numeric text when necessary and press the required button</li> </ul> | Page 47 |
| Press <i>required ballon</i> Press <i>required ballon</i>                                                                                                    |         |
| Press O to go to Modem Setup 3                                                                                                    | Page 53 |

Set up the modem command strings.

Refer to your Modem manual for detailed description of the commands: Init: Initialisation string for modem

| US Robotics: | AT&F1M1L1                 |
|--------------|---------------------------|
| Fast link:   | AT&F1M1L1                 |
|              | S0=1&W0                   |
| DataSystems: | AT&F0M1L1                 |
|              | S0=1&W0                   |
| Bausch:      | AT&F1M1L1                 |
|              | S0=1&W0                   |
| Dial:        | Dial prefix for modem     |
| Escape:      | Escape sequence for modem |

# 5.1.26 Modem setup 3

| (MODEM SETUP 2, 🖸 )                                                                           |         |
|-----------------------------------------------------------------------------------------------|---------|
| MODEM SETUP                                                                                   |         |
| Hangup : ATH0<br>Test : ATDWT<br>ID : PLAZA                                                   |         |
| more 09, <>, E, X                                                                             |         |
| Alarms : 0 Faults : 0 Cond. : 0 P : 1 S D Z                                                   |         |
| Return to Modem Menu                                                                          | Page 47 |
| 🛏 🖼 Select the field to be changed                                                            |         |
| Use 🔎 🖃 to toggle between alpha and numeric text when necessary and press the required button |         |
| Press 🗹 to confirm (Unlock memory!)                                                           |         |
| Press 🖸 to go to Modem Setup 1                                                                | Page 51 |
|                                                                                               |         |

Set up the modem command strings

| Hangup: | Puts the modem on hook                                      |
|---------|-------------------------------------------------------------|
| Test:   | Test string for line test                                   |
| ID:     | A String to identify the modem to the maintenance programs. |

# 5.1.27 Pager Configuration

(COMMUNICATION MENU, 4, 🔽)

| PAGER CON                                                                                                    | IFIGURATIO       | ON                            | Rem         |     |
|----------------------------------------------------------------------------------------------------|------------------|-------------------------------|-------------|-----|
| Pager                                                                                                    | : 1              | Beep Code : 0                 |             |     |
| Address                                                                                                    | :                | Call Type : 3                 |             |     |
| Group ID                                                                                                    | :                | Msg.Type : Fi                 | ire/Fault   |     |
| Displ.Char                                                                                                    | : 128            | No.Transm : 2                 |             |     |
|                                                                                                    |                  | 09. ^v                        | v. <>. E. X |     |
| Alarms :                                                                                                    | ) Faults         | : <b>0</b> Cond. : <b>0</b> P | : 1 SDZ     |     |
|                                                                                                    |                  |                               |             |     |
| Return to (                                                                                                    | Communicatio     | on Menu                       |             | Pag |
| ► → Selec                                                                                                    | t the field to b | e changed                     |             |     |
| Enter number 0                                                                                                    | 9 or 🗘 🖄         | to change panel field         | b           |     |
| In the select select selec | t mode           |                               |             |     |
| Confirm er                                                                                                    | ntry (Unlock m   | nemory!)                      |             |     |
| Press 🖸 to g                                                                                                    | o to Pager Co    | nfiguration 2                 |             | Pag |

A pager unit may be connected to a serial port when the serial port-allocation is set to pagers. In this case, all fire or fault events will send event-specific text messages to all pagers that are configured to receive either one or both the event classes. The details of up to 255 pagers may be setup up.

Hardware keys are available to enable the pager protocol (ESPA) on the fire panels. This key may be connected at the end of the one of the host-board busses.

| Pager:        | List index 1255                                               |  |  |
|---------------|---------------------------------------------------------------|--|--|
| Address:      | Pager address 7-character text                                |  |  |
| Group ID:     | 7-character text                                              |  |  |
| Display.Char: | Pager LCD-screen size in chars                                |  |  |
| Beep Code:    | 0, 9:siren1:1 beep2:2 beep3:3-tone chime58:external ring      |  |  |
| Call Type:    | 1:reset call2:speech call3:standard4:alarm                    |  |  |
| Msg.Type:     | Either fire messages, fault messages, or both                 |  |  |
| No.Transm:    | The maximum number of times that the same message can be sent |  |  |
|               |                                                               |  |  |

# 5.1.28 Pager Configuration 2

| (PAGER CONFIGU                                                                                                    | JRATION, 🖸 )                                                                                                    |         |
|----------------------------------------------------------------------------------------------------|----------------------------------------------------------------------------------------------------|---------|
| PAGER CONFIG<br>PS Address                                                                                                    | GURATION<br>:                                                                                                    |         |
| Alarms : <b>0</b>                                                                                                    | 09, ^v, <>, E, X<br>Faults : <b>0</b> Cond. : <b>0</b> P : <b>1</b> S D Z                                                  |         |
| <ul> <li>Return to Com</li> <li>► Select the</li> <li>Enter number 09 c</li> <li>♀ ♀ Select mo</li> <li>♀ Confirm entry</li> </ul> | nmunication Menu<br>e field to be changed<br>or <sup>•</sup> <sup>•</sup> to change panel field<br>ode<br>(Unlock memory!) | Page 39 |
| Press 🕐 to go to                                                                                                    | Pager Configuration 1                                                                                                    | Page 54 |
| PS address:                                                                                                    | 7-character text (pager unit address)                                                                                      |         |

#### 5.1.29 LON Devices

The LON device set-up screens consist of four screens. The first screen is the 'LON Devices Set-up' and displays the non-volatile memory. Any information stored in the non-volatile memory can only be cleared if the memory lock is unlocked. The sequence in which the data is displayed on this screen is the sequence used by the panel. The second screen is the 'Service Pin List' and is used to set-up the sequence in which the LON devices must be added to the non-volatile memory. The third screen is the 'LON Node Map' and displays all devices connected to the LON bus whether they belong to the own domain or a foreign domain. The fourth screen, 'LON Fault Status', is a debugging tool and shows the status of all inputs and/or outputs of a LON device installed on the device. Any FP700 module (from host version 7.xx) or FBP700 based product can be connected to a LON port of the FP1200/2000. Of these, 32 modules or devices can be uniquely identified by means of their Neuron ID.

| Type, FldType         | Type of device connected to that node e.g. FBP700.<br>(Fld = Field)                                                                                                    |
|-----------------------|----------------------------------------------------------------------------------------------------|
| ID, FIdID             | Displays the node ID assigned to it                                                                                                    |
| NID, FIdNID           | Unique Neuron ID of the LON device. (If the service pin on a connected LON device is pressed the 'NID' field of that node will be highlighted)                                                                                               |
| Ver., FldVer.         | The version of software in the device                                                                                                    |
| Mode                  | The current mode of operation the device is configured as:<br>Zone, Area, Device of i/o where applicable                                                                                                    |
| ProdCode, FldProdCode | Extra information regarding the type of device connected to the panel and is mainly an extra debugging tool.                                                                                                    |
| H/W Rev., FldH/W Rev. | Extra information regarding the type of device connected to the panel and is mainly an extra debugging tool.                                                                                                    |
| OEM, FIdOEM           | Extra information regarding the type of device connected to the panel and is mainly an extra debugging tool.                                                                                                    |
| FldSeq                | The current position in the sequence of the selected device. The sequence is specified as a position out of the total number of LON devices selected. A number of 3/19 means that the current selected device is number 3 out of 19 devices. |

For all LON device set-up screens the following abbreviations apply:

#### 5.1.30 LON Devices Setup 1

(COMMUNICATION MENU, 5, 🔽)

LON DEVICES SETUP Add Rem - All Led Node : 1 Stat: dis Mode : None : None ProdCode Type : 0 ID : 000 H/W Rev. 0 : 000000000000 NID OFM : 000 : 0.00 : 00 / 00 / 00 Ver Loc. 0..9, ^v, <>, E, X more Alarms : 0 Faults : 0 Cond. : 0 P : 1 S D Z Return to Communication Menu Page 39 ► → Select the field to be changed Enter number 0..9 or 🖆 🖆 to change node field Select mode Confirm entry (Unlock memory!) Press [] to go to LON Devices Setup 2 Page 59

The basic installation sequence of a LON device is as follows:

- Start on LON device set-up 3 (page 60) and acquire all connected LON devices. All un-configured devices can be added to the system. If there are devices belonging to a foreign domain, the user has to un-configure them first.
- On LON device set-up 2 (page 59) set the sequence in which the LON devices are to be displayed by pressing the service pin on the LON devices in the required sequence. If no specific sequence is required, all devices can be added directly by pressing 'Add All' on LON device set-up 3.
- On LON device set-up 1 (page 57) transfer the sequence, as set up in the previous point, to the non-volatile memory.
- There is an alternative to the above installation methods, a quick installation can be done by pressing the service-pin button on the LON2000 module while the memory is unlocked and the service-switch is active. The sequence of tasks is as follow: first all nodes on the Lon-bus are un-configured and the none-volatile memory is cleared, then the all nodes are mapped and the node-ids of all the controller-nodes on the Lon-bus are resolved. Lastly all nodes are added in the sequence they appear on the map.

Refer to page 63 for a step-by-step installation example of a LON device

By using the  $\vdash$ ,  $\dashv$  &  $\checkmark$  keys the function required can be selected. If 'Add' is selected, the device displayed on the second or third screen is stored in non-volatile memory. If 'Rem' (remove) is selected the data of the selected device is removed from the non-volatile memory. When 'All' (Remove -all) is selected, all non-volatile data is cleared. When 'LED' is selected, the service led of the selected device is toggled on and off. For any FBP700 based product, the word 'Active' or 'Passive' is displayed on its LCD screen. When 'Add-All' is selected, on the second screen, all devices where previously the service switches have been pressed will be added to the non-volatile memory. When 'Add-All' is selected, on the third screen, all un-configured devices will be added to the

non-volatile memory. If 'Clr' (Clear) is selected on the second screen, all nodes on the service pin list are cleared.

The status of any of the 32 nodes can be set to either 'en' (enable) or 'dis' (disable). If a node is set to disable and a module was assigned to that node previously; the panel will indicate a condition.

The following types of devices can be connected the LON port:

| FC700:    | FP700 Front CPU card                              |
|-----------|---------------------------------------------------|
| FCD700:   | FP700 Front CPU card with display                 |
| SD700:    | FP700 Sounder card                                |
| ZE708:    | FP700 Zone Indicating Module                      |
| ZI708:    | FP700 Zone Input Module                           |
| PS700:    | FP700 Power Supply                                |
| SIB716:   | FP700 Supervised Input board                      |
| OCB724:   | FP700 Open Collector board                        |
| SOB708:   | FP700 Supervised Output board                     |
| FM740:    | Fireman's Panel                                   |
| FBP700:   | Repeater Panel (For older versions of the FBP700) |
| FBP700-D: | Dutch Repeater Panel                              |
| FRP700-S: | Scandinavian Repeater Panel                       |
| FRL700:   | Local LCD Repeater                                |
| FRD700:   | Fire Brigade Delay Panel                          |
| RB700:    | FP700 Relay card                                  |
| NC771:    | Network Card                                      |

If a FP700 module is configured on the LON port, the location (LOC) of the board can be saved here to make future reference easier.

#### LOC: 04/02/03

- 04 Refers to the enclosure the module is located
- 02 Refers to the bucket in the enclosure
- 03 Refers to the slot in the bucket
- Note: When the redundant bits on a NC771 module are reset and the module is connected to a redundant network the whole LON-network freezes until the one side of the network is opened. When the FP2000 panel un-configures a NC771 module it sets the redundant bits by default, but the module can be un-configured by another system and then the redundant bits may not be set.

#### 5.1.31 LON Devices Setup 2

(LON DEVICE SETUP 1, <sup>(C)</sup>)

| SERVICE-PIN LIST<br>Fldseq. : 0 / 0                                                                                       | Add - All            | CIrAll  |         |
|----------------------------------------------------------------------------------------------------|----------------------|---------|---------|
| FldType : None                                                                                                    | FldProdCode : 0      | )       |         |
| FldID : 000                                                                                                    | FldH/W Rev. : 0      | )       |         |
| FldID : 0000000000                                                                                                    | FIdOEM : 0           | )       |         |
| FldVer. : <b>0.00</b>                                                                                                    |                      |         |         |
| more                                                                                                    | 09, ^v, <:           | >, E, X |         |
| Alarms : 0 Faults : 0                                                                                                    | Cond. : 0 P :        | 1 SDZ   |         |
| <ul> <li>Return to Communication Me</li> <li>Select the field to be cha</li> <li>Confirm entry (Unlock memory)</li> </ul> | enu<br>anged<br>rv!) |         | Page 39 |
| Press 🖸 to go to LON Devices S                                                                                            | Setup 3              |         | Page 60 |

This screen is used to set up the sequence in which the LON devices are to be installed. Pressing the service pins on all the LON devices in the sequence desired sets the sequence.

| By using the | ►, | → | & 🗸 | keys the function required can be selected. |
|--------------|----|---|-----|---------------------------------------------|
|--------------|----|---|-----|---------------------------------------------|

'Add' stores the selected node to the selected position in the non-volatile memory on the first screen. If that position is already used the next free position will be used.

'All' (Add-all) stores all nodes in the service-pin list in the sequence they have been acquired starting in the first free position in the non-volatile memory.

'CIrAll' (Clear all) clears the service pin list.

To install the devices in a certain sequence the following must be done:

- On LON device set-up 3 (page 60) the data of all connected LON devices must be read into the volatile memory. All devices marked 'no domain' are ready to be added to non-volatile memory. All devices marked configured own domain are already added to the non-volatile memory. Configured 'foreign' indicates that, a different panel uses the device. If such a device has to be added, it has to be unconfigured first.
- Press the service buttons on the LON devices in the sequence they are required.
- By using the [+-], [-+] keys select 'Add' or 'All' (Add-All) to add the devices a described above.

#### 5.1.32 LON Devices Setup 3

(LON DEVICE SETUP 2, 🕐)

| LON NODE MAP Add - All<br>Fldseq. : 0 / 0 own dd<br>FldType : None<br>FldID : 000<br>FldNID : 00000000000<br>FldVer. : 0.00<br>more<br>Alarms : 0 Faults : 0 | UnCfg - All Map Led<br>omain not installed<br>FldProdCode : 0<br>FldH/W Rev. : 00 0<br>FldOEM : 0<br>09, ^v, <>, E, X<br>Cond. : 0 P : 1 S D Z |         |
|----------------------------------------------------------------------------------------------------|----------------------------------------------------------------------------------------------------|---------|
| Return to Communication Mer<br>Select the field to be cha<br>Confirm entry (Unlock memory                                                                    | nu<br>nged<br>vi)                                                                                                    | Page 39 |
| Press C to go to LON Devices S                                                                                                    | Setup 4                                                                                                    | Page 61 |

The LON node map screen is used to retrieve all the data from the connected LON devices and to put it in a list. A screen displays all type, branding as set-up data of a single node.

By using the  $\checkmark$ ,  $\checkmark$  &  $\checkmark$  keys the function required can be selected. If 'Add' is selected a node is added to the next unused id on the non-volatile block. If 'All' (Add-all) is selected all un-configured nodes are transferred to non-volatile memory. If 'UnCfg' (Un-configure) is selected it changes the node to a 'no domain' state. 'All' (Un-configure-All) is selected all nodes are changed to 'no domain' states. By selecting 'Map', all nodes are remapped and controller node ambiguities are resolved. Selecting 'LED' will toggle the status LED of the displayed node on and off.

When a node is configured as 'own domain installed' using the 'UnCfg' function will remove the data from the non-volatile memory.

#### 5.1.33 LON Devices Setup 4

| (LON DEVICE SETUP 3, 🖸 )                                                                                                    |         |
|----------------------------------------------------------------------------------------------------|---------|
| LON FAULT STATUS<br>Node : 0 Type : None NID : 00000000000                                                                                                    |         |
| i / p status : 0000000 0000000 0000000<br>o/ p state : 0000000 0000000 00000000<br>crc - err : 00000 ti - out : 00000 missed : 00000<br>more 09, ^v, <>, E, X<br>Alarms : 0 Faults : 0 Cond. : 0 P : 1 S D Z |         |
| <ul> <li>Return to Communication Menu</li> <li>Select the field to be changed</li> <li>Confirm entry (Unlock memory!)</li> </ul>                                                                             | Page 39 |
| Press 🐸 to go to LON Devices Setup 1                                                                                                    | Page 59 |

This screen can be used as a system-debugging tool and shows the states of all inputs and outputs on the connected LON devices.

Depending on the type of LON device connected to the panel a various amount of inputs and/or outputs are available to the user. All inputs and outputs are directly controllable via the Input- and Output Logic (see page 125).

The following input (i/p) and output (o/p) statuses and states are shown:

- N Normal
- O Open
- P Passive
- A Active
- S Short
- F Fault (SI716 only)
- F Fire (ZI708/ZI708N only)
- V Overload (OCB724 only)
- 0 Off / Low
- 1 On / High

"crc-err", "ti-out" and "missed" are registers for that node. During installation, these registers count the errors on the LON network. If all are zero communication is normal.

#### PS700 status-bits

| 0 | 0 | 0 | 0 | 0 | 0 | 0 | 0 |                    |
|---|---|---|---|---|---|---|---|--------------------|
|   |   |   |   |   |   |   | 1 | Auxiliary fault    |
|   |   |   |   |   |   | 1 |   | Third source fault |
|   |   |   |   |   | 1 |   |   | Battery fault      |
|   |   |   |   | - |   |   |   | Not used           |
|   |   |   | 1 |   |   |   |   | Charger fault      |
|   |   | 1 |   |   |   |   |   | Earth fault        |
|   | 1 |   |   |   |   |   |   | Mains fault        |
| 1 |   |   |   |   |   |   |   | Battery test fail  |

#### NC771 status-bits

| 0 | 0 | 0 | 0 | 0 | 0 | 0 | 0 |                              |
|---|---|---|---|---|---|---|---|------------------------------|
|   |   |   |   |   |   |   | 1 | Channel A redundancy fault   |
|   |   |   |   |   |   | 1 |   | Channel B redundancy fault   |
|   |   |   |   |   | - |   |   | Not used                     |
|   |   |   |   | - |   |   |   | Not used                     |
|   |   |   | 1 |   |   |   |   | 24V power supply voltage low |
|   |   | 1 |   |   |   |   |   | 24V power supply off         |
|   | - |   |   |   |   |   |   | Not used                     |
| - |   |   |   |   |   |   |   | Not used                     |

#### 5.1.34 Step-by-step LON device installation walkthrough

Any LON device or -module can be connected to a FP1200/2000 fire panel via a LON2000 module. Here is a step-by-step installation example for the FBP700:

- 1. Connect the FBP700 to the FP1200/2000 (24V to supply, communication to LON2000)
- 2. Enable the LON port (Enabled as a default if a LON2000 is detected)

Entry Code / 1-System / 1-Configuration / 4-Communication / 1-Port Setup

Toggle Port to LON

Toggle Allocation to LON

3. Install the FBP700

Entry Code / 1-System / 1-Configuration / 4-Communication / 5-LON Devices

Press "MORE" to go to the third screen of the LON Devices Setup

Select Add

4. Press the service switch on FBP700

Fldseq: 1/1

FldType: FBP700

FldId: 001

FIdNID: 48-bit ID number unique to a node.

Ver: 1.09 (Depending on which version of firmware is in the module)

5. If the information appears as in '4' above, press "MORE" to go to the second screen of the LON Devices Setup.

Select Add

Press Enter.

The information in (4) moves to the first screen of the LON devices set-up

- Note: If the selected node on the first screen shows "type: none", then the FBP is installed there. If that node is already in use the FBP is installed in the next unused node.
- 6. Reset the panel
- 7. The FBP700 is installed.

## 5.1.35 System Setup (FP2000 only)

| (SYSTEM MENU | J, 5, 🔽 ) |                         |
|--------------|-----------|-------------------------|
| SYSTEM SET   | UP        |                         |
| FbrigReturn  | : 10      | FSK heater : off        |
| FBF          | : dis     | FSK/Return : dis        |
|              |           | FSK/Alarm : dis         |
|              |           | Fbrig : continuous      |
|              |           | FSK direct : dis        |
| more         |           | 09, ^v, <>, E, X        |
| Alarms : 0   | Faults    | : 0 Cond. : 0 P : 1 S D |

| Return to Configuration Menu       | Page 27 |
|------------------------------------|---------|
| ► → Select the field to be changed | -       |
| Image: A select mode               |         |
| Confirm entry (Unlock memory!)     |         |
| Press 🖸 to go to System Setup 2    | Page 66 |
|                                    |         |

Ζ

### **FbrigReturn:**

The fire brigade return function can only be assigned to a fire panel in VdS mode. The return delay time is adjustable between 10 and 180 seconds.

## FBF:

The FBF function can only be assigned to a fire panel in VdS mode. It enables or disables the Bedienfeld. The following "Bedienfeld"s are supported:

FBF800 Bedienfeld FBF800B Berlin Bedienfeld DIN2000-00 Bedienfeld

### FSK:

The FSK Heater, Return and Alarm functions can only be assigned to a fire panel with a VdS2000 German Sounder board with a FSK Heater connected to it. The types of FSK heaters that may be connected are:

FSK700 (Note: Needs to be adapted to work from 24V) FSK800

### Fbrig:

The fire brigade output can be set to give a continuous output level or just a pulse. It must be set to the same hardware settings as on the VdS-board.

### **FSK Direct:**

When enabled no return from the "hauptmelder" is required for activation.

### 5.1.36 System Setup (FP1200 only)

| (SYSTEM MENU,                                                          | 5, 🔽 )                                                                   |                                                                              |                                 |         |
|------------------------------------------------------------------------|--------------------------------------------------------------------------|------------------------------------------------------------------------------|---------------------------------|---------|
| SYSTEM SETU<br>FbrigReturn<br>FBF<br>Operation<br>Protocol             | JP<br>: <b>10</b><br>: dis<br>: EN<br>: ARITECH 2000<br>: English        | FSK heater :<br>FSK/Return :<br>FSK/Alarm :<br>Fbrig : continu<br>FSK direct | off<br>dis<br>dis<br>bus<br>dis |         |
| more<br>Alarms : 0                                                     | Faults : 0 Con                                                           | 09, ^v, <>, E,<br>d. : <b>0</b> P : <b>1</b> S                               | X<br>D Z                        |         |
| Return to Co<br>Return to Co<br>Select ti<br>Select n<br>Confirm entry | nfiguration Menu<br>he field to be changed<br>node<br>y (Unlock memory!) | I                                                                            |                                 | Page 27 |
| Press 🖸 to go to                                                       | o System Setup 2                                                         |                                                                              |                                 | Page 66 |

For the options on the menu items Fbrig, FBF and FSK, please refer to page 64

#### **Operation:**

The mode of operation of the fire panel is set here. This applies the FP1200 range of products, as well as to the FR2000. (See Appendix A of the FP1200/2000 Installation and Commissioning Manual for the different modes of operation.)

#### **Protocol:**

The protocol used by the fire panel is set here. This applies the FP1200 range of products, as well as to the FR2000. (See Appendix A of the FP1200/2000 Installation and Commissioning Manual for the types of protocol.)

#### Language:

The permanent operating language of the fire panel is set here. This applies to the FP1200 range of products, as well as to the FR2000.

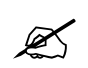

The language group depends on software installed in fire panel. (See Appendix A of the FP1200/2000 Installation and Commissioning Manual for the languages supported in each language group.)

## 5.1.37 System Setup 2 (FP1200 only)

(SYSTEM MENU, 5, 🕑 , 🖸 )

| SYSTEM S     | ETUP       |                             |              |
|--------------|------------|-----------------------------|--------------|
| i/o Cond.    | : dis      |                             |              |
| Time sync.   | : dis      |                             |              |
| EAS Mode     | : dis      |                             |              |
| Finn.Fault   | : dis      |                             |              |
| Investigatio | on time    | : <b>180</b> s              |              |
| more         |            |                             | ^v, <>, E, X |
| Alarms       | : 0 Faults | : <b>0</b> Cond. : <b>0</b> | P:1SDZ       |

| Keturn to Configuration Menu     | Page 27 |
|----------------------------------|---------|
| F Select the field to be changed |         |
| Image: Select mode               |         |
| Confirm entry (Unlock memory!)   |         |
| Press 🖸 to go to System Setup 3  | Page 68 |

## I/O Cond.:

A requirement exists to display switched inputs and/or outputs. The panel will now display 4 categories of events: alarm, fault, condition and I/O conditions. When "Display I/O Conditions" is enabled, inputs or outputs will be logged as a condition. A global repeater also supports this feature. The I/O conditioning can be set to either enabled or disabled (en/dis).

### Time sync:

Synchronises the time on all panels on the network to the time of the panel where this feature is enabled. This happens at 00:00 everyday. The time synchronization can be set to either enabled (en) or disabled (dis).

#### EAS Mode:

Each ZMU, automatic device (except MCP) and I/O units set to automatic can have this function enabled by enabling EAS (Enable with Alarm Storage) mode. The EAS mode can be set to either enabled or disabled (en/dis) in the 'System Setup Menu'.

EAS mode becomes active when the global EAS-enable is ON and the fire brigade delay is active. Special LON panels, like the FRD700, may be used in cases where a device set to EAS mode goes into fire, to extend the fire brigade delay by a pre-programmed investigation time. The investigation time is set in the 'System Setup Menu' from 3 to 10 minutes.

During the fire brigade delay a button on an FRD700 may be pressed to extend the delay. The fire brigade is called when either the investigation time expires or a MCP is pressed during that time. For more detail refer to the FRD700 user manuals.

### Finnish Fault:

If enabled no fault event will be logged if the mains fail, only a condition.

# Investigation time (mode):

The investigation time extends the Fire Brigade delay by a programmable time. It only works if the Fire Brigade delay is enabled and a value is set. The investigation time can be set to any value between 180 seconds and 600 seconds. This gives the user a predetermined time delay to investigate the alarm. When the time delay has expired all normal fire reporting is initiated.

# 5.1.38 System Setup 3

| (SYSTEM MENU, 5, 🔽 , 🖸 , 🖸 )                                                                                                    |         |  |  |  |  |  |
|----------------------------------------------------------------------------------------------------|---------|--|--|--|--|--|
| SYSTEM SETUP<br>Silence Buzzer : fire fault cond.<br>en en en                                                                                         |         |  |  |  |  |  |
| more         ^v, <>, E, X           Alarms         :0         Faults         :0         Cond. :0         P : 1         S D Z                          |         |  |  |  |  |  |
| <ul> <li>Return to Configuration Menu</li> <li>Select the field to be changed</li> <li>Select mode</li> <li>Confirm entry (Unlock memory))</li> </ul> | Page 27 |  |  |  |  |  |
| Press O to go to System Setup 1                                                                                                    | Page 64 |  |  |  |  |  |

The fire panel buzzer can be disabled individually for fire, fault or condition. Enabled is the default position for all. The buzzers on the FCD700, FRL700 and FM740 will also be affected by the settings.

# 5.1.39 System information

| (SYSTEM MENU, 6, 🔽 )                                                                                                    |                           |
|----------------------------------------------------------------------------------------------------|---------------------------|
| SYSTEM INFORMATION                                                                                                    |                           |
| 1 Allocation2 Panels3 L-Repeaters4 G-Repeaters5 System6 Stack7 SpecialCharacters8 Text Debuggirmore09,Alarms: 0 Faults: 0 Cond. : 0 P | ng<br><>, E, X<br>: 1 SDZ |
| Return to Configuration Menu                                                                                                    | Page 27                   |
| Press [More <sup>()</sup> ] to view System information 2                                                                              | Page 69                   |

# 5.1.40 System information 2

| (SYSTEM MENU, 6, 🔽 , 🖸 )                                                                                                    |   |  |  |  |  |  |  |
|----------------------------------------------------------------------------------------------------|---|--|--|--|--|--|--|
| SYSTEM INFORMATION                                                                                                    |   |  |  |  |  |  |  |
| 1 FEP       2 SER         3 Modem       4 ARC1         5 ARC2       6 LON         7 LON Characters       09, <>, E, X         More       09, <>, E, X         Alarms       : 0 Faults       : 0 Cond. : 0 P : 1 S D Z | Z |  |  |  |  |  |  |
| Return to Configuration Menu   Page 27     Select number or use   Image: Image and press                                                                                                    |   |  |  |  |  |  |  |
| Press [More <sup>O</sup> ] to view System information Pa                                                                                                    |   |  |  |  |  |  |  |

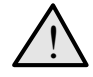

The information used in these two sets of menus is used for programming verification only and has no user defined functions. All information in these menus can change at any time and without prior notification to the end user.

## 5.1.41 Access menu

| (SYSTEM MENU, 2, 🔽 )                          |                                         |         |
|-----------------------------------------------|-----------------------------------------|---------|
| ACCESS MENU                                   |                                         |         |
| 1 Access Codes                                | 2 Field Access                          |         |
| Alarms : <b>0</b> Faults :                    | 09, <>, E, X<br>0 Cond. : 0 P : 1 S D Z |         |
| Return to System Menu<br>Select number or use | and press 🔽                             | Page 26 |

## 1 Access Codes

Page 71 Examine or change user access codes and the access level of any these codes.

**2 Field Access (FP2000 only)** Page 72 Set the access level of individual menus. This allows selected menus to be excluded from Page 72 access codes that have lower access levels.
## 5.1.42 Access codes

| (ACCESS MENU, 1, 🔽 )                      |    |                                             |  |  |
|-------------------------------------------|----|---------------------------------------------|--|--|
| ACCESS CODES                              |    |                                             |  |  |
| Access No.<br>Access Code<br>Access Level | :  | 1<br>1<br>2                                 |  |  |
| Alarms : <b>0</b> Faults                  | :  | 09, ^v, <>, E, X<br>0 Cond. : 0 P : 1 S D Z |  |  |
| Return to Access Mer                      | าน |                                             |  |  |
| ► → Select item to be changed             |    |                                             |  |  |
|                                           |    |                                             |  |  |
| Confirm entry                             |    |                                             |  |  |
| See also Page 72                          |    |                                             |  |  |

Six access codes are allowed in order to use the menu screens viz. Access No 1 to Access No 6. Each of these access numbers can be assigned a numeric code of 1-4 digits. Each access number (1-6) is also allocated an access level: 1-Low level; 2-High level; 0-No access.

The access number of the entry code used to gain access to the menus is logged in the event buffer. After three unsuccessful attempts to gain access, an 'Access Fault' message is given.

Each menu screen of the FP1200/2000 fire panel has an access level. Access numbers that have an access level 1 cannot use any menus that are set to level 2. In addition, access codes of level 1 cannot view the access codes of level 2 in this menu (Access Codes). The message "NO ACCESS" is given in this case.

| Access Number | Access Code | Access Level |
|---------------|-------------|--------------|
| 1             | 1           | 2            |
| 2             | 2           | 1            |
| 3             | 3           | 1            |
| 4             | 4           | 1            |
| 5             | 5           | 1            |
| 6             | 6           | 1            |

The default codes and levels are:

# 5.1.43 Field access (FP2000 only)

| (ACCESS MENU, 2, 🔽)                                                                         |  |  |  |  |
|---------------------------------------------------------------------------------------------|--|--|--|--|
| FIELD ACCESS                                                                                |  |  |  |  |
| Field Number : 0                                                                            |  |  |  |  |
| Access Level : 1                                                                            |  |  |  |  |
|                                                                                             |  |  |  |  |
| 09, ^v, <>, E, X<br>Alarms : <b>0</b> Faults : <b>0</b> Cond. : <b>0</b> P : <b>1</b> S D Z |  |  |  |  |
| × Return to Access Menu                                                                     |  |  |  |  |
|                                                                                             |  |  |  |  |
| Select item to be changed (♠) ♥                                                             |  |  |  |  |
| 09 change data in item (Unlock memory!)                                                     |  |  |  |  |
| Confirm entry                                                                               |  |  |  |  |
| See also Page 71                                                                            |  |  |  |  |

Each menu can be assigned an access level: 1-Low level; 2-High level. Entry codes that have an access level of 1 cannot use any menu that has an access level of 2. Menus that are set to access level 1 can be used by all entry codes.

The default of all menus is 1 **except** for this menu (Field Access), Set Times and Allocation. Thus, as default, an access code of level 2 is required to change the level of any menu. (The access levels of the mentioned menus can be changed to 1.)

A field number defines each menu of the FP1200/2000. (\**Refer to* Appendix A *for the field number of each menu.*)

The access level is set by first entering the field access number of the menu, and then changing the access level number.

| (SYSTEM MENU, 3, 🔽)                                                                                                    |                                                                                                    |  |  |  |
|----------------------------------------------------------------------------------------------------|----------------------------------------------------------------------------------------------------|--|--|--|
| CLEAR SITE DATA                                                                                                    |                                                                                                    |  |  |  |
| 1 Devices<br>3 Areas<br>5 Outputs<br>7 Loops<br>more<br>Alarms : 0 Faults : 0                                                                                                    | 2 Zones<br>4 Inputs<br>6 System<br>8 Logic Table<br>09, <>, E, X<br>Cond. : <b>0</b> P : <b>1</b> S D Z |  |  |  |
| Select number or use 🔎 🖃 and press 🗹 (Unlock memory!)                                                                                                    |                                                                                                    |  |  |  |
| When prompted for confirmation:                                                                                                    |                                                                                                    |  |  |  |
| For Devices select loop number or use <sup>↑</sup> <sup>⊻</sup> and press <sup>✓</sup><br>All other selections use <sup>↑</sup> for YES and press <sup>✓</sup><br><sup>✓</sup> Return to System Menu |                                                                                                    |  |  |  |

\_

See also Set Default, Page 76

Page 26

All or parts of the RAM memory can be cleared of data. Certain data is also pre-set as shown below. The data blocks that can be cleared (initialised) are:

# 1 **Devices** – Select the loop number (for all loops)

| The devices of the selected le | oop(s) are set to: |
|--------------------------------|--------------------|
| Status:                        | Disabled           |
| Туре:                          | None               |
| Zone:                          | Ø                  |
| Day level:                     | 3                  |
| Night level:                   | 2 (1 for MUL)      |
| Soak test:                     | Disabled           |
| Test value:                    | Ø                  |
| Contamination:                 | Ø                  |
| Statistics:                    | Cleared            |
|                                |                    |

# **2 Zones** – All zones are set to:

| Status:             | Enabled  |
|---------------------|----------|
| Mode:               | Normal   |
| Area:               | 0        |
| Safe Zone:          | Disabled |
| On/Off:             | Disabled |
| Day/Night:          | Disabled |
| Sounder Delay:      | Enabled  |
| Fire Brigade Delay: | Enabled  |

# **3** Areas – All areas are set to:

| Status:            | Enabled  |
|--------------------|----------|
| Coincidence:       | Unlogged |
| Adjacent area 1-5: | Ø        |

4 Inputs – All inputs are set to: Type: None

5 **Outputs** – All outputs are set to: Type: None

# 6 System

| Panel ID:                   | 1/0 (for all Panels), 0/5 for the UN2011 |           |                                         |  |
|-----------------------------|------------------------------------------|-----------|-----------------------------------------|--|
| Port:                       | INT                                      | -         | set to FEP; Baud rate 9600              |  |
|                             | SER1                                     | -         | set to Setup; Baud rate 9600            |  |
|                             | SER2                                     | -         | set to None; Baud rate 9600             |  |
| Other ports - function:     | None                                     |           |                                         |  |
| Network:                    | Panels disabled                          |           |                                         |  |
|                             | Repeate                                  | ers disat | bled                                    |  |
|                             | Masters disabled                         |           |                                         |  |
| Access codes:               | See Pag                                  | ge 71     |                                         |  |
| Field access:               | All men                                  | us have   | access level 1 except Field Access, Set |  |
|                             | Times a                                  | nd Alloc  | ation that have access level 2          |  |
| Sounder/Fire Brigade Delay: | 0 s                                      |           |                                         |  |
| All times:                  | 00h00                                    |           |                                         |  |
| Sounder off time, Zones on  |                                          |           |                                         |  |
| time and day mode time:     | Linked t                                 | o none    |                                         |  |
|                             |                                          |           |                                         |  |

**7 Loops** Loop data set to:

Enabled

# 8 Logic table

All logic instructions are cleared and an "END" is placed in line 1.

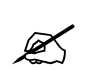

If any site data has been cleared, exiting the Site Data Screen will restart the panel.

# 5.1.45 Clear site data 2

| (CLEAR SITE DATA 1, <sup>O</sup> )                                                                    |                       |  |  |  |
|----------------------------------------------------------------------------------------------------|-----------------------|--|--|--|
| CLEAR SITE DATA                                                                                       |                       |  |  |  |
| 1 Modem                                                                                               | 2 Pagers              |  |  |  |
| 3 LON Devices                                                                                         | 4 All                 |  |  |  |
| more                                                                                                  | 09, <>, E, X          |  |  |  |
| Alarms : 0 Faults : 0                                                                                 | Cond. : 0 P : 1 S D Z |  |  |  |
| Select number or use $\stackrel{\frown}{\blacktriangleright}$ and press $\checkmark$ (Unlock memory!) |                       |  |  |  |
| When prompted for confirmation:                                                                       |                       |  |  |  |
| For Devices select loop number or use 😩 🖆 and press 🗹                                                 |                       |  |  |  |
| All other selections use $\stackrel{[r]}{\frown}$ for YES and press $\checkmark$                      |                       |  |  |  |
| Return to System Menu                                                                                 |                       |  |  |  |
| See also Set Default, Page 76                                                                         |                       |  |  |  |

# 1 Modem

All times to Ø Clear all telephone numbers Clear all modem command strings

## 2 Pagers

Clears all Pager data

# **3 LON Devices**

Clear all LON devices and LON device data

# 4 All

All of the above selections (1-8 of the first menu and 1-2 of the second menu) cleared simultaneously.

| (SYSTEM MENU, 4, 🔽)                                                                                                    |                                                     |  |  |  |
|----------------------------------------------------------------------------------------------------|-----------------------------------------------------|--|--|--|
| SET DEFAULT                                                                                                    |                                                     |  |  |  |
| 1 Devices                                                                                                    | 2 Zones                                             |  |  |  |
| 3 Areas                                                                                                    | 4 System                                            |  |  |  |
| 5 Loops                                                                                                    | 6 Configuration                                     |  |  |  |
| 7 Logic Table                                                                                                    | 8 Modem                                             |  |  |  |
| Alarms : 0 Faults : 0                                                                                                    | 09, <>, E, X<br>Cond. : <b>0</b> P : <b>1</b> S D Z |  |  |  |
| Select number or use 🔎 🖃 and press 🗹 (Unlock memory!)                                                                                                    |                                                     |  |  |  |
| When prompted for confirmation:                                                                                                    |                                                     |  |  |  |
| For Devices select loop number or use $\textcircled{2}$ and press $\checkmark$<br>All other selections use $\textcircled{2}$ for YES and press $\checkmark$<br>Return to System Menu |                                                     |  |  |  |
| See also Clear Site Data, Page 73                                                                                                    |                                                     |  |  |  |

Page 26

Certain parameters of the site data can be set to default (predetermined) values. This is a means of quick-programming the FP1200/2000 fire panel. It is also useful to set default values to various groups and then selectively change the items that do not correspond to the default values. Default will only overwrite selected items and will **not** clear data that is not affected by the default setting.

It is advisable to first clear the selected block using Clear Site Data, and then set that block to default values.

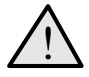

Default Configuration (see 6 below) will clear all site data from memory and then partition the memory. This should be done (if required) before any other default operation. (See Memory Allocation, Page 33.)

The default blocks and their settings are:

1 Devices - Select loop number (Ø for all loops) Default will only affect devices that are being addressed on the loop(s) at that time Status: Enabled Type: Field type Test value: 255

# 2 Zones

The total number of zones equipped on the FP1200/2000 fire panel is proportioned amongst the total number of devices that can be addressed by the fire panel.

E.g.: 16 zone 2 loop fire panel

| maximum number of devices = 2 x 128 = 256 |    |                                   |  |  |
|-------------------------------------------|----|-----------------------------------|--|--|
| zone distribution = 256 / 16 = 16         |    |                                   |  |  |
| Loop 1/1                                  | to | Loop 1/16 is assigned zone 1      |  |  |
| Loop 1/17                                 | to | Loop 1/32 is assigned zone 2 etc. |  |  |
| Loop 2/1                                  | to | Loop 2/16 is assigned zone 9 etc. |  |  |
| Loop 2/113                                | to | Loop 2/128 is assigned zone 16    |  |  |
|                                           |    |                                   |  |  |

64 zone 4 loops (devices = 512) zone distribution = 8 devices/zone

## 3 Areas

The sixteen areas are equally distributed amongst the zones that are equipped on the FP1200/2000 fire panel.

E.g.: 16 zone fire panel

| Zone 1       | =     | Area 1       |
|--------------|-------|--------------|
| Zone 2       | =     | Area 2, etc. |
| 64-zone fire | panel |              |
| Zone 1-4     | =     | Area 1       |
| Zone 5-8     | =     | Area 2, etc. |

# 4 System

Reserved

# 5 Loops

Enabled

# 6 Configuration

The memory is partitioned to the default configuration (see Memory Allocation, Page 33).

# 7 Logic

The logic table is set to a standard equation: Input 1 = Output 1 Input 2 = Output 2, etc.

This equation is extended to the lower number of:

- halve (see note) of the maximum number of logic lines allowed by the memory allocation for logic
- the maximum number of inputs
- the maximum numbers of outputs

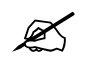

One equation comprises of two logic lines. An allocation for logic of 300 lines would allow the equation to be extended to: Input 150 =Output 150, provided that the number of inputs and outputs are 150 or more.

# 8 Modem: Select Modem Manufacturer

| Fire Delay                                   | =                | 60s        |  |
|----------------------------------------------|------------------|------------|--|
| Fault Delay                                  | =                | 60s        |  |
| Condition Delay                              | =                | 60s        |  |
| Wait for connection                          | =                | 60s        |  |
| Pause between calls<br>Max. dial-in attempts | ; =<br>; =       | 60s<br>3   |  |
| Init. strina:                                | None:            | -          |  |
|                                              |                  | -          |  |
| US Robotics:                                 | AT&F1N           | 11L1       |  |
| Fast link:                                   | S0=1&W<br>AT&F1M | /0<br>11L1 |  |
|                                              | S0=1&W           | /0         |  |
| DataSystems:                                 | AI&F0N<br>S0=1&W | 11∟1<br>/0 |  |
| Bausch:                                      | AT&F1N           | 11L1       |  |
|                                              | S0=1&W           | /0         |  |
| Dial                                         |                  |            |  |
| Dial.                                        |                  |            |  |
| Locape.                                      |                  |            |  |
| Toet                                         |                  |            |  |
| 1031.                                        |                  | ,          |  |

| (SYSTEM MENU, 5, 🔽)                                                                                                    |         |
|----------------------------------------------------------------------------------------------------|---------|
| SET TIMES MENU                                                                                                    |         |
| 1 Date & Time2 Output Delays3 Fbrig Delay off4 Sounder Delay off5 Zones off6 Zones on7 Day Mode8 Night Mode09, <>, E, X                               |         |
| Alarms : 0 Faults : 0 Cond. : 0 P : 1 S D Z                                                                                                    |         |
| ✓ Return to System Menu Select number or use → and press ✓                                                                                            | Page 26 |
| <b>1 Fire Panel Date and Time</b><br>Set the system date and time                                                                                     | Page 80 |
| <b>2</b> System Output Delay Times<br>Set the delays required for the Sounder, Fire Brigade, Fault Routing<br>and Fire Protection outputs             | Page 81 |
| <b>3 Fire Brigade Delay Off</b><br>Set the times that the Fire Brigade delay is switched from ON to OFF                                               | Page 82 |
| <b>4 Sounder Delay Off</b><br>Set the times that the Sounder Delay is switched from ON to OFF<br>and set the Sounder Delay off link                   | Page 83 |
| <b>5 Zones Off (FP2000 Only)</b><br>Set the times that zones enabled for on/off mode are switched off                                                 | Page 84 |
| 6 Zones On (FP2000 Only)<br>Set the times that zones enabled for on/off mode are switched on<br>and set the zones on link                             | Page 85 |
| <b>7 Day Mode (FP2000 Only)</b><br>Set the times that zones enabled for day/night operation will use the<br>Day Alarm level and set the Day Mode link | Page 86 |
| 8 Night Mode (FP2000 Only)<br>Set the times that zones enabled for day/night operation will use the<br>Night Alarm level                              | Page 87 |

# 5.1.48 Set date and time

| (SET TIMES MENU, 1, 🔽 ) |  |
|-------------------------|--|
|-------------------------|--|

| SET DATE AND TIME      | Mon 23/07 0114 45: 02     |
|------------------------|---------------------------|
| Current Date :         | 23 / 07 / 01 (dd/mm/yy)   |
| Current Time :         | 14: 50: 34 (nn/mm/ss)     |
| Summer Time :          | 00 / 00 00 / 00 (dd/mm)   |
| Advance :              | <b>0</b> h                |
|                        | 09, ^v, <>, E, X          |
| Alarms : 0 Faults      | : 0 Cond. : 0 P : 1 S D Z |
| Return to Set Times Me | enu<br>be changed         |

Page 79

Confirm change

(1) (2) or 0..9 change the data

The fire panel date and time is set with this menu. Time is in 24-hour format (00h00-23h59)

The date and time is used for event reporting, switching of selected zones on/off and changing day/night mode, and is also used as an input for logic operations.

The date/time change will be logged into the event buffer as the following entries: Old Time New Time

The summer time and advance are used where summer and winter times differ. The start and end dates (day and month) of summer and the advance time can be set.

This function executes at 03h00.

# 5.1.49 Output delays

| (SET TIME                               | S MEN                                        | J, 2, 🔽 )                            | )                                                                        |
|-----------------------------------------|----------------------------------------------|--------------------------------------|--------------------------------------------------------------------------|
| OUTPUT                                  | DELA                                         | YS                                   |                                                                          |
| Sounder<br>Fbrig<br>Fltrt<br>Fprot      | : 00<br>: 00<br>: 00<br>: 00                 | S<br>S<br>S                          | Delay : off<br>Delay : on<br>Delay : off<br>Delay : off<br>0 9 ^v <> F X |
| Alarms                                  | : 0                                          | Faults                               | : 0 Cond. : 0 P : 1 S D Z                                                |
| × Returr<br>► → S<br>♀ ⊻ o<br>✓ Confirm | n to Set<br>Select ite<br>r 09 ch<br>n chang | Times Me<br>em to be c<br>nange data | enu<br>changed<br>ta in item (Unlock memory!)                            |

This menu allows the setting of the delay before activation of the Sounder, Fire Brigade, Fire Protection and Fault Routing output relays.

The Sounder and Fire Brigade Delays are enabled from the front panel of the FP1200/2000 fire panel. Switching the Sounder or Fire Brigade Delay OFF during the delay time will cancel the delay and operate the required output immediately.

The delays can be set from 0 to 600 seconds.

Fire protection and Fault routing delays are fixed at zero (0) seconds.

# 5.1.50 Fire brigade delay off times

| (SET TIMES                                | MEN              | IU, 3, 🔽                             | )                        |                           |                   |                               |                |
|-------------------------------------------|------------------|--------------------------------------|--------------------------|---------------------------|-------------------|-------------------------------|----------------|
| FBRIG DELAY OFF                           |                  |                                      | Mo                       | on <b>23</b> ,            | / 07 01 ′         | 14 45:02                      |                |
| Monday<br>Tuesday<br>Wednesda<br>Thursday | :<br>:y          | 00: 00<br>00: 00<br>00: 00<br>00: 00 |                          | Friday<br>Saturd<br>Sunda | lay<br>y          | : 00: 0<br>: 00: 0<br>: 00: 0 | )0<br>)0<br>)0 |
| Alarms                                    | :0               | Faults                               | : 0                      | Cond.                     | 09,<br>: <b>0</b> | ^v, <><br>P : 1               | , E, X<br>SDZ  |
| × Return<br>⊯ ⊸ Se<br>∓ ⊻ or              | to Se<br>elect t | t Times M<br>he item to<br>change da | enu<br>be ch<br>ta in if | anged<br>tem (Unle        | ock me            | emory!)                       |                |
| Confirm                                   | ı char           | nge                                  |                          |                           |                   |                               |                |

The time each day that the Fire Brigade Delay is automatically switched from ON to OFF is set in this menu. The time for each day of the week can be allocated.

R

The switching of the delay from OFF to ON is a manual only operation using the Fire Brigade Delay ON/OFF pushbutton with the key switch enabled.

If no automatic delay off operation is required, then the time 00h00 must be used, it is ignored by the FP1200/2000 fire panel. The Fire Brigade Delay can also be manually switched off at any time using the front panel delay ON/OFF pushbutton.

See Output Delays, Page 81

## 5.1.51 Sounder delay off times

| (SET TIMES MENU, 4, 🔽)                                 |                                                                                     |
|--------------------------------------------------------|-------------------------------------------------------------------------------------|
| SOUNDER DELAY OFF                                      | Mon 23/07/011445                                                                    |
| Monday:00:00Tuesday:00:00Wednesday:00:00Thursday:00:00 | Friday : 00 00<br>Saturday : 00 00<br>Sunday : 00 00<br>Lnk : none<br>0.9 ∧y <> E X |
| Alarms : 0 Faults : 0                                  | Cond. : 0 P : 1 S D Z                                                               |
| Return to Set Times Menu<br>Select the item to be cha  | anged                                                                               |

Page 79

- Image: A state of the state of the state
- Confirm change

The time of every day that the Sounder Delay is automatically switched from ON to OFF is set in this menu if the link is set to "None". The time for each day of the week can be allocated.

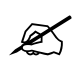

The switching of the delay from OFF to ON is a manual only operation using the Sounder Delay ON/OFF pushbutton with the key switch enabled.

If no automatic delay off operation is required, then the time 00h00 must be used, it is ignored by the FP1200/2000 fire panel. The Sounder Delay can also be manually switched off at any time using the front panel delay ON/OFF pushbutton.

Link: If the link is set to Fire Brigade, then the Sounder Off times are set to 00h00 and the Fire Brigade Off Times (*Page 82*) are used to control the Sounder Delay. This means that one time set is used if both the Sounder and Fire Brigade Delays are to be switched off at the same time. Link must be set to none in order to use the Sounder Off Times.

See Output Delays, Page 81

# 5.1.52 Zone off times (FP2000 Only)

| (SET TIMES MENU, 5, 🔽 )                                                                                                    |                                                      |
|----------------------------------------------------------------------------------------------------|------------------------------------------------------|
| ZONES OFF                                                                                                    | Mon 23/07/01 14:45:02                                |
| Monday       :       00:00         Tuesday       :       00:00         Wednesday       :       00:00         Thursday       :       00:00 | Friday:00:00Saturday:00:00Sunday:00:00               |
| Alarms : 0 Faults : 0                                                                                                    | $\begin{array}{cccccccccccccccccccccccccccccccccccc$ |
| <ul> <li>Return to Set Times Menu</li> <li>Select the item to be ch</li> <li>or 09 change data in ite</li> <li>Confirm change</li> </ul>  | anged<br>em (Unlock memory!)                         |
| See also Zone On Times, Page 8                                                                                                    | 5                                                    |

Zones that are **enabled** for ON/OFF mode (see Page 109) will be switched OFF at the times set in this menu. A separate time for each day of the week is allowed. A time setting of 00h00 causes no action.

# 5.1.53 Zone on times (FP2000 Only)

| (SET TIMES MENU, 6, 🔽 )                                                                       |                                                                                        |
|-----------------------------------------------------------------------------------------------|----------------------------------------------------------------------------------------|
| ZONES ON                                                                                      | Mon 23/07/01 14:45:02                                                                  |
| Monday:00:00Tuesday:00:00Wednesday:00:00Thursday:00:00                                        | Friday : 00:00<br>Saturday : 00:00<br>Sunday : 00:00<br>Lnk : none<br>09, ^v, <>, E, X |
| Alarms : 0 Faults : 0                                                                         | Cond. : 0 P : 1 S D Z                                                                  |
| Return to Set Times Menu<br>Select the item to be c<br>or 09 change data in<br>Confirm change | hanged<br>item (Unlock memory!)                                                        |
| See also Zone Off Times, Page                                                                 | 84                                                                                     |

Zones that are **enabled** for ON/OFF mode (see Page 109) will be switched ON at the times set in this menu if the link is set to "None". A separate time for each day of the week is allowed. A time setting of 00h00 causes no action.

Link: If the link is set to external (Ext.), the Zone On Times is set to 00h00 and the zones are controlled by the Zones On output. Link must be set to "None" in order to use the "Zone On" times

# 5.1.54 Day mode times (FP2000 Only)

| (SET TIMES MENU, 7, 🔽 )                                                                                                    |                                                                                        |
|----------------------------------------------------------------------------------------------------|----------------------------------------------------------------------------------------|
| DAY MODE                                                                                                    | Mon 23 07 01/ 1/4 45: 02                                                               |
| Monday:00:00Tuesday:00:00Wednesday:00:00Thursday:00:00                                                                                  | Friday : 00:00<br>Saturday : 00:00<br>Sunday : 00:00<br>Lnk : none<br>09, ^v, <>, E, X |
| Alarms : 0 Faults : 0                                                                                                    | Cond. : 0 P : 1 S D Z                                                                  |
| <ul> <li>Return to Set Times Menu</li> <li>Select the item to be ch</li> <li>or 09 change data in it</li> <li>Confirm change</li> </ul> | langed<br>tem (Unlock memory!)                                                         |
| See also Night Mode Times, Pag                                                                                                    | e 87                                                                                   |

Zones that are **enabled** for Day/Night operation (*see Page 109*) will be switched to DAY Mode at the times indicated, provided Link is switched to None. A separate time for each day of the week is allowed. A time setting of 00h00 causes no action.

Link: If 'Link' is set to Fire Brigade, the Day Mode times are set to 00h00 and the times set in the Fire Brigade Off Times (*Page 82*) is used. If 'Link' is set to external (EXT.), the Day Mode Times are controlled by the Day Mode Output. Link must be set to "None" in order to use the Day Mode Times.

Day Mode uses the Day level alarm threshold set in the Device Setup Menus.

# 5.1.55 Night mode times (FP2000 Only)

| (SET TIMES MENU, 8, 💟 )                                                                                                    |                                                                                                    |                |
|----------------------------------------------------------------------------------------------------|----------------------------------------------------------------------------------------------------|----------------|
| NIGHT MODE                                                                                                    | Mon 23/07                                                                                          | 0114 45        |
| Monday:00: 00Tuesday:00: 00Wednesday:00: 00Thursday:00: 00                                                                               | Friday       :       00, 0         Saturday       :       00, 0         Sunday       :       00, 0 | 00<br>00<br>00 |
| Alarms : 0 Faults : 0                                                                                                    | 09, ^v, <>,<br>Cond. : 0 P : 1                                                                     | E, X<br>SDZ    |
| <ul> <li>Return to Set Times Menu</li> <li>Select the item to be ch</li> <li>or 09 change data in ite</li> <li>Confirm change</li> </ul> | anged<br>em (Unlock memory!)                                                                       |                |

See also Day Mode Times, Page 86

Zones that are enabled for Day/Night operation (see Page 109) will be switched to NIGHT mode (more sensitive) at the times set. Times can be set for each day of the week.

A setting of 00h00 causes no action.

The Night mode alarm threshold is set to the Night Level set in the Device Setup Menus.

# 5.1.56 Restart menu

| (SYSTEM MENU, 6, 🔽 )                        |
|---------------------------------------------|
| RESTART                                     |
| Restart Panel : no                          |
|                                             |
| ^v, X                                       |
| Alarms : 0 Faults : 0 Cond. : 0 P : 1 S D Z |
| × Returns to System Menu                    |
| I To select ENABLE                          |
| Confirm (Unlock memory!)                    |

Restarting the panel is as if it had been switched off and then on again.

# 5.1.57 Device menu

| (MAIN MENU, 2, 🔽 )                               |                                            |         |
|--------------------------------------------------|--------------------------------------------|---------|
| DEVICE MENU                                      |                                            |         |
| 1 Setup<br>3 Areas<br>5 Device Graphics          | 2 Zones<br>4 Zone Graphics<br>6 Zone Range |         |
| Alarms : 0 Faults : 0                            | 09, <>, E, X<br>Cond. : 0 P : 1 S D Z      |         |
| Enter number or use 🗭 🖼 an 🔀 Return to Main Menu | nd press                                   | Page 24 |

# 1 Setup

| General setting up and viewing of devices - all types<br>Smoke and Heat Detectors<br>Manual Call Point, Call Point Monitor, Gas Unit Call Point, ADD<br>Sounder Circuit Controller<br>Indicating Circuit Controller<br>Monitor Units - Zone Monitor Unit and Control Unit Monitor<br>I/O Units - Single and Three Channel, Switch Monitor Unit<br>Gas Unit (I/O)<br>Aspiration Setup (I/O) | Page 90<br>Page 94<br>Page 96<br>Page 99<br>Page 101<br>Page 103<br>Page 105<br>Page 108<br>Page 110 |
|----------------------------------------------------------------------------------------------------|----------------------------------------------------------------------------------------------------|
| Setup individual device parameters and view device statistics                                                                                                    |                                                                                                    |
| <b>2 Zones</b><br>Assign individual zone operating conditions — Enable/Disable,<br>Mode, Area, On/Off Day/Night Mode, Sounder Delay, and<br>Fire Brigade Delay.                                                                                                    | Page 110                                                                                             |
| <b>3</b> Areas<br>Define adjacent areas to an area, logged or unlogged coincidence, and<br>enable or disable the area.                                                                                                    | Page 115                                                                                             |
| <b>4 Zone Graphics (FP2000 only)</b><br>View a <b>bar</b> graph of the monitoring sensors in a zone.                                                                                                    | Page 117                                                                                             |
| <b>5 Device Graphics (FP2000 only)</b><br>View a <b>line</b> graph of an individual sensor with time.                                                                                                    | Page 120                                                                                             |
| <b>6 Zone Range</b><br>Enables configuration of zone offset.                                                                                                    | Page 124                                                                                             |

# 5.1.58 General setup and view (all types)

(DEVICE MENU, 1, 🔽)

#### **SCREEN 1**

**DEVICE SETUP** Prot: X95 LED Address : 1/1 Status State : NML : en Zone :1 Value : 50 Type : OPT PreLvl AlarmLvl : 110 Day Lvl : 3 90 : 0..9, ^v, <>, E, X more : 0 Faults : 0 Cond. : 0 P : 1 S D Z Alarms

Return to Device Menu

► → Select the field to be changed

Enter number 0..9 or (\*) to change the data (Unlock memory!)

Confirm entry

Press [More <sup>①</sup>] to view additional device data (Screen 2)

See Page 89 for the particular device type

## For Device Text Fields (2 lines x 40 characters):

| Us       | se 🛏 🖬 to                            | obtain the text line to be cl | hanged                                                                                                    |
|----------|--------------------------------------|-------------------------------|----------------------------------------------------------------------------------------------------|
| Pr       | ess 🔽 (Unic                          | ock memory!)                  |                                                                                                    |
| Us<br>re | se <sup>(AZ)</sup> to togg<br>quired | le between alpha and num      | eric text Press the alpha/numeric button                                                                                                    |
| Us       | se 🛏 🛏 to                            | move the cursor within the    | e line                                                                                                    |
| Pr       | ess 🔽 🗸 wh                           | en completed                  |                                                                                                    |
| Se       | e Page 73 to                         | CLEAR device data             |                                                                                                    |
| Se       | ee Page 76 for                       | DEFAULT device setup          |                                                                                                    |
| Tŀ       | ne parameters                        | set by the user are:          |                                                                                                    |
| •        | Address: loop                        | o/address                     | Select the device to be viewed.                                                                                                    |
| •        | Status: enabl                        | e/disable/soak/EAS            | Determines if the device is currently active or<br>not. When a device is in "soak", no alarm<br>condition or outputs is triggered when the<br>device comes into alarm — it will only be<br>reported as an event. For EAS mode refer to<br>Page 66. |
| •        | Zone:                                | 1—255                         | Devices are allocated to zones.                                                                                                    |
| •        | Type:                                | user type                     | The particular device type that the user                                                                                                    |

Page 89

**requires** at the selected loop/address. This is compared to the **field type** (Screen

2) which is the **actual** device type responding to the fire panel at that loop/address. A mismatch between the Type and Field type will cause one of three fault warnings:

| Туре     | Field Type     | Fault               |
|----------|----------------|---------------------|
| Any type | None           | Communication fault |
| None     | Any type       | Device disabled     |
| Any type | Different type | Wrong type          |

The field type recognised by the fire panel is one of the following types. These types are further expanded by the user to define the particular type. The particular user type defines Screen 2, and in some cases the operation, for that device.

| Туре               | Field Type | Description                                                                          |
|--------------------|------------|--------------------------------------------------------------------------------------|
| 11                 | 11         | Single channel input unit                                                            |
| 10 <sup>[1</sup>   | I/O        | Single channel output unit                                                           |
| 1I/O <sup>[1</sup> | I/O        | Single channel input single channel output unit                                      |
| 2I/O <sup>[2</sup> | 2120       | 2 channel input 2 channel output unit                                                |
| 2I1O <sup>[1</sup> | I/O        | 2 channel input 1 channel output unit                                                |
| 3I/O <sup>[1</sup> | I/O        | Three channel I/O unit                                                               |
| 4I/O <sup>[2</sup> | 4140       | 4 channel input 4 channel output unit                                                |
| 4l <sup>[2</sup>   | 41         | 4 channel input unit                                                                 |
| ADD                | ADD        | Aspiration disable device                                                            |
| ASP1               | ASP1       | Aspiration unit where both outputs activate one zone (one zone unit)                 |
| ASP2               | ASP2       | Aspiration unit where the two outputs activate two consecutive zones (two zone unit) |
| CUM <sup>[1</sup>  | MON        | Control monitor unit                                                                 |
| GCU1 <sup>[1</sup> | I/O        | I/O section of gas unit                                                              |
| GCU2 <sup>[1</sup> | MCP        | Gas unit manual call point                                                           |
| ICC <sup>[2</sup>  | ICC        | Indicating circuit controller                                                        |
| ION                | ION        | Ionisation smoke monitor                                                             |
| LCC                | LCC        | Loop-powered circuit controller                                                      |
| MCP                | MCP        | Manual call point                                                                    |
| MCPM               | MCP        | Manual call point monitor                                                            |
| MCPW               | MCP        | Manual call point warning                                                            |
| MUL <sup>[1</sup>  | MUL        | Multi-Sensor (Optical/Heat detector)                                                 |
| OPT                | OPT        | Optical smoke monitor                                                                |
| SMI <sup>[1</sup>  | MCP        | Switch monitor unit with interrupt                                                   |
| SMU <sup>[1</sup>  | MON        | Switch monitor unit                                                                  |
| SMU+ <sup>[1</sup> | MON        | Switch monitor unit plus                                                             |

| Туре              | Field Type | Description                |
|-------------------|------------|----------------------------|
| SIM <sup>[2</sup> | SIM        | Single Input Module        |
| SND <sup>[1</sup> | SND        | Sounder circuit controller |
| TEMP              | TEMP       | Heat detector              |
| ZMU <sup>[1</sup> | MON        | Zone monitor unit          |
| ZMU <sup>[2</sup> | ZMU        | Zone monitor unit          |
| CO                | СО         | Carbon monoxide monitor    |

The gas control unit occupies two consecutive addresses. The first (even) address is an I/O unit and must be set to GCU1. The second (odd) address is a MCP and must be set to GCU2.

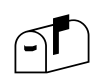

Depending on the communication protocol, not all of these types are available.

# <sup>[1</sup> Aritech Series 900 only

See the Gas Control Unit Manual (GC900 Operating Manual) for further details

# <sup>[2</sup> Aritech Series 2000 only

| • Day Lev | el:  | 1 — 5 | - | Default 3 (Smoke, heat and multi-criteria detectors<br>only). The fire alarm and precondition threshold for<br>smoke and heat detectors are set. The level<br>entered (1-5) results in an <b>initial</b> alarm level.<br>Values received from the monitoring device are<br>compared to its current alarm level. When the<br>alarm level is exceeded, a fire alarm occurs. This<br>level also defines a precondition threshold — See<br><i>table below</i> . The alarm level is further modified by<br>the compensation applied to the device. Where<br>zones are enabled for day/night operation, the<br>night level is always one less than the day level<br>except when the day level is set to one. Day level 3<br>is the recommended EN54 threshold for ionisation<br>and optical smoke detectors. |
|-----------|------|-------|---|----------------------------------------------------------------------------------------------------|
| Night Le  | vel: | 1 — 5 | - | Default 2 (1 for Multi-criteria). This level is used                                                                                                    |

during the night period.

|           | SMOKE DETECTORS |              |                      |              | HEAT DETECTORS |              |
|-----------|-----------------|--------------|----------------------|--------------|----------------|--------------|
|           | 0% Compensation |              | Maximum Compensation |              | °C             |              |
| Leve<br>I | Fire Alarm      | Precondition | Fire Alarm           | Precondition | Fire Alarm     | Precondition |
| 1         | 80              | 60           | 170                  | 150          | 40             | 30           |
| 2         | 95              | 75           | 170                  | 150          | 47.5           | 37.5         |
| 3         | 110             | 90           | 170                  | 150          | 55             | 45           |
| 4         | 125             | 105          | 170                  | 150          | 62.5           | 52.5         |
| 5         | 140             | 120          | 170                  | 150          | 70             | 60           |

- Device Text:
- Up to 80 characters (2 lines of 40 characters each) of user definable alphanumeric text can be assigned to **each** device. In the case of I/O devices, the text in these menus will be used for the fault warning of those devices. The **actual** inputs and outputs of each I/O unit can have further text defined in the I/O Programming Menus (*see Page 105*). It is strongly recommended that the upload/download program be used for text. The keypad is generally used to modify text that has already been downloaded.

• State:

- The alarm or fault state of the device can be viewed. The state is **latched** when it occurs and is only cleared upon reset. The state that a device can be is:

| NML -<br>COMM- | normal communication fault |
|----------------|----------------------------|
| FLT -          | fault                      |
| DIS -          | disabled                   |
| WTY -          | wrong type                 |
| DBL -          | double address             |
| PRE -          | pre-(alarm) condition      |
| MNT -          | maintenance condition      |
| NTY -          | no type                    |

# 5.1.59 Smoke and Heat detectors

(DEVICE MENU, 1, , ))

#### **SCREEN 2**

| <b>DEVICE S</b> | TATUS            | ClrStat LED                        |
|-----------------|------------------|------------------------------------|
| Address         | :2 / 1 Status    | : en State : NML                   |
| CommQlt         | :100% FldType    | : OPT FldDt : <b>50</b> S90        |
| TestVal         | :255 FldAvg      | : <b>49</b> Obsc. : <b>0.5</b> %/m |
| Alarms          | : <b>1</b> High  | : 133 12/02 17:41                  |
| Contam.         | : <b>0</b> % Low | : <b>23</b> 16/01 03 15            |
| more            |                  | 09, ^v, <>, E, X                   |
| Alarms          | : 0 Faults : 0   | Cond. : 0 P : 1 S D Z              |

Return to Device Menu

 $\blacksquare$  Select the field to be changed

Enter number 0..9 or 😩 🖆 to change data

Confirm entry

Press [More 🖸 ] to view Screen 1 of the device

Page 89

The above screen is produced for ionisation, optical and heat detectors in order to view the device status and statistics.

Only two parameters can be changed on this screen:

| Address: | Loop/address - Select a different device             |
|----------|------------------------------------------------------|
| ClrStat: | Clear the statistics of this device.                 |
| LED:     | Toggles the selected device's LED between on and off |

See Clear Device Statistics, Page 184 to clear all devices in a loop.

The parameters that can be viewed are:

| Status:  | Enabled/Disabled or Soak: Shows if the device is currently active or not. This can be changed on Screen 1 of the device <i>(Page 90)</i> .                                                                                                    |
|----------|----------------------------------------------------------------------------------------------------|
| State:   | The latched alarm or fault state of the device.<br>See Screen 1 (Page 90)                                                                                                    |
| CommQlt: | Communication Quality: The number of correct replies from the device as a percentage of the total number of polls to the device, since the last update. Communication quality is updated every 20 minutes except when the device is being <b>viewed</b> , in which case it is updated once per minute. |
| FldType: | Field Type: The device type as seen by the fire panel. See Page 90 for field type descriptions.                                                                                                    |
| FldDt:   | The value (of smoke or heat) being returned by the device. This value (0-255) is used to determine fire alarms or faults ( <i>see Day Level, Page 92</i> ). The value of a smoke detector is related to the smoke obscuration (measured in percentage/meter) for                                       |

|          | ionisation and optical detectors, and °C for heat detectors. The protocol being used to communicate to this device is also displayed. They are:                                                                                                    |
|----------|----------------------------------------------------------------------------------------------------|
|          | ARI - Aritech Series 2000                                                                                                    |
|          | S90 - Aritech Series 990                                                                                                    |
|          | X95 - Aritech Series 930/950/970                                                                                                    |
| TestVal: | The value returned during Device Self-Test. A value that is less than the alarm threshold will result in a maintenance condition.                                                                                                    |
| FldAvg:  | The average value of the device measured over a 20-minute period.                                                                                                    |
| Obsc:    | Percentage Obscuration (Smoke Detectors): An estimate of the smoke obscuration expressed as %/meter. This is calculated from the value returned by the device and is given for information purposes only. The fire panel uses the <b>value</b> for alarm and fault determination.                                                                                                   |
| Temp:    | Temperature °C (Heat Detectors): An estimate of the heat in °C. This is calculated from the value returned by the device and is given for information purposes only. The fire panel uses the <b>value</b> for alarm and fault determination.                                                                                                    |
| Alarms:  | The number of fire alarms produced by the device since the last<br>' <i>Clear Statistics</i> ' operation.                                                                                                    |
| High:    | The highest value achieved by the device and the date (dd/mm) and time (hh:mm) that this occurred.                                                                                                    |
| Low:     | The lowest value achieved by the device and the date (dd/mm) and time (hh:mm) that this occurred.                                                                                                    |
| Contam:  | Contamination: The amount of contamination is calculated from<br>the long-term drift of the detector, and indicates the cleanliness<br>of the detector. The long-term drift is generally caused by<br><b>contamination</b> , but is also affected by day/night effects<br>especially where a zone is occupied during the day and empty<br>at night. <i>See Day Level, Page 92</i> . |

# 5.1.60 Manual Call Point

(DEVICE MENU, 1, 🔽)

## **SCREEN 1**

| DEVICE S | SETUP   |           |         | Prot : D  | SC LED       |
|----------|---------|-----------|---------|-----------|--------------|
| Address  | : 2 / 1 | Status    | : en    | State     | : ALM        |
| Zone     | : 1     | Туре      | : MCP   | Value     | : <b>128</b> |
|          |         | Config.   | : MCP   |           |              |
|          |         |           |         |           |              |
|          |         |           |         |           |              |
| more     |         |           | 0       | 9, ^v, <> | >, E, X      |
| Alarms   | :0 Fa   | aults : O | Cond. : | 0 P:      | 1 SDZ        |

Return to Device Menu
 Select the field to be changed
 Enter number 0..9 or <sup>(\*)</sup> <sup>(\*)</sup> to change the data (Unlock memory!)
 Confirm entry
 Press [More <sup>()</sup>] to view additional device data (Screen 2)

## MCP config

| MCP  | MCP fire                                |
|------|-----------------------------------------|
| MCPW | MCP warning in NEN mode (60s F/B delay) |
| Fast | Fast input                              |
| HMO  | HMO-button for user response.           |

#### MCP modes

| MCP  | Normal MCP                                             |
|------|--------------------------------------------------------|
| MCPW | MCP with warning (60s Fire-brigade-delay) in NEN mode. |
| FAST | Single fast input.                                     |
| HMO  | HMO-button (see HMO mode, section 5.1.70).             |

## Day / Night Level

Two added screens show the day-level only (with a default night-level setting of day-level minus 1, and the day / night level setting).

# 5.1.61 Manual Call Point 2

(DEVICE MENU, 1, 🔽 , 🖸 )

## **SCREEN 2**

| <b>DEVICE S</b> | TATUS                        |           | CIrStat           | LED  |
|-----------------|------------------------------|-----------|-------------------|------|
| Address         | : 3/1 Status                 | : en 🗧    | State : AL        | M    |
| CommQlt         | :100% FldType                | : MCP I   | FldDt : <b>32</b> | DSC  |
| TestVal         | :150                         |           |                   |      |
| Alarms          | :0                           |           |                   |      |
|                 |                              |           |                   |      |
| more            |                              | 09        | ), ^v, <>, E      | Ξ, Χ |
| Alarms          | : <b>0</b> Faults : <b>0</b> | Cond. : 0 | P:1               | SDZ  |
|                 |                              |           |                   |      |

 $\mathbf{x}$  Return to Device Menu

 $\blacksquare$  Select the field to be changed

Enter number 0..9 or 😩 🗵 to change data

Confirm entry

Press [More 🖸 ] to view Screen 1 of the device

Page 89

The above screen is produced for manual call points, call point warning, call point monitors, gas unit call points, as well as Mini Switch Monitoring Units with Interrupt in order to view the device status and statistics.

Only two parameters can be changed on this screen:

| Address: | Loop/address - Select a different device             |
|----------|------------------------------------------------------|
| ClrStat: | Clear the statistics of this device.                 |
| LED:     | Toggles the selected device's LED between on and off |

See Clear Device Statistics, Page 184 to clear all devices on a loop.

The parameters that can be viewed are:

| Status:  | Enabled, Disabled or Soak: Shows if the device is currently active or not. This can be changed on Screen 1 of the device ( <i>Page 90</i> ).                                                                                                    |
|----------|----------------------------------------------------------------------------------------------------|
| State:   | The latched alarm or fault state of the device. See Screen 1 (Page 90).                                                                                                    |
| CommQlt: | Communication Quality: The number of correct replies from the device as a percentage of the total number of polls to the device. Communication quality is updated every 20 minutes except when the device is being <b>viewed</b> , in which case it is updated once per minute. |
| FldType: | Field Type: The device type as seen by the fire panel. See Page 90 for field type descriptions.                                                                                                    |
| FldDt:   | The value returned by a manual call point is one of three:<br>16 - Fault                                                                                                    |

|          | 32 - Normal<br>128 - Fire Alarm                                                                                                    |
|----------|----------------------------------------------------------------------------------------------------|
|          | The protocol being used to communicate to this device is also<br>displayed. They are: ARI - Aritech Series 2000<br>S90 - Aritech Series 900<br>X95 - Aritech Series 930/950/970<br>DSC - Aritech Series 990 |
| TestVal: | The value returned during Device Self-Test. A value that is less than the alarm threshold will result in a maintenance condition.                                                                           |
| Alarms:  | The number of fire alarms produced by the device since the last 'C <i>lear Statistics'</i> operation.                                                                                                    |

# 5.1.62 Sounder

| (DEVICE MENU, 1, |  | ୍ <u>ତ</u> | )* |
|------------------|--|------------|----|
|------------------|--|------------|----|

#### **SCREEN 2**

| DEVICE S | TATUS                                | ClrStat LED            |
|----------|--------------------------------------|------------------------|
| Address  | :2 / 1 Status : en                   | State : NML            |
| CommQlt  | :100% FldType : SND                  | FldDt : <b>117</b> X95 |
| Mode     | : Alarm pls.                         |                        |
|          |                                      |                        |
|          |                                      |                        |
| more     |                                      | <>, E, X               |
| Alarms   | : <b>0</b> Faults : <b>0</b> Cond. : | 0 P : 1 S D Z          |
| _        |                                      |                        |
| Return   | to Device Menu                       |                        |

Page 89

Select the field to be changed
 Enter number 0..9 or 
 to change data 
 Confirm entry
 Press [More 
 to view Screen 1 of the device

The above screen is produced for sounder circuit controllers in order to view the device status and statistics.

Only two parameters can be changed on this screen:

| Address: | Loop/address - Select a different device             |
|----------|------------------------------------------------------|
| ClrStat: | Clear the statistics of this device.                 |
| LED:     | Toggles the selected device's LED between on and off |

See Clear Device Statistics, Page 184 to clear all devices in a loop.

The parameters that can be viewed are:

| Status:  | Enabled, Disabled or Soak: Shows if the device is currently active or not. This can be changed on Screen 1 of the device <i>(Page 90).</i>                                                                                                    |
|----------|----------------------------------------------------------------------------------------------------|
| State:   | The latched alarm or fault state of the device. See Screen 1 (Page 90).                                                                                                    |
| CommQlt: | Communication Quality: The number of correct replies from the device as a percentage of the total number of polls to the device. Communication quality is updated every 20 minutes except when the device is being <b>viewed</b> , in which case it is updated once per minute. |
| FldType: | Field Type: The device type as seen by the fire panel. See Page 90 for field type descriptions.                                                                                                    |
| FldDt:   | One of two values is returned:<br>16 - Fault<br>32 - Normal                                                                                                    |

|       | The protocol be displayed. They                                                       | ing u<br>are:          | sed to c<br>S90<br>X95                            | ommuni<br>-<br>-                                          | cate to this device is also<br>Aritech Series 900<br>Aritech Series 950                          |
|-------|---------------------------------------------------------------------------------------|------------------------|---------------------------------------------------|-----------------------------------------------------------|--------------------------------------------------------------------------------------------------|
| Mode: | The current stat<br>three states:<br>off<br>Warning Pls.<br>Alarm Pls.<br>Alarm cont. | te of 1<br>-<br>-<br>- | the sour<br>sounde<br>sounde<br>sounde<br>the sou | nder. The<br>r off<br>r operati<br>r operati<br>nder is c | e sounder can be in one of<br>ing intermittently<br>ing intermittently<br>continuously operating |

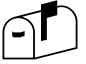

Depending on the communication protocol, this device is not always available.

# 5.1.63 Indicating circuit controller

| (DEVICE MENU, 1, 🔽 , 🖸 )*                                                            |                                                                                                    |  |  |  |
|--------------------------------------------------------------------------------------|----------------------------------------------------------------------------------------------------|--|--|--|
| SCREEN 2                                                                             |                                                                                                    |  |  |  |
| DEVICE STATUS<br>Address : 2 / 1 S<br>CommQlt :100% F<br>Mode : Alarm p              | ClrStat LED<br>Status : en State : NML<br>FldType : ICC FldDt : <b>0</b> ARI<br>ols.                                                                                                    |  |  |  |
| more<br>Alarms : <b>0</b> Fau                                                        | 09, ^v, <>, E, X<br>Its : <b>0</b> Cond. : <b>0</b> P : <b>1</b> S D Z                                                                                                    |  |  |  |
| Return to Device M<br>Select the fiel<br>Enter number 09 or<br>Press [More ] to view | Menu Page 89<br>d to be changed<br>È È to change data Confirm entry<br>w Screen 1 of the device                                                                                                    |  |  |  |
| The above screen is prostatus and statistics.                                        | oduced for sounder circuit controllers in order to view the device                                                                                                    |  |  |  |
| Only two parameters ca                                                               | n be changed on this screen:                                                                                                    |  |  |  |
| Address:<br>ClrStat:<br>LED:                                                         | Loop/address - Select a different device<br>Clear the statistics of <b>this</b> device.<br>Toggles the selected device's LED                                                                                                    |  |  |  |
| See Clear Device Statis                                                              | tics, Page 184 to clear all devices in a loop.                                                                                                    |  |  |  |
| The parameters that car                                                              | n be viewed are:                                                                                                    |  |  |  |
| Status:                                                                              | Enabled, Disabled or Soak: Shows if the device is currently active or not. This can be changed on Screen 1 of the device <i>(Page 90)</i> .                                                                                                    |  |  |  |
| State:                                                                               | The latched alarm or fault state of the device. See Screen 1 (Page 90).                                                                                                    |  |  |  |
| CommQlt:                                                                             | Communication Quality: The number of correct replies from the device as a percentage of the total number of polls to the device. Communication quality is updated every 20 minutes except when the device is being <b>viewed</b> , in which case it is updated once per minute. |  |  |  |
| FldType:                                                                             | Field Type: The device type as seen by the fire panel. See Page 90 for field type descriptions.                                                                                                    |  |  |  |
| FldDt:                                                                               | <ul> <li>The following values may be returned:</li> <li>0 - Normal working</li> <li>1 - Power up fault</li> <li>2 - Supervised line open</li> <li>3 - Supervised line short</li> </ul>                                                                                          |  |  |  |

4-16 - Circuitry fault

The protocol being used to communicate to this device is also displayed. ARI - Aritech Series 2000

 Mode:
 The current state of the sounder. The sounder can be in one of three states:

 off
 ICC off

 Warning Pls.
 ICC operating intermittently

 Alarm Pls.
 ICC operating intermittently

 Alarm cont.
 the ICC is continuously operating

## 5.1.64 Monitor units

| (DEVICE MENU. 1. 🛄 . 🛄 ) | DEVICE | MENU. | 1. 🗹 | . O) |
|--------------------------|--------|-------|------|------|
|--------------------------|--------|-------|------|------|

#### **SCREEN 2**

**DEVICE STATUS** ClrStat LED Address :2 / 1 Status State : NML : en CommQlt :100% FldType : MON FldDt : 0 S90 TestVal :255 Alarms :1 more <>, E, X Alarms : 0 Faults : 0 Cond. : 0 P: 1 S D Z

Return to Device Menu

► → Select the field to be changed

Enter number 0..9 or  $\stackrel{\textcircled{\ }}{\frown}$  to change data  $\checkmark$  Confirm entry

Press [More 🖸 ] to view Screen 1 of the device

The above screen is produced for Series 900 zone monitor units, control unit monitors, Switch Monitor and the Switch Monitor Plus in order to view the device status and statistics.

The field type can be either "MON" or "ZMU", depending on the communication protocol.

Only two parameters can be changed on this screen:

| Address: | Loop/address - Select a different device             |
|----------|------------------------------------------------------|
| ClrStat: | Clear the statistics of <b>this</b> device.          |
| LED:     | Toggles the selected device's LED between on and off |

See Clear Device Statistics Page 184 to clear all devices in a loop.

The parameters that can be viewed are:

| Status:  | Enabled, Disabled or Soak: Shows if the device is currently active or not. This can be changed on Screen 1 of the device ( <i>Page 90</i> ).                                                                                                    |
|----------|----------------------------------------------------------------------------------------------------|
| State:   | The latched alarm or fault state of the device. See Screen 1 (Page 90).                                                                                                    |
| CommQlt: | Communication Quality: The number of correct replies from the device as a percentage of the total number of polls to the device. Communication quality is updated every 20 minutes except when the device is being <b>viewed</b> , in which case it is updated once per minute. |
| FldType: | Field Type: The device type as seen by the fire panel. See Page 90 for field type descriptions.                                                                                                    |

| FldDt:   | The value returned by a manual call point is one of three:16-Fault32-Normal128-Fire Alarm                                                  |
|----------|----------------------------------------------------------------------------------------------------|
|          | The protocol being used to communicate to this device is also<br>displayed. They are: S90 - Aritech Series 900<br>X95 - Aritech Series 950 |
| TestVal: | The value returned during Device Self-Test. A value that is less than the alarm threshold will result in a maintenance condition.          |
| Alarms:  | The number of fire alarms produced by the device since the last 'Clear Statistics' operation.                                              |

# 5.1.65 Input/Output units

| (DEVICE MENU, 1, 🔽)                                        |
|------------------------------------------------------------|
| SCREEN 1                                                   |
| DEVICE SETUP LED                                           |
| Address : 4/1 Status : en State : NML                      |
| Zone : 1 Type : 4I/O Value : 16                            |
| Fault : 1 : dis 2 : dis 3 : dis 4 : dis                    |
| more 09, ^v, <>, E, X                                      |
| Alarms : 0 Faults : 0 Cond. : 0 P : 1 S D Z                |
|                                                            |
| Return to Device Menu                                      |
| 🛏 🖃 Select the field to be changed                         |
| Enter number 09 or 😩 🖆 to change the data (Unlock memory!) |

Page 89

| <br>         |  |
|--------------|--|
| onfirm entry |  |

Press [More <sup>(1)</sup>] to view additional device data (Screen 2)

The above screen shows an I/O unit with 4 inputs and 4 outputs.

| Address: | Loop/address - Select a different device                   |
|----------|------------------------------------------------------------|
| Status:  | Enable / disable device                                    |
| Zone:    | Select a zone within the panels zone range                 |
| LED:     | Toggles the selected device's fault LED between on and off |
| Fault:   | The fault reporting for each input can be set to:          |
|          | No fault reporting                                         |
|          | Abnormal fault (Short- or open circuit)                    |
|          | Short circuit input                                        |
|          | Open circuit input                                         |

## 5.1.66 Input/Output units 2

| (DEVICE MENU, 1, | ∕, | 0 | ) |
|------------------|----|---|---|
|------------------|----|---|---|

#### **SCREEN 2**

| DEVICE S | TATUS        |       |        | CIrSt        | at LED         |
|----------|--------------|-------|--------|--------------|----------------|
| Address  | :2 / 1 Statu | s i   | : en   | State        | : NML          |
| CommQlt  | :100% FldTy  | pe    | : 4I/O | FldDt        | : <b>0</b> ARI |
| Channel  | : 1          | 2     |        | 3            | 4              |
| Inputs   | : passive    | activ | е      | open         | short          |
| Outputs  | : on         | off   |        | off          | on             |
| more     |              |       |        | 09, ^v,      | <>, E, X       |
| Alarms   | : 0 Faults   | : 0   | Cond.  | : <b>0</b> P | 1 SDZ          |

Return to Device Menu

► → Select the field to be changed

Enter number 0..9 or 2 2 to change data 2 Confirm entry

Press [More 🖸 ] to view Screen 1 of the device

The above screen is produced for all input/output (I/O) units, in order to view the device status and statistics.

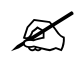

The field type indicated can be one of the following (depending on the communication protocol): SIM, 10, I/O, 2I/O, 4I, 4I/O

For an overview of the devices supported by the FP1200/2000 in a specific protocol, please refer to the appropriate Detector Installation & Commissioning Manual.

Only two parameters can be changed on this screen:

| Address: | Loop/address - Select a different device             |
|----------|------------------------------------------------------|
| ClrStat: | Clear the statistics of this device.                 |
| LED:     | Toggles the selected device's LED between on and off |

See Clear Device Statistics, Page 184 to clear all devices in a loop.

The parameters that can be viewed are:

| Status:  | Enabled, Disabled or Soak: Shows if the device is currently active or not. This can be changed on Screen 1 of the device ( <i>Page 90</i> ).                                                                                                    |
|----------|----------------------------------------------------------------------------------------------------|
| State:   | The latched alarm or fault sate of the device. See Screen 1 (Page 90).                                                                                                    |
| CommQlt: | Communication Quality: The number of correct replies from the device as a percentage of the total number of polls to the device. Communication quality is updated every 20 minutes except when the device is being <b>viewed</b> , in which case it is updated once per minute. |
| FldType: | Field Type: The device type as seen by the fire panel. See Page 90 for field type descriptions.                                                               |  |  |
|----------|----------------------------------------------------------------------------------------------------|--|--|
| FldDt:   | The value returned by an I/O unit depends on the state of the input.                                                                                          |  |  |
|          | The protocol being used to communicate to this device is also<br>displayed. They are: ARI-Aritech Series 2000S90-Aritech Series 900X95-Aritech Series 930/950 |  |  |
| Channel: | The status of the input channels and output channels is shown                                                                                                 |  |  |
| Inputs:  | The input status can be Active or Passive, Open or Short.<br>"Open" & "Short" are valid statements only for units with<br>supervised inputs.                  |  |  |
| Outputs: | The output status can be either On or Off.                                                                                                    |  |  |

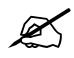

When units with supervised inputs are being used, Screen 1 will slightly change.

#### **SCREEN 1**

| <b>DEVICE S</b> | ETUP     |              |            |               |               | LED      |
|-----------------|----------|--------------|------------|---------------|---------------|----------|
| Address         | :2 / 1   | Status       | :          | en            | State         | : NML    |
| Zone            | :100     | Туре         | :          | 4I/O          | Value         | : 0      |
| Fault           | :1 : dis | <b>2</b> : ( | dis        | <b>3</b> : di | is <b>4</b> : | dis      |
|                 |          |              |            |               |               |          |
|                 |          |              |            |               |               |          |
| more            |          |              |            | 0             | 9, ^v, <      | <>, E, X |
| Alarms          | :0 Fa    | ults :       | <b>0</b> C | ond. :        | <b>0</b> P:   | 1 SDZ    |

The last line determines if a fault will be reported automatically or not. Every supervised input can be programmed as follows:

| dis:   | no automatic fault reporting for that specific input.                        |
|--------|------------------------------------------------------------------------------|
| abn:   | a device fault is reported if the input is open or short circuit (abnormal). |
| open:  | a device fault is reported if the input is open circuit.                     |
| short: | a device fault is reported if the input is short circuit.                    |

Units that do not distinguish between open and short circuit, can only be set to abn. (abnormal)

If fault reporting is disabled, every fault condition must be programmed through I/O Logic.

## 5.1.67 Gas unit I/O (GCU1)

(DEVICE MENU, 1, , ) \*

#### **SCREEN 2**

| <b>DEVICE S</b> | TATUS                   |          |           | ClrStat LED   |
|-----------------|-------------------------|----------|-----------|---------------|
| Address         | : <b>2</b> / <b>1</b> ( | Status   | : en      | State : NML   |
| CommQlt         | : <b>100</b> %          | FldType  | : I/O     | FldDt : 0 S90 |
| Fire1           | : off I                 | lsol.    | : normal  |               |
| Fire2           | : off                   | Mode     | : automa  | atic          |
|                 | (                       | Gas      | : normal  |               |
| more            |                         |          |           | <>, E, X      |
| Alarms          | : <b>0</b> Fau          | ults : 0 | Cond. : 0 | ) P: 1 S D Z  |

Return to Device Menu

► Select the field to be changed

Enter number 0..9 or 🖆 🖆 to change data 🗹 Confirm entry

Press [More 🖸] to view Screen 1 of the device

See Manual Call Point (GCU2), Page 96 See Gas Control Unit Manual

The above screen is produced for the Input/Output Section of a Gas Control Unit in order to view the device status and statistics.

Only two parameters can be changed on this screen:

| Address: | Loop/address - Select a different device             |
|----------|------------------------------------------------------|
| ClrStat: | Clear the statistics of this device.                 |
| LED:     | Toggles the selected device's LED between on and off |

See Clear Device Statistics, Page 184 to clear all devices in a loop.

The parameters that can be viewed are:

| Status:  | Enabled, Disabled or Soak: Shows if the device is currently active or not. This can be changed on Screen 1 of the device <i>(Page 90)</i> .                                                                                                    |
|----------|----------------------------------------------------------------------------------------------------|
| State:   | The latched alarm or fault sate of the device. See Screen 1 (Page 90).                                                                                                    |
| CommQlt: | Communication Quality: The number of correct replies from the device as a percentage of the total number of polls to the device. Communication quality is updated every 20 minutes except when the device is being <b>viewed</b> , in which case it is updated once per minute. |
| FldType: | Field Type: The device type as seen by the fire panel. See Page 90 for field type descriptions.                                                                                                    |
| FldDt:   | The value returned depends on the state of Isolation Mode and Gas Discharge.                                                                                                    |

Page 89

The protocol being used to communicate to this device is also displayed. This is: S90 - Aritech Series 900

The screen will also show the status of the gas control unit.

| Fire 1, Fire 2 | - | Fire zones allocated to the unit by means of I/O programming OFF or ON |
|----------------|---|------------------------------------------------------------------------|
| Isol           | - | Isolated key normal or isolated                                        |
| Mode           | - | Automatic or manual                                                    |
| Gas            | - | Normal or discharged                                                   |

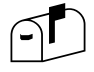

Depending on the communication protocol, this device is not always available.

# 5.1.68 Input/Output units (ASP1)

(DEVICE MENU, 1, 🔽)

#### **SCREEN 1**

| DEVICE S | SETUP |                  |         |           | LED     |
|----------|-------|------------------|---------|-----------|---------|
| Address  | :5/1  | Status           | : en    | State     | : NML   |
| Zone     | : 0   | Туре             | : ASP1  | Value     | : 16    |
| DisTime  | : 1   |                  |         |           |         |
|          |       |                  |         |           |         |
|          |       |                  |         |           |         |
| more     |       |                  | 0       | 9, ^v, <: | >, E, X |
| Alarms   | :0 Fa | aults : <b>C</b> | Cond. : | 0 P:      | 1 SDZ   |

Return to Device Menu
 Select the field to be changed
 Enter number 0..9 or <sup>(1)</sup> <sup>(2)</sup> to change the data (Unlock memory!)
 Confirm entry
 Press [More <sup>(1)</sup>] to view additional device data (Screen 2)

See Page 89 for the particular device type

An aspiration unit with two zone outputs may be connected to a 4I/O device. One output is used to control the aspiration unit and three inputs are used to indicate fire and fault conditions. The type of a 4I/O device can be changed to either a sub-type ASP1 or ASP2.

If ASP1 is selected, then both the aspiration units will activate the same zone on the panel.

- ASP1: The two alarm outputs of the Aspiration unit activate the same zone, which is selected in Zone:
- DisTime: Aspiration unit disable time selection when an ADD-button is pressed options: 1, 2, 4, 8, 12 or 24 hours.

### 5.1.69 Input/Output units (ASP2)

(DEVICE MENU, 1, 🔽)

#### **SCREEN 1**

| DEVICE S | SETUP         |                  |           |            | LED     |
|----------|---------------|------------------|-----------|------------|---------|
| Address  | :6/1          | Status           | : en      | State      | : NML   |
| Zone     | : 0           | Туре             | : ASP2    | Value      | : 16    |
| DisTime  | :1            |                  |           |            |         |
|          |               |                  |           |            |         |
|          |               |                  |           |            |         |
| more     |               |                  | 0.        | .9, ^v, <> | ь, Е, Х |
| Alarms   | : <b>0</b> Fa | aults : <b>0</b> | Cond. : 0 | ) P: ′     | I SDZ   |
|          |               |                  |           |            |         |
|          |               |                  |           |            |         |

Return to Device Menu

► → Select the field to be changed

Enter number 0..9 or <sup>(\*)</sup> <sup>(\*)</sup> to change the data (Unlock memory!)

Confirm entry

Press [More [O]] to view additional device data (Screen 2)

See Page 89 for the particular device type

An aspiration unit with two zone outputs may be connected to a 4I/O device. One output is used to control the aspiration unit and three inputs are used to indicate fire and fault conditions. The type of a 4I/O device can be changed to either a sub-type ASP1 or ASP2.

If ASP2 is selected then zone and zone+1 are activated by the two aspiration unit outputs. The third input will indicate a fault status on the aspiration unit. In addition, any MCP set to a zone that is used for an aspiration unit can be changed to an ADD sub-type and then assumes a different function to that of a normal fire MCP. An ADD type will be used as a disable-button for the aspiration unit in that zone. The aspiration unit disable period can be set on the ASP device-setup menu to 1h, 2h, 4h, 8h, 12h or 24-hours.

- ASP2: the two alarm outputs of the Aspiration unit activate two different zones, the one that is selected in Zone: for output 1, and the next consecutive one for output 2.
- DisTime: Aspiration unit disable time selection when an ADD-button is pressed options: 1, 2, 4, 8, 12 or 24 hours.

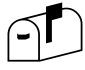

A fault condition on the Aspiration unit will be indicated by both zones.

Page 89

| (DEVICE MENU, 2, 🔽)                                                                                                    |                                                                                                |       |  |  |
|----------------------------------------------------------------------------------------------------|------------------------------------------------------------------------------------------------|-------|--|--|
| ZONE<br>Zone : <b>2</b><br>Status : en<br>Mode : Normal<br>Area : <b>1</b>                                                                                                    | I.S. Zone : dis<br>on/off : dis<br>Day/Night : dis<br>Sounder Delay : dis<br>Fbrig Delay : dis |       |  |  |
| Alarms : <b>2</b> Faults                                                                                                    | 09, ^v, <>, E, X<br>: 0 Cond. : 0 P : 1 S D Z                                                  |       |  |  |
| ➤       Return to Device Menu       Page 89         ►       ➡       Select the field to be changed         Enter number 09 or       ➡       ➡         ✓       Confirm entry                                                                |                                                                                                |       |  |  |
| For Zone Text Field (1 line x 40 characters):                                                                                                    |                                                                                                |       |  |  |
| Use is to obtain the text line to be changed<br>Press (Unlock memory!)<br>Use a.z to toggle between alpha and numeric text<br>Press the alpha/numeric button required<br>Use is to move the cursor within the line<br>Press when completed |                                                                                                |       |  |  |
| The operation of each zone of                                                                                                    | can be viewed and modified using this                                                          | menu. |  |  |

The functions of the screen are:

- Zone: 1—255 Select the zone to be viewed or modified.
  Status: enable/disable Zones can be enabled or disabled. When
  - Zones can be enabled or disabled. When disabled, the zone fault LED remains steady on. In addition, the common disable LED is active. Fires and faults occurring in a disabled zone are not reported. If fires or faults exist at the time of disabling, the panel must be reset to clear these conditions.

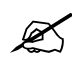

All devices in the disabled zone **remain electrically active** and can still be viewed in the Device Menus. (See Page 89).

Zones can also be disabled using the DISABLE function key. *(See Page 212)* 

A report of disabled zones can be obtained. *(See Page 218)* 

| Mode: | - Determines the | ope | ration of a fire zone                                                                                                    |
|-------|------------------|-----|----------------------------------------------------------------------------------------------------|
|       | : normal         | -   | a single device in alarm causes a fire in the zone                                                                                                    |
|       | : confirmed      | -   | an alarm is raised only if the fire is present<br>for more than 60s. The same applies for<br>coincidence.                                                                         |
|       | : two devices    | _   | When the first fire is detected, the panel<br>goes into pre-alarm. A fire alarm is raised<br>only when the second fire alarm is<br>detected. The same applies for<br>coincidence. |
|       | : HMO            | _   | Sets the zone to HMO functionality (See description below)                                                                                                    |

In normal mode, a coincidence condition is logged in the event buffer when two or more fire monitoring devices of the zone are in alarm. A coincidence condition can also be used as an input for I/O logic switching. When viewing the display alarm screen, the abbreviation "COI" is displayed next to the status of devices contributing to the coincidence condition of the zone. When viewing this zone menu, the word 'COINCIDENCE blinks if the zone currently has a coincidence condition.

| • | Area:               | 1—99<br>evacuation control. | - The selected zone can be assigned to any<br>one of 99 areas. An area (being a group of<br>zones) can be used for I/O switching and<br>(See Page 115).                                                                                                    |
|---|---------------------|-----------------------------|----------------------------------------------------------------------------------------------------|
| • | On/Off:             | disable/enable              | - Zones that have on/off enabled are<br>switched on and off each day according to<br>the times set in the Set Times Menu (see<br>Page 79). This feature is intended for<br>security type applications (Door and I/O<br>monitoring) and <b>not</b> for fire zones. Any fire<br>monitoring device or sounder output unit<br>that exists in a zone that is switched off in<br>this manner, will cause a zone<br>disablement. |
| • | Day/Night:          | disable/enable              | - Zones that are enabled for day/night<br>operation will switch between Day Mode<br>and Night Mode according to the times set<br>in the Set Times Menu (see Page 79). The<br>devices in these zones operate at one<br>level more sensitive during Night Mode<br>than the level set for Day Mode. (See<br>Page 86).                                                                                                    |
| • | Text:               | 40 chars                    | - Each zone can have 40 characters of user text assigned. This text is used in the reporting of zone faults and conditions.                                                                                                    |
| • | Sounder Delay:      | enable/disable              | - Enables/disables the Sounder Delay ( <i>see Output Delays Menu and Front Panel Keys</i> ) for each individual zone.                                                                                                    |
|   |                     |                             | This selection must be Enabled and the front panel <i>Sounder Delay</i> key ON for the delay to be enabled.                                                                                                    |
| • | Fire Brigade Delay: | enable/disable              | - Enables/disables the Fire Brigade Delay (see Output Delays Menu and Front Panel Keys) for each individual zone.                                                                                                    |

 I.S. Zone\*: enable/disable
 Enables/disables an intrinsically safe zone. (The number of device LED's for this zone is limited to 2).
 Coincidence: - Indicates that two or more devices have

triggered a fire alarm.

This selection must be Enabled and the

255 Zones are provided for control purposes.

Depending on the configuration, 16/64 (only configuration option available for FP1200), 32/128, 48/192 or 64/255 zones can be displayed on the FP2000 front panel. *It might happen that devices are allocated to zones outside the "visible" range of the fire panel, and no zone LED will illuminate when these devices go into alarm! Therefore, these zones should not be used for fire sensors, unless remote zone indicators are used.* 

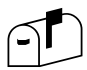

\*Depending on the communications protocol, this option is not always available.

#### HMO Mode:

When a block of flats has one fire panel, zones may be set to normal or HMO. Each zone that has the mode set to HMO, covers one flat only. When the zone-mode is set to HMO, all the optical-detectors, loop-sounders and an MCP that are assigned to that HMO-zone will work as follows:

A HMO zone can be in one of the following states: idle, pre-warning, vent and fire. The fire state is the normal panel fire event. A MCP in a HMO-zone can either be set up as an MCP (normal functionality) or as an HMO-button (see section 96) Setting the sub type to "HMO" defines that the MCP has a different role.

When a sensor goes into alarm, the zone state changes to pre-alarm for 1 minute and the zone-sounders will be set to two-tone. If the HMO-button is not activated during that period, the zone will go into fire. If, on the other hand, the HMO-button is pressed before the time has elapsed, the zone changes into the vent state, which lasts for 2 minutes, and the detectors are disabled during that period. After the time has elapsed, the cycle counter is incremented, the zone state changes to idle again and the detectors are enabled again. The described cycle can be repeated three times for the same zone after which the zone state changes from idle directly into fire. If less then four cycles occur in a 20-minute period, everything in that zone is reset automatically.

The LED on a HMO-button indicates the pre-warning state. The HMO-button has no function during the other states. Repeated activation also has no further effect.

#### 5.1.71 Area menu

| (DEVICE MENU                                                          | I, 3, 🔽 )                                                     |                                  |                  |                  |
|-----------------------------------------------------------------------|---------------------------------------------------------------|----------------------------------|------------------|------------------|
| AREAS<br>Area<br>Status<br>Coincidence<br>Adj 1                       | Coincidence<br>: 2<br>: en<br>: unlogged<br>: 0               | Adj 2<br>Adj 3<br>Adj 4<br>Adj 5 | ::               | 0<br>0<br>0<br>0 |
| Alarms : 2                                                            | 2 Faults : <b>0</b> (                                         | 09, ^<br>Cond. : <b>0</b> F      | ∾v, <>,<br>⊃ : 1 | E, X<br>SDZ      |
| Return to D<br>Return to D<br>Select<br>Enter number 0.<br>Confirm en | Device Menu<br>t the field to be cha<br>.9 or ♀ ≌ to c<br>try | nged<br>hange data (Ur           | nlock me         | mory!)           |
|                                                                       | rield (1 line x 40 cl                                         | haracters):                      |                  |                  |
| Press (Unlo                                                           | o obtain the text line<br>ock memory!)                        | e to be changed                  | 1                |                  |
| Use <sup>[AZ]</sup> to togo<br>Press the alpha/                       | gle between alpha a<br>/numeric button req                    | and numeric tex<br>Juired        | t                |                  |
| Use 🛏 🖬 to                                                            | o move the cursor v                                           | vithin the line                  |                  |                  |

Press vhen completed

An area is defined as a group of zones. Ninety-nine areas are provided. Zones are assigned to areas using the Zone Menu Screen *(see Page 109)*.

An area will be in a fire alarm or fault warning state if any of the zones assigned to the area are in a fire alarm or a fault warning state. The Area status can be used as an input for I/O switching and is particularly useful for evacuation type operation. Area fire and fault status is not logged in the event buffer. Area coincidence, if enabled, will be logged when the condition occurs.

Each Area can have five adjacent areas assigned to it. Output switching can be programmed for adjacent areas of the area in fire or fault. For example: An evacuation signal can be sent to an Area in fire and a warning signal can be sent to the Adjacent Areas.

The functions of the screen are:

Area: 1—99 - Select the area to be viewed or modified
 Status: enable/disable - An area disabled will cause no action in the I/O logic, event buffer, and adjacent area operation.

| • | Coincidence: | logged/unlogged | - Area coincidence occurs if two or more<br>zones assigned to the area have a fire<br>alarm. The area coincidence can be used<br>as an input for I/O switching. When viewing<br>this menu, the word COINCIDENCE will<br>flash if the area is in a coincidence state.<br>When logged, the coincidence is reported<br>in the event buffer. |
|---|--------------|-----------------|----------------------------------------------------------------------------------------------------|
| • | Adj1 - Adj5: | 0—99            | <ul> <li>Up to five other areas can be defined as<br/>being adjacent to the area.</li> </ul>                                                                                                    |
| • | Text:        | 40 Chars        | - Each area can have 40 characters of user text assigned. This text is used with any reports or logs generated.                                                                                                    |

# 5.1.72 Zone graphics (FP2000 only)

| (DEVICE MENU, 4, 🔽)                                                                                 |          |
|----------------------------------------------------------------------------------------------------|----------|
| ZONE GRAPHICS                                                                                       |          |
| Zone : <b>1</b><br>Disp. : Value                                                                    |          |
| more         09, ^v, <>, E, X           Alarms         : 0 Faults         : 0 Cond. : 0 P : 1 S D Z |          |
| Return to Device Menu                                                                               | Page 89  |
| Enter number 09 or $(2)$ to change data $\checkmark$ Confirm entry                                  |          |
| Press [More 🖸 ] to view Graphic Screen                                                              | Page 118 |

The state of smoke and heat detectors in a zone can be viewed in bar graph form. This assists in obtaining an overall view of the condition of a zone.

The statistics of a particular smoke or heat detector in the zone can be obtained by selecting the device from the graphic screen.

| Zone: | Select zone to be viewed |
|-------|--------------------------|
|-------|--------------------------|

Disp: Select the parameter to be viewed on the bar graph

| Value    | -                                                                | The current values of the devices                                              |
|----------|------------------------------------------------------------------|--------------------------------------------------------------------------------|
| Average  | -                                                                | The average value of the devices                                               |
| Test Val | -                                                                | The device test values                                                         |
| High     | -                                                                | Highest value achieved by each device                                          |
| Low      | -                                                                | Lowest value achieved by each device                                           |
| Contam   | -                                                                | % Contamination of each device                                                 |
| CommQlt  | -                                                                | % Communication quality of each device                                         |
|          | Value<br>Average<br>Test Val<br>High<br>Low<br>Contam<br>CommQlt | Value -<br>Average -<br>Test Val -<br>High -<br>Low -<br>Contam -<br>CommQlt - |

See Page 94, Device Statistics

## 5.1.73 Zone graphic screen

| (ZONE GRAPHICS, 🖸)                                                                                                    |          |
|----------------------------------------------------------------------------------------------------|----------|
| 128-<br>64-<br>■□□□□□□                                                                                                    |          |
|                                                                                                    |          |
| more         ^v, <>, X           Alarms         : 0         Faults         : 0         Cond. : 0         P         : 1         S D Z |          |
| Return to Device Menu                                                                                                    | Page 89  |
| 🛏 🖃 Select bar in bar graph                                                                                                    |          |
| 😩 🗵 Select scale of bar graph                                                                                                    |          |
| Press [More 🖸 ] to view statistics of selected bar                                                                                   | Page 119 |
| Press [More 🕐 ], [More 🕑 ] to return to the Zone Graphics Screen                                                                     | Page 118 |

A bar graph of the smoke and heat detectors is displayed for the zone and parameter selected. The bar graph is dynamically updated once per loop scan.

The statistics of a device can be viewed by selecting the bar of the device and pressing [More O]. The selected bar is displayed with the bar "coloured in".

The scale of the graph for compensation and communication quality is fixed at 0-100%.

The scale for other values can be selected by pressing  $\stackrel{\textcircled{}}{\stackrel{\bullet}{\phantom{\bullet}}}$  or  $\stackrel{\textcircled{}}{\overset{\bullet}{\phantom{\bullet}}}$ :

| 0  | - | 128 |
|----|---|-----|
| 0  | - | 64  |
| 32 | - | 64  |

## 5.1.74 Graphic device statistics

| (ZONE GRAPHIC SCREEN, $^{ar{l}}$ | <u>റ</u> ) |
|----------------------------------|------------|
|----------------------------------|------------|

| <b>DEVICE S</b> | TATUS                                |
|-----------------|--------------------------------------|
| Address         | :2 / 1 Status : en State : NML       |
| CommQlt         | :100% FldType : TEMP FldDt : 50 DSC  |
| TestVal         | :255 Average : 49 Temp. : 25 °C      |
| Alarms          | :1 High : 133 12/ 02 17: 41          |
| Contam.         | :0 % Low : 23 16/01 03:15            |
| more            | Х                                    |
| Alarms          | : 0 Faults : 0 Cond. : 0 P : 1 S D Z |

| Return to Device Menu                                       | Page 89  |
|-------------------------------------------------------------|----------|
| Press [More 🖸 ] to return to Zone Graphics                  | Page 117 |
| Press [More 🖸 ], [More 🖸 ] to return to Zone Graphic Screen | Page 118 |

The statistics of the device selected in the Zone Graphic Screen is displayed.

This screen is identical to the screen obtained in Device Setup for smoke and heat detectors. *See Page 94* for information about device statistics.

## 5.1.75 Device graphics (FP2000 only)

| (DEVICE MENU, 5, 🔽)                                                                                                    |  |  |  |
|----------------------------------------------------------------------------------------------------|--|--|--|
| DEVICE GRAPHICS         Addr.       : 2 / 1       Time       : 23/ 07 / 01       08 : 39 : 45         Sample       : 1 / 10 s       Value       : 50       Average       : 50         Disp.       : Value       High       : 217       TestVal       : 25         Low       : 0       Contam.       : 17       %         More       09, ^v, <>, E, X         Alarms       : 0       Faults       : 0       P : 1       S D Z |  |  |  |
| Return to Device Menu       Page 89         Page 89       Page 89         Page 89       Page 89         Press [More )       Page 122                                                                                                    |  |  |  |
|                                                                                                    |  |  |  |

A line graph plotting a value with time can be obtained for any smoke or heat device. The Y-axis of the graph can be selected for any of the device statistics listed below. The X-axis time scale is determined by the sample rate chosen.

Once the device, display type, and sample rate is set, a recording is begun. This recording is updated continuously at the sample rate set — **even when the user is not in the Device Graphics Menu**. Changing any of the above three parameters requires the current recording to be cleared, and a new recording to begin. The user is prompted for

confirmation that the recording is to be cleared. Toggle to Y (yes) and press  $\checkmark$  to confirm the change.

Statistics of the device as well as date and time is displayed. The date and time is determined by the cursor position selected in the Device Graphic Screen (*Page 122*). This facility allows the user to view the statistics of the device at a particular time on the graph.

| • Addr:                                            | loop/address | <ul> <li>Select the device to be recorded. Only<br/>smoke and heat detectors that are enabled<br/>may be selected.</li> </ul> |
|----------------------------------------------------|--------------|----------------------------------------------------------------------------------------------------|
| Sample:                                            |              | <ul> <li>Select the sample rate (time scale)<br/>required (See note below)</li> </ul>                                         |
| <ul><li>✿</li><li>1/min</li><li>1/20 min</li></ul> | 1/10 second  |                                                                                                    |
| Ľ                                                  | 1/day        | <ul> <li>at maintenance time set in the<br/>maintenance menu (maintenance time<br/>must not be 00:00)</li> </ul>              |

| •        | Disp:                                                | Select the type of data that must be<br>recorded for the device                                                                                                    |
|----------|------------------------------------------------------|----------------------------------------------------------------------------------------------------|
|          | Value<br>FldAvg<br>Test Val<br>High<br>Low<br>Contam | <ul> <li>The current values of the device</li> <li>The average value of the device</li> <li>The device test value</li> <li>Highest value achieved by the device</li> <li>Lowest value achieved by the device</li> <li>% Contamination of the device</li> </ul> |
| <b>¥</b> | CommQlt                                              | - % Communication quality of the device                                                                                                    |

See Page 94, Device Statistics

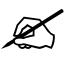

The device value is the only parameter that is scanned by the panel at a fast rate. All other statistics are updated once every 20 minutes. It is therefore pointless to sample any statistic other than the device value at a rate faster than 1/20 min.

When 1/day is selected, then the time that the sample is taken is that set in the Test Times of the Maintenance Menu (Page 179).

#### 5.1.76 Device graphic screen

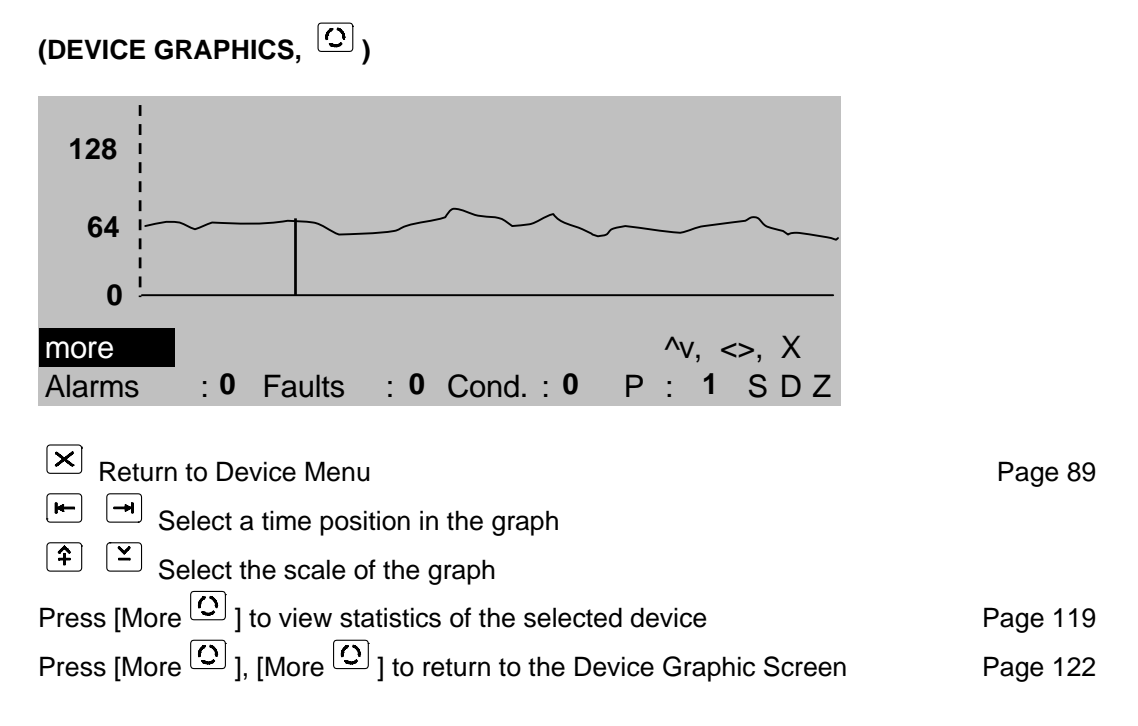

A line graph of the selected device recording is displayed. (See Page 120).

The graph is drawn from left to right. Once the screen is full, the graph line is "rolled" from right to left. Thus, the right most point of the graph represents the present time and each point to the left is one sample time previous. The graph will display 217 time samples.

The time window for the various sample rates is thus:

| 1/10 second: | 36 minutes |
|--------------|------------|
| 1/min:       | 3.6 hours  |
| 1/20 min:    | 72 hours   |
| 1/day:       | 217 days   |

A cursor is used to select a particular time in the graph. The device statistics *at that time* is displayed on the Device Graphics Screen (*Page 122*) by pressing ①, ①.

The scale of the graph for compensation and communication quality is fixed at 0-100%.

The scale for other values can be selected by pressing 2 or 2:

0 - 128 0 - 64 32 - 64

# 5.1.77 Graphic device setup

(DEVICE GRAPHIC SCREEN, 🖸)

| <b>DEVICE S</b> | TATUS            | grap                             |   |
|-----------------|------------------|----------------------------------|---|
| Address         | :1 / 2 Status    | : en State : NML                 |   |
| CommQlt         | :100% FldType    | : TEMP FldDt : 50 DSC            | 2 |
| TestVal         | :255 Average     | : <b>54</b> Temp. : <b>25</b> °C |   |
| Alarms          | : <b>0</b> High  | : 89 16/ 11 12: 24               |   |
| Contam.         | : <b>0</b> % Low | : 35 14/01 17:50                 |   |
| more            |                  | <>, E, X                         |   |
| Alarms          | : 0 Faults : 0   | D Cond.: 0 P : 1 S D Z           |   |

| Return to Device Menu                                                                             | Page 89  |
|---------------------------------------------------------------------------------------------------|----------|
| Press [More 🖸 ] to return to Device Graphics                                                      | Page 119 |
| Press [More $\textcircled{O}$ ], [More $\textcircled{O}$ ] to return to the Device Graphic Screen | Page 122 |

The statistics of the device selected in the Device Graphic screen is displayed.

This screen is identical to the screen obtained in Device Setup for smoke and heat detectors. *See Page 94* for information about device statistics.

# 5.1.78 Zone range

| (DEVICE MEN                      | U, 6, 🔽)                |                |                       |                        |             |
|----------------------------------|-------------------------|----------------|-----------------------|------------------------|-------------|
| ZONE RANG                        | GE                      |                |                       |                        |             |
| Start :<br>End :<br>Changing the | 1<br>255<br>e zone rang | e will clear a | .11                   |                        |             |
| zone related                     | setup and t             | the CMSI po    | rt!                   |                        |             |
| Alarms :                         | 0 Faults                | : 0 Cond.      | 09, ^<br>: <b>0</b> F | v, <>,<br>> : <b>1</b> | E, X<br>SDZ |
|                                  |                         |                |                       |                        |             |

Return to Device Menu

Page 89

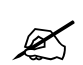

If connected to a global zone repeater, the zone ranges of the different panels must not overlap!

# 5.2 Input/Output

| (MAIN MENU, 3, 🔽 )                              |                                                                |         |
|-------------------------------------------------|----------------------------------------------------------------|---------|
| INPUT/OUTPUT                                    |                                                                |         |
| 1 Inputs<br>3 Logic<br>5 Markers                | 2 Outputs<br>4 Timers<br>6 LON Devices                         |         |
| Alarms : <b>0</b> Faults                        | 09, <>, E, X<br>: <b>0</b> Cond. : <b>0</b> P : <b>1</b> S D Z |         |
| Select number or use 🔎<br>🗙 Return to Main Menu | ■ and press                                                    | Page 24 |

# 1 Inputs

 $\frown$ 

| View and Define System Inputs                        |          |
|------------------------------------------------------|----------|
| Common Facilities - All Input Types                  | Page 127 |
| General                                              | Page 130 |
| Zone                                                 | Page 132 |
| Area                                                 | Page 133 |
| Adjacent Area                                        | Page 134 |
| Internal                                             | Page 135 |
| Time                                                 | Page 136 |
| Device Input                                         | Page 138 |
| Device                                               | Page 139 |
| Network                                              | Page 140 |
| Action                                               | Page 141 |
| Current Loop Device (not supported in v8 and higher) |          |
| Date                                                 | Page 142 |
| LON Input                                            | Page 143 |
| Supervised LON Input                                 | Page 144 |

# 2 Outputs

| View and Define System Outputs                                  |          |
|-----------------------------------------------------------------|----------|
| Common Facilities - All Output Types                            | Page 145 |
| General                                                         | Page 148 |
| Zone                                                            | Page 149 |
| Area                                                            | Page 150 |
| Internal                                                        | Page 151 |
| Device Output                                                   | Page 152 |
| Supervised Internal                                             | Page 153 |
| Supervised Device Output                                        | Page 154 |
| Network                                                         | Page 155 |
| Current Loop Device (not supported in v8 and higher)            |          |
| Supervised Current Loop Device (not supported in v8 and higher) |          |
| Event                                                           | Page 156 |
| Action                                                          | Page 157 |
| LON Output                                                      | Page 158 |
| Supervised LON Output                                           | Page 159 |

# 3 Logic

| View and define the logic programming that determines the switching of outputs according inputs and expressions. | Page 162 |
|----------------------------------------------------------------------------------------------------|----------|
| <b>4 Timers</b><br>Monitoring of Timer status.                                                                   | Page 166 |
| <b>5 Markers</b><br>Monitoring of Marker status.                                                                 | Page 167 |
| 6 LON Devices<br>View and define the LON devices inputs and outputs.                                             | Page 168 |

# 5.2.1 Common facilities – all input types

\* See Input Description in the Serial Communication Format

| Input: | number                                                                                                    |                                                                                                    |  |
|--------|----------------------------------------------------------------------------------------------------|----------------------------------------------------------------------------------------------------|--|
|        | Enter number or use $\stackrel{}{\hookrightarrow}$ $\stackrel{}{\simeq}$ to view/change the existing defined inputs, or create a new input. Each input required for the I/O logic system must be defined by a unique input number.  |                                                                                                    |  |
|        | <b>Unused</b> inputs have type "None". The maximum num (default 100) may be set in Memory Allocation                                                                                                    | iber of inputs<br>n (Page 33).                                                                                                    |  |
| Туре:  | type                                                                                                    |                                                                                                    |  |
|        | Inputs can be set true or false by the following types a that are specifically described in the following pages.                                                                                                    | and functions                                                                                                    |  |
|        | None no input d<br>General<br>Zone<br>Area<br>Adjacent Area<br>Internal<br>Time<br>Device Input<br>Device<br>Network<br>Action<br>Current Loop Device (not supported in v8 and higher)<br>Date<br>LON Input<br>Supervised LON Input | efined (default)<br>Page 130<br>Page 132<br>Page 133<br>Page 134<br>Page 135<br>Page 136<br>Page 138<br>Page 139<br>Page 140<br>Page 141<br>Page 142<br>Page 143<br>Page 144 |  |
| Fct:   | function                                                                                                    | stad Dafas ta                                                                                                    |  |
|        | the page of the specific function for further details.                                                                                                    | cted. Refer to                                                                                                    |  |
| State: | true/false                                                                                                    |                                                                                                    |  |
|        | This view field shows the state of the input. The input <b>physical</b> input (on or off) conditioned by the Trigger a the input definition.                                                                                        | state is the<br>and Mode of                                                                                                    |  |
| Trig:  | latched/unlatched                                                                                                    |                                                                                                    |  |
|        | Latched<br>The input state, once switched true, will remain true u<br>panel is <b>reset,</b> even though the input conditions may<br>before the reset.                                                                              | ntil the fire<br>become false                                                                                                    |  |
|        | Unlatched<br>The input state will become true or false according to<br>input state and the mode.                                                                                                    | the physical                                                                                                    |  |

| Mode:  | passive/active/open/short/active2/abnormal                                                                                                    |
|--------|----------------------------------------------------------------------------------------------------|
|        | The meaning of the above options is related to the current flow and voltage level of the specific input.                                                                                                    |
|        | A very low current corresponds to "open"; as the current increases it<br>changes to "passive", and at higher currents it changes to "active2",<br>and then to "active". A low voltage level corresponds to "short".<br>"Abnormal" is a combination of "open" and "short" (low current and<br>voltage).                                                                             |
|        | Continuous/pulse                                                                                                    |
|        | <ul> <li>Continuous<br/>The input is true/false according to the continuous state of the<br/>input function as conditioned by latched and unlatched trigger.</li> </ul>                                                                                                    |
|        | • Pulse<br>The input is set true or false by means of the input function<br>pulsing (a rising edge followed by a falling edge). If the input<br>trigger is latched, then the input will remain true until the fire<br>panel is reset. If the input trigger is unlatched, then the input will<br>switch between true and false each time a pulse occurs.                            |
| Event: | unlogged/logged/fire/fault/condition                                                                                                    |
|        | <ul> <li>Unlogged<br/>No record is kept of the input switching true.</li> </ul>                                                                                                    |
|        | <ul> <li>Logged<br/>An event is recorded in the event log each time the input<br/>switches. In the case of a latched input, the input switching true<br/>is logged. The input remains true until reset. In the case of an<br/>unlatched input an event is recorded each time the input<br/>changes state. Thus an event occurs for both true and false<br/>transitions.</li> </ul> |
|        | <ul> <li>Logged as fire<br/>(latched trigger only)</li> <li>The input will be logged as described above and will, in<br/>addition, cause a common fire alarm. The input event is<br/>displayed as fire on the alarm screen.</li> </ul>                                                                                                    |
|        | <ul> <li>Logged as fault<br/>The input will be logged as described above and also cause a<br/>common fault warning. This input event is displayed as a fault<br/>on the alarm screen.</li> </ul>                                                                                                    |

Unlatched inputs will remove the fault automatically when the input goes false.

X

• Logged as condition The input will be logged as described above and will, in addition, cause a common condition.

Input Text:

text

One line (40 characters) of user text can be assigned to each input. The text is viewed on the input definition screens and is used for logging and reporting.

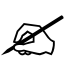

Input text is only allowed for inputs that are able to use the 'logged' facility.

The procedure for entering text is as follows:

Use  $\stackrel{\blacksquare}{\blacktriangleright}$  or  $\checkmark$  to obtain the text line

 $\fbox{A.z}$  Toggle for alpha or numeric characters

0..9 For alpha characters press key repeatedly until desired upper or lower case character or key is obtained.

Advance cursor to next position

▲ Mover cursor back one position

Confirm end of text input

### 5.2.2 Input definition – type General

(INPUT/OUTPUT, 1, 🔽)

| INPUT DEFINITION<br>Input : 1<br>Type : General<br>Fct. :<br>Common Fire<br>Alarms : 0 Faults : 0 ( | State<br>Trig.<br>Mode<br>Event<br>0<br>Cond. : <b>0</b> | :<br>: unlatched<br>: active<br>: continuous<br>: unlogged<br>9, ^v, <>, E, X<br>P : 1 S D Z |          |
|----------------------------------------------------------------------------------------------------|----------------------------------------------------------|----------------------------------------------------------------------------------------------|----------|
| <ul> <li>Return to Input/Output Menu</li> <li>Place cursor at TYPE</li> <li></li></ul>              | and press                                                | ✓ (Unlock memory!)                                                                           | Page 125 |

See Common Facilities - All Input Types, Page 127 for description of Input, State and Text

General inputs refer to conditions derived from within the internal (system) of the FP1200/2000. The function description is assigned to an Input number.

#### List of Functions:

Common Fire See Note 1 Common Fault Supply Fault System Fault Common Condition See Note 1 Disabled See Note 2 Test See Note 2 Coincidence Ext. Fire Ext. Fault Sounder Fault Fire Brigade Fault Fault Routing Fault (Fltrt) Fire Protection Fault (Fprot) Memory Unlocked **Tamper Switch** Service Switch On Access Fault Printer Disconnected **Emulation Disconnected VDU** Disconnected **Global Repeater Fault** Panel Fault Local Repeater Fault Modem Fault Mains Disconnected **Battery Disconnected** 

Battery Test Failed

Low Battery Charger Fault Earth Fault External Supply Fault Hardware Fault Sounder Disabled Fire Brigade Disabled Fault Routing Disabled Fire Protection Disabled Soak Test Zone Test Sounder Test Fire Brigade Test Fault Routing Test **Fire Protection Test** Maintenance **BFS** Disabled Pre Warning LON Device Fault

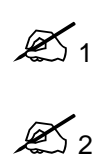

Common Fault/Condition is active (ON) if any Fault/Condition exists. If the originating Fault(s)/Condition(s) is/are latched, the Common Fault/Condition will be latched, if it is unlatched and is cleared before reset, the Common Fault/Condition will be cleared.

Common Test and Disable are manual operations and remain active until manually cleared. They are not cleared by reset.

| Trigger Latched: | Latched/Unlatched                   |
|------------------|-------------------------------------|
| Mode:            | Passive/Active<br>Always continuous |
| Event:           | Always unlogged                     |
| Text:            | Not applicable                      |

\*See Input Description in the Serial Communication Format

# 5.2.3 Input definition – type Zone

(INPUT/OUTPUT, 1, 🔽)

| INPUT DEFINITION<br>Input : <b>1</b><br>Type : Zone<br>Zone : <b>20</b><br>Fct. : Fire                                                                                                    | State :<br>Trig. : unlatched<br>Mode : active<br>: continuous<br>Event : unlogged |          |
|----------------------------------------------------------------------------------------------------|-----------------------------------------------------------------------------------|----------|
| Alarms : <b>0</b> Faults                                                                                                    | 09, ^v, <>, E, X<br>: <b>0</b> Cond. : <b>0</b> P : <b>1</b> S D Z                | 2        |
| ★       Return to Input/Output M         ▶       ➡         Place cursor at TYF         ↓       ▲         Select Type: ZONE         ↓         ↓         ↓         ↓         ↓         ↓         ↓         ↓         ↓         ↓         ↓         ↓         ↓         ↓         ↓         ↓         ↓         ↓         ↓         ↓         ↓         ↓         ↓         ↓         ↓         ↓         ↓         ↓         ↓         ↓         ↓         ↓         ↓         ↓         ↓         ↓         ↓         ↓         ↓         ↓         ↓         ↓         ↓         ↓         ↓         ↓         ↓         ↓ <t< td=""><td>lenu<br/>PE<br/>and press 🔽 (Unlock memory!)</td><td>Page 125</td></t<> | lenu<br>PE<br>and press 🔽 (Unlock memory!)                                        | Page 125 |

See Common Facilities - All Input Types, Page 127 for description of Input, State, Trigger, Mode, Event and Text.

Inputs can be activated by zones for the following functions. For this type of input the zone number must also be specified.

#### List of Functions:

| Fire<br>Fault<br>Coincidence<br>Condition<br>Disable<br>Pre Warning |                                     |
|---------------------------------------------------------------------|-------------------------------------|
| Trigger:                                                            | Latched/Unlatched                   |
| Mode:                                                               | Passive/Active<br>Always continuous |
| Event:                                                              | Always unlogged                     |
| Text:                                                               | Not applicable                      |

### 5.2.4 Input definition – type Area

| (INPUT/OUTPUT, 1, <sup> </sup> | <u> </u> | ) |
|--------------------------------|----------|---|
|--------------------------------|----------|---|

| INPUT D           | EFINITION                                     | State                  | :                              |
|-------------------|-----------------------------------------------|------------------------|--------------------------------|
| Input             | : <b>1</b>                                    | Trig.                  | : unlatched                    |
| Туре              | : Area                                        | Mode                   | : active                       |
| Area              | : <b>20</b>                                   |                        | : continuous                   |
| Fct.              | : Fire                                        | Event                  | : unlogged                     |
| Alarms            | : <b>0</b> Faults : <b>0</b>                  | 09<br>Cond. : <b>0</b> | ), ^v, <>, E, X<br>P : 1 S D Z |
| × Return<br>► → P | n to Input/Output Menu<br>lace cursor at TYPE |                        |                                |

♀ Select Type: AREA and press ✓ (Unlock memory!)

Page 125

Image: A select the Function

See Common Facilities - All Input Types, Page 127 for description of Input, State, Trigger, Mode, Event and Text

An area is defined as a group of zones (see Page 115). An input can be assigned to an area by specifying the area number and the function.

#### List of Functions:

Fire Fault Coincidence Condition Disable Pre Warning

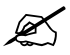

An area coincidence is two or more zones allocated to the area in a fire alarm condition. It is independent of zones in coincidence. See Page 115

- Trigger:Latched/UnlatchedMode:Passive/Active<br/>Always continuousEvent:Always unlogged
- Text: Not applicable

### 5.2.5 Input definition – type Adjacent Area

| INPUT [<br>Input<br>Type<br>Area<br>Fct. | DEFINITION<br>: <b>1</b><br>: Adj. Area<br>: <b>20</b><br>: Fire                            | State<br>Trig.<br>Mode<br>Event | :<br>unlatched<br>active<br>continuous<br>unlogged |
|------------------------------------------|---------------------------------------------------------------------------------------------|---------------------------------|----------------------------------------------------|
| Alarms                                   | : <b>0</b> Faults :                                                                         | 09<br>0 Cond. : 0               | 9, ^v, <>, E, X<br>P : 1 S D Z                     |
| × <sub>Retu</sub>                        | rn to Input/Output Me<br>Place cursor at TYPE<br>Select Type: ADJ AR<br>Select the Function | nu<br>EA and press              | ✓ (Unlock memory!)                                 |

(INPUT/OUTPUT, 1, 🔽)

See Common Facilities - All Input Types, Page 127 for description of Input, State, Trigger, Mode, Event and Text

Adjacent areas are assigned to areas using the Area Setup Menu, *Page 115*. An input can be activated by an adjacent area by specifying the area number and function. Adjacent areas have significance in PA evacuation systems where an area in fire is evacuated and the adjacent areas have warning alarms.

#### List of Functions:

Fire Fault Coincidence Condition Disable Pre Warning

The adjacent areas of the specified area will activate the input.

| Trigger: | Latched/Unlatched                   |
|----------|-------------------------------------|
| Mode:    | Passive/Active<br>Always continuous |
| Event:   | Always unlogged                     |
| Text:    | Not applicable                      |

Page 125

### 5.2.6 Input definition – type Internal

(INPUT/OUTPUT, 1, 🔽)

| <b>INPU</b> | Γ DE  | FINITION         | State              | :            | false          |        |
|-------------|-------|------------------|--------------------|--------------|----------------|--------|
| Input       | :     | 1                | Trig.              | :            | latched        |        |
| Туре        | :     | Internal         | Mode               | :            | active         |        |
| Board       | :     | 24 : FEP         |                    | :            | continuou      | s      |
| Input       | :     | 10               | Event              |              | unlogged       |        |
|             |       |                  |                    |              |                |        |
|             |       |                  | 0                  | 9, 4         | ^v, <>, E,     | Х      |
| Alarm       | S     | : 0 Faults       | : <b>0</b> Cond. : | 0            | P: 1 S         | DΖ     |
|             |       |                  |                    |              |                |        |
| Re          | eturn | to Input/Outpu   | t Menu             |              |                |        |
| ┣━          | Pla   | ace cursor at T  | YPE                |              |                |        |
| <b>(</b>    | Se    | elect Type: INT  | FRNAL and pres     | s 🗸          | (Unlock mer    | morvl  |
|             |       |                  |                    | )<br>o o ral |                |        |
| Use nu      | mber  | 09 or 🗀 🖸        |                    | soard        | address and    | press  |
| Use nu      | mber  | 09 or 🕒 🖸        | to select PC E     | Board        | input number   | and    |
| See Co      | mmc   | n Facilities - A | ll Input Types. Pa | aae 12       | ?7 for a descr | iption |

See Common Facilities - All Input Types, Page 127 for a description of Input, State, Trigger, Mode, Event and Text

The input number selected is assigned to a physical electrical input provided on a printed circuit board within the FP1200/2000 fire panel. In order to assign a physical input, the PC Board **address** (see Page 33 for board addressing) as well as the input number on that board must be defined. For example: the FP2000 provides four inputs on the FEP board (address 24) as standard.

This screen confirms the PC Board type when the board address is entered.

Trigger:Latched/UnlatchedMode:Passive/Active/Open/Short/Active2/Abnormal<br/>Continuous/PulseEvent:Unlogged/Logged/Fire/Fault/ConditionText:Allowed

### 5.2.7 Input definition – type Time

(INPUT/OUTPUT, 1, 🔽 )

|        | INPUT DE<br>Input :<br>Type : | FINITION<br>1<br>Time                              | State<br>Trig.<br>Mode | :<br>: latched<br>: active            |          |
|--------|-------------------------------|----------------------------------------------------|------------------------|---------------------------------------|----------|
|        | Time :                        | 16 : 00                                            |                        | : continuous                          |          |
|        | Day :                         | Every Day                                          | Event                  | : unlogged                            |          |
|        | Alarms                        | :0 Faults :0                                       | 0<br>Cond. : <b>0</b>  | 9, ^v, <>, E, X<br>P : <b>1</b> S D Z |          |
| l      | × Return to                   | o Input/Output Menu                                |                        |                                       | Page 125 |
| ĺ      | F 🗕 Pla                       | ce cursor at TYPE                                  |                        |                                       |          |
| (      | ≏ ≚ Sel                       | ect Type: TIME and                                 | oress 🔽 (U             | nlock memory!)                        |          |
| ι<br>( | Jse number (<br>♀ ⊻ to s      | 09 or <sup>♀</sup> ≚ to so<br>select Day and press | et time and p          | ress 🔽 (Unlock memory!)               |          |

See Common Facilities - All Input Types, Page 127 for description of Input, State, Trigger, Mode, Event, and Test

Inputs may be activated at a specified time on any day of the week or every day of the week.

The time function may be considered as a contact that closes at the specified time and day and remains closed for one minute. The input can be made to latch or pulse by selecting different trigger and mode. Using the set and reset functions of LOGIC with two or more time inputs can create more complex time waveforms.

Time:Time of day in 24-hour format:hh:mmhh 0-23 mm 0-59The input will switch at the selected hour (hh) and minute (mm)

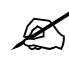

Time 00h00 has no action

Day:

Every day Monday Tuesday Wednesday Thursday Friday Saturday Sunday

#### Trigger: Latched/Unlatched If the trigger condition is latched and the mode is set to continuous, the state will change once on the set time and day and will remain so until the panel is reset. If the mode is set to pulse, the state will change on the set time and day, i.e. if it was true, it will change to false and vice versa.

If the trigger condition is unlatched, the state will change for one minute on the set day and time.

- Mode: Passive/Active Continuous/Pulse
- Event: Unlogged/Logged/Fire/Fault/Condition
- Text: Allowed

### 5.2.8 Input definition – type Device Input

(INPUT/OUTPUT, 1, 🔽)

| INPUT DEF<br>Input :<br>Type : I<br>Addr. :<br>Chan. : | INITION<br>1<br>Device Input<br>1 / <b>70</b> : 1I/O<br>1 | State<br>Trig.<br>Mode<br>Event |            | latched<br>active<br>continuous<br>unlogged | S        |
|--------------------------------------------------------|-----------------------------------------------------------|---------------------------------|------------|---------------------------------------------|----------|
| Alarms :                                               | : 0 Faults : 0                                            | 09<br>Cond. : <b>0</b>          | 9, ^v<br>P | , <>, E,<br>: 1 S                           | X<br>D Z |
| Return to                                              | Input/Output Menu                                         |                                 |            |                                             |          |
|                                                        | e cursor at TYPE                                          |                                 | -          |                                             |          |
| ♠ 🖄 Sele                                               | ect Type: DEVICE IN                                       | VPUT and pr                     | ess [      | (Unlock)                                    | merr     |
| Use number o<br>channel numb                           | r 😩 ≚ and pres<br>er                                      | ss 🔽 to se                      | lect th    | ne device lo                                | op/ad    |
| See Common<br>Mode, Event, a                           | Facilities - All Input<br>and Test                        | Types, Page                     | ə 127      | for descript                                | tion of  |

The selected input number is controlled by the input of a field (loop) device of the **I/O type**. The device is defined by its loop/address as well as the input channel number of the device. The device type is confirmed on the screen when the loop/address is entered.

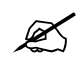

The pre-assigned inputs of a Gas Control Unit (type GCU1) can also be used in this menu. See Gas Control Unit Manual

Trigger:Latched/UnlatchedMode:Passive/Active/Open/Short/Active2/Abnormal<br/>Always continuousEvent:Unlogged/Logged/Fire/Fault/ConditionText:Allowed

### 5.2.9 Input definition – type Device

| (INPUT/OUTPUT, 1, 🔽 )                                                                                                    |                                                                                                    |          |
|----------------------------------------------------------------------------------------------------|----------------------------------------------------------------------------------------------------|----------|
| INPUT DEFINITION<br>Input : 1<br>Type : Device<br>Addr. : 1 / 70 : OPT<br>Fct. : Fire<br>Alarms : 0 Faults :                                                                                                    | State :<br>Trig. : latched<br>Mode : active<br>: continuous<br>Event : unlogged<br>09, ^v, <>, E, X<br>0 Cond. : 0 P : 1 S D Z |          |
| Return to Input/Output Me         Image: Place cursor at TYPE         Image: Place cursor at TYPE | enu<br>E<br>and press 🔽 (Unlock memory!)<br>press 🗹 to select the function and ir                                              | Page 125 |

See Common Facilities - All Input Types, Page 127 for description of Input, State, Trigger, Mode, Event, and Test

The selected input number is activated by a field (loop) device fire, fault or condition. A fire function is only valid for devices that would normally create a fire alarm (e.g. smoke detector, manual call point or zone monitor unit).

The device is defined by its loop/address as well as the function (fire, fault or condition). The device type is confirmed on the screen when the loop/address is entered.

#### List of Functions:

Fire<br/>Fault<br/>ConditionLatched/UnlatchedTrigger:Latched/UnlatchedMode:Passive/Active<br/>Always continuousEvent:UnloggedText:Not applicable

## 5.2.10 Input definition – type Network

| INPUT DEFINITION             | State          | : false         |
|------------------------------|----------------|-----------------|
| Input : 1                    | Trig.          | : latched       |
| Type : Network               | Mode           | : active        |
| Node : 7/0                   |                | : continuous    |
| Output : 40                  | Event          | : unlogged      |
|                              |                |                 |
|                              | 09             | 9, ^v, <>, E, X |
| Alarms : 0 Faults            | : 0 Cond. : 0  | P: 1 SDZ        |
|                              |                |                 |
| IXI Return to Input/Output Ⅰ | lenu           |                 |
| Place cursor at TY           | PE             |                 |
| ♀ Select Type: NET a         | and press 🔽 (L | Jnlock memory!) |
| ♠ ≚ Select the function      |                |                 |

(INPUT/OUTPUT, 1, 🔽)

See Common Facilities - All Input Types, Page 127 for description of Input, State, Trigger, Mode, Event, and Test

This input definition is used for inter-panel input on the network. The input will be switched by the output of another node (panel) connected on the network.

Node:The node ID from which input is receivedOutput:The output number setup in the output definition of the selected node.Trigger:Latched/UnlatchedMode:Passive/Active<br/>Always continuousEvent:Unlogged/Logged/Fire/Fault/ConditionText:Allowed

### 5.2.11 Input definition – type Action

| INPUT DEFINITION            | State :                                                    |  |  |
|-----------------------------|------------------------------------------------------------|--|--|
| Input : 1                   | Trig. : latched                                            |  |  |
| Type : Action               | Mode : active                                              |  |  |
| Fct. :                      | : continuous                                               |  |  |
| Day Mode                    | Event unlogged                                             |  |  |
|                             |                                                            |  |  |
|                             | $0.9 \wedge c \in X$                                       |  |  |
|                             | Cond: $0$ $\mathbf{P}$ : $1$ $\mathbf{S}$ $\mathbf{D}$ $7$ |  |  |
|                             |                                                            |  |  |
|                             |                                                            |  |  |
| Return to Input/Output Menu |                                                            |  |  |
| F Place cursor at TYPE      |                                                            |  |  |
| Select Type: ACTION an      | d press 🔽 (Unlock memory!)                                 |  |  |
| (♣) [▲] Select the Eupetion |                                                            |  |  |
|                             |                                                            |  |  |

(INPUT/OUTPUT, 1, 🔽)

See Common Facilities - All Input Types, Page 127 for description of Input, State and Test

Inputs are set according to actions performed by either the user or by the panel itself. The type of actions is defined by the function set and is described below. Since all actions are logged in their own right, the log and text are not available in this menu.

#### The action functions available are:

Day Mode Zones ON School Bells On Silence Buzzer Key switch unlocked Sounder On Sounder Silenced Sounder Delay On Fire Brigade Signalled Fire Brigade Stopped Fire Brigade Delay On Fault Routing On Fault Routing Delay On Fire Protection On Fire Protection Delay On Restart Reset Access Enabled **Event Log Full Event Log Cleared** Maintenance Reminder

| Trigger: | Latched/Unlatched |
|----------|-------------------|
| Mode:    | Passive/Active    |
|          | Always continuous |
| Event:   | Unlogged          |
| Text:    | Not applicable    |

Page 125

# 5.2.12 Input definition – type Date

(INPUT/OUTPUT, 1, 🔽 )

| INPUT DEFINITION<br>Input : <b>1</b><br>Type : Date<br>Date : <b>27</b> : <b>07</b> : <b>02</b> | State<br>Trig.<br>Mode<br>Event | : false<br>: latched<br>: active<br>: continuous<br>: unlogged |
|-------------------------------------------------------------------------------------------------|---------------------------------|----------------------------------------------------------------|
| Alarms : 0 Faults : 0                                                                           | 09<br>Cond. : <b>0</b>          | 9, ^v, <>, E, X<br>P : 1 S D Z                                 |
| <ul> <li>Return to Input/Output Menu</li> <li>Place cursor at TYPE</li> <li></li></ul>          | press 🔽 (                       | Unlock memory!)                                                |

Page 125
# 5.2.13 Input definition – type LON Input

(INPUT/OUTPUT. 1. 🔽)

| ·        |                              |                           |                  |
|----------|------------------------------|---------------------------|------------------|
| INPUT DE | FINITION                     | State                     | : false          |
| Input :  | 1                            | Trig.                     | : latched        |
| Type :   | LON Input                    | Mode                      | : active         |
| LON Nr : | 1 None                       |                           | : continuous     |
| Input :  | 1                            | Event                     | : unlogged       |
|          |                              |                           |                  |
|          |                              | 09                        | 9, ^v, <>, E, X  |
| Alarms   | : <b>0</b> Faults : <b>(</b> | <b>)</b> Cond. : <b>0</b> | P: 1 SDZ         |
| × -      |                              |                           |                  |
|          | to Input/Output Men          | nu                        |                  |
| Pla      | ace cursor at TYPE           |                           |                  |
| Ĵ♀ ĭ≚ Se | ect Type: LON INP            | UT and press              | (Unlock memory!) |
| ₽ ≚ Se   | elect function               |                           |                  |

See Common Facilities - All Input Types, Page 127 for description of Input, State, Trigger, Mode and Event

This input definition is used for direct control of any device on the LON network that has an unsupervised input. Currently only the FM740 has unsupervised inputs. Furthermore the other functions available are:

- LON nr.: The sequence position in which the LON device was set-up as specified in the LON devices set-up. (See Page 57)
- Input: All inputs and outputs of connectable LON devices have a number assigned to them. The input reference here refers to the position of the input on the selected LON device.
- Trigger: Latched/Unlatched
- Mode: Passive/Active Always continuous
- Event: Unlogged/Logged/Fire/Fault/Condition

### 5.2.14 Input definition – type Supervised LON Input

(INPUT/OUTPUT, 1, 🔽)

| INPUT DEFINITION               | State    | : false                    |                 |
|--------------------------------|----------|----------------------------|-----------------|
| Input : 1                      | Trig.    | : latched                  |                 |
| Type : Sup LON Input           | Mode     | : active                   |                 |
| LON Nr : 1 None                |          | : continuous               |                 |
| Input : 1                      | Event    | : unlogged                 |                 |
|                                |          |                            |                 |
|                                | 09       | 9, ^v, <>, E, X            |                 |
| Alarms : 0 Faults : 0 C        | ond. : 0 | P: 1 SDZ                   |                 |
|                                |          |                            |                 |
| IX Return to Input/Output Menu |          |                            | Page 125        |
| Place cursor at TYPE           |          |                            |                 |
|                                |          |                            |                 |
|                                | D LON IN | PUT and press $\square$ (U | JNIOCK memory!) |
| 🕒 🗀 Select function            |          |                            |                 |

See Common Facilities - All Input Types, Page 127 for description of Input, State, Trigger, Mode and Event

This input definition is used for direct control of any device on the LON network that has a supervised input. The following devices have supervised inputs:

SIB716: Supervised input board SD700: Sounder board ZI700: Zone input board (mode set to I/O) LON nr.: The position in which the LON device was set-up as specified in the LON devices set-up. (See Page 57) All inputs and outputs of connectable LON devices have a number assigned Input: to them. The input reference here refers to the position of the input on the selected LON device. Trigger: Latched/Unlatched Mode: Passive/Active Always continuous Unlogged/Logged/Fire/Fault/Condition Event:

# 5.2.15 Common facilities – all output types

\* See Output Description in the Serial Communication Format

| Output: | number                                                                                                    |                                                                                                    |
|---------|----------------------------------------------------------------------------------------------------|----------------------------------------------------------------------------------------------------|
|         | Enter number or use to view/change the existin outputs, or create a new output. Each output required for logic system must be defined by a unique output number. outputs have type None. The maximum number of output 100) may be set in Memory Allocation (Page 33).                                                    | g defined<br>the I/O<br><b>Unused</b><br>s (default                                                                                                    |
| Туре:   | type                                                                                                    |                                                                                                    |
|         | Output numbers are set true or false by logic. The action output number is defined in the following types.                                                                                                    | of the                                                                                                    |
|         | None no output define<br>General<br>Zone<br>Area<br>Internal<br>Device Output<br>Supervised Internal<br>Supervised Device Output<br>Network<br>Current Loop Device (not supported in v8 and higher)<br>Supervised Current Loop Device (not supported in v8 and<br>Event<br>Action<br>LON Output<br>Supervised LON Output | ed (default)<br>Page 148<br>Page 149<br>Page 150<br>Page 151<br>Page 152<br>Page 153<br>Page 154<br>Page 155<br>I higher)<br>Page 156<br>Page 157<br>Page 158<br>Page 159 |
| Fct:    | function                                                                                                    | Defer                                                                                                    |
|         | to the page of the specific function for further details.                                                                                                    | ed. Refer                                                                                                    |
| State:  | true/false                                                                                                    |                                                                                                    |
|         | This view field shows the state of the output. The output st<br>by logic and conditioned by the Trigger and Mode of the or<br>definition. The state of the output is not changed by the lin<br>equipment.                                                                                                    | ate is set<br>utput<br>king of the                                                                                                    |
| Trig:   | latched/unlatched                                                                                                    |                                                                                                    |
|         | Latched<br>The output state, once switched true, will remain true until<br>panel is <b>reset</b> even though the output conditions may bec<br>before the reset.                                                                                                    | l the fire<br>come false                                                                                                    |
| Mode:   | normal/inverted                                                                                                    |                                                                                                    |
| •       | Normal<br>The output device is active when the output state is true                                                                                                    | е.                                                                                                    |
| •       | The output device is active when the output state is fals                                                                                                    | se.                                                                                                    |

|   |              | continuous/pulse/pulsing                                                                                                    |
|---|--------------|----------------------------------------------------------------------------------------------------|
|   |              | <ul> <li>Continuous         The output device is true/false according to the continuous state         of the output as conditioned by latched and unlatched trigger.     </li> </ul>                                                                    |
|   |              | <ul> <li>Pulse<br/>The output device will operate for one second each time the<br/>output state is set true.</li> </ul>                                                                                                    |
|   |              | <ul> <li>Pulsing         The output device will operate in a pulsing mode, continuously while the output state is true. (This function is only supported on Internal Outputs and Supervised Device Outputs)     </li> </ul>                             |
|   | Event:       | unlogged/logged/fire/fault/condition                                                                                                    |
|   |              | <ul> <li>Unlogged<br/>No record is kept of the output switching true.</li> </ul>                                                                                                    |
|   |              | <ul> <li>Logged<br/>An event is recorded in the event log each time the output<br/>switches. In the case of a latched output, the output switching<br/>true is logged.</li> </ul>                                                                       |
|   |              | In the case of an unlatched output an event is recorded each time<br>the output changes state. Thus an event occurs for both true and<br>false transitions.                                                                                             |
|   |              | <ul> <li>Logged as fire<br/>(Event Type only)</li> <li>The output will be logged as described above and will, in<br/>addition, cause a common fire alarm. The output event is<br/>displayed as fire on the alarm screen.</li> </ul>                     |
|   |              | <ul> <li>Logged as fault<br/>(Event Type only)<br/>The output will be logged as described above and also cause a<br/>common fault warning. This output is displayed on the fault-<br/>warning screen.</li> </ul>                                        |
| Ø |              | Unlatched outputs will remove the fault automatically when the output goes false.                                                                                                    |
|   |              | <ul> <li>Logged as condition<br/>(Event Type only)<br/>The output will cause a condition to occur as well as being logged<br/>as described above. Conditions are automatically removed by<br/>unlatched outputs when those outputs go false.</li> </ul> |
|   | Output Text: | text                                                                                                    |
|   |              | One line (40 characters) of user text can be assigned to each output. The text is viewed on the output definition screens and is used for logging and reporting.                                                                                        |
| Ľ |              | Output text is only allowed for outputs that are able to use the logged facility.                                                                                                    |

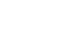

The procedure for entering text is as follows:

Use  $\stackrel{\blacksquare}{\vdash}$  or  $\stackrel{\checkmark}{\checkmark}$  to obtain the text line

 $\fbox{A.Z}$  Toggle for alpha or numeric characters

0..9 For alpha characters press key repeatedly until desired upper or lower case character or key is obtained.

Advance cursor to next position

 $\begin{tabular}{ll} \blacksquare \\ \end{tabular}$  Mover cursor back one position

Confirm end of text input

## 5.2.16 Output definition – type General

(INPUT/OUTPUT, 2, 🔽)

| OUTPUT DEFINITION<br>Output : 1<br>Type : General<br>Fct. :<br>Common Fire                       | State<br>Trig.<br>Mode | :<br>unlatched<br>normal<br>continuous<br>unlogged |          |
|--------------------------------------------------------------------------------------------------|------------------------|----------------------------------------------------|----------|
| Alarms : 0 Faults : 0                                                                            | 09<br>Cond. : <b>0</b> | 9, ^v, <>, E, X<br>P : <b>1</b> S D Z              |          |
| Return to Input/Output Menu<br>Place cursor at TYPE                                              | ſ                      | 7                                                  | Page 125 |
| ♀       ♀       ⊆       Select Type: GENERAL         ♀       ♀       ⊆       Select the Function | and press              | (Unlock memory!)                                   |          |

See Common Facilities - All Output Types, Page 145 for description of Output, State and Text

General outputs cause the selected function to occur within the internal (system) of the FP1200/2000. The function description is assigned to an Output number.

#### The general functions provided are:

- Common Fire **Common Fault** Common Condition (Ext)ernal Fire (Ext)ernal Fault (Ext)ernal Supply Fault Tamper Switch Service Switch On Sounder Disabled Fire Brigade Disabled Fault Routing Disabled Fire Protection Disabled Sounder Test Fire Brigade Test Fault Routing Test **Fire Protection Test**
- Trigger: Latched or unlatched
- Mode: Normal only Continuous only Unlogged only
- Text: Not applicable
- \* See Output Description in the Serial Communication Format

# 5.2.17 Output definition – type Zone

(INPUT/OUTPUT, 2, 🔽)

| OUTPUT DEFINITIONState:Output1Trig.:Type:ZoneMode:Topo:::                                                                                                    |
|----------------------------------------------------------------------------------------------------|
| Output :1Trig.:unlatchedType :ZoneMode :normalZone27appring to the section of the section of the s |
| Type : Zone Mode : normal                                                                                                    |
|                                                                                                    |
|                                                                                                    |
| Fct. : Fire MCP unlogged                                                                                                    |
|                                                                                                    |
| 09, ^v, <>, E, X                                                                                                    |
| Alarms : <b>0</b> Faults : <b>0</b> Cond. : <b>0</b> $P$ : <b>1</b> $S D Z$                                                                                                    |
| _                                                                                                    |
| Image: Keturn to Input/Output Menu                                                                                                    |
| ► → Place cursor at TYPE                                                                                                    |
| ♀ Select Type: ZONE and press                                                                                                    |
| ♀ ≚ Select the Function                                                                                                    |

See Common Facilities - All Output Types, Page 145 for description of Output, State, Trigger, Mode, Event and Text

Outputs can activate zones for the following functions. For this type of output the zone number must also be specified.

### List of Functions: Fire MCP (manual call point) Fire Auto Fault Coincidence Condition Disable

Trigger: Latched/unlatched

Mode: Normal only Continuous only Unlogged only

Text: Not applicable

See Output Description in the Serial Communication Format

# 5.2.18 Output definition – type Area

| (INPUT/OUTPUT, 2, 🔽 )                                                                                                    |                                                                         |          |
|----------------------------------------------------------------------------------------------------|-------------------------------------------------------------------------|----------|
| OUTPUT DEFINITIONOutput:1Type:AreaArea:51Fct.:Fire                                                                                         | State :<br>Trig. : unlatched<br>Mode : normal<br>continuous<br>unlogged |          |
| Alarms : 0 Faults : 0 (                                                                                                    | 09, ^v, <>, E, X<br>Cond. : <b>0</b> P : <b>1</b> S D Z                 |          |
| <ul> <li>Return to Input/Output Menu</li> <li>Place cursor at TYPE</li> <li>Place Type: AREA and p</li> <li>Select the Function</li> </ul> | press 🔽 (Unlock memory!)                                                | Page 125 |

See Common Facilities - All Output Types, Page 145 for description of Output, State, Trigger, Mode, Event and Text

An area is defined as a group of zones (see Page 115). An output can activate a condition in an area by specifying the area number 1-99, and the function. Area functions could be latched or unlatched, but not reported as an event.

List of Functions: Fire Fault Coincidence Condition Disable

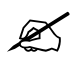

An area coincidence is two or more zones allocated to the area in a fire alarm condition. It is independent of zones in coincidence. See Page 115

| Trigger: | Latched/unlatched |
|----------|-------------------|
| Mode:    | Normal only       |

Continuous only Unlogged only

Text: Not applicable

## 5.2.19 Output definition – type Internal

| (INPUT/OUTPUT, 2, 🔽 )                                                                                                    |                                                                                                    |          |
|----------------------------------------------------------------------------------------------------|----------------------------------------------------------------------------------------------------|----------|
| OUTPUT DEFINITION<br>Output : <b>1</b><br>Type : Internal<br>Board : <b>18</b> : VdS<br>Output : <b>8</b>                                                                                         | State :<br>Trig. : latched<br>Mode : normal<br>continuous<br>unlogged                                     |          |
| more<br>Alarms : 0 Faults : 0 C                                                                                                    | 09, ^v, <>, E, X<br>Cond. : <b>0</b> P : <b>1</b> S D Z                                                   |          |
| Return to Input/Output Menu                                                                                                    |                                                                                                    | Page 125 |
| <ul> <li>Indec oursel at TTPE</li> <li>Select Type: INTERNAL a</li> <li>Use number 09 or <sup>♀</sup> <sup>⊻</sup> to sele</li> <li>Use number 09 or <sup>♀</sup> <sup>⊻</sup> to sele</li> </ul> | and press 🔽 (Unlock memory!)<br>ect PC Board address and press 🔽<br>ect PC Board input number and press 🗹 |          |
| Press [More 🖸 ] to view Screen 2 o                                                                                                    | of the outputs.                                                                                           | Page 160 |
|                                                                                                    |                                                                                                    | _        |

See Common Facilities - All Output Types, Page 145 for a description of Output, State, Trigger, Mode, Event and Text

The output number selects the relay provided on a printed circuit board within the FP1200/2000 fire panel. In order to assign a physical relay, the PC Board **address** (see *Page 33 for board addressing*) as well as the relay number on that board must be defined.

The FP2000 provides four programmable relays on the Sounder board (address 17) as standard. See Hardware Configuration (Page 28) for installed PCB addresses.

This screen confirms the PC Board type when the board address is entered.

Trigger: Latched/unlatched

Mode: Normal/inverted Continuous/pulse/pulsing Unlogged/Logged

Text: Allowed

# 5.2.20 Output definition – type Device Output

(INPUT/OUTPUT, 2, 🔽) OUTPUT DEFINITION State 1 Output : Trig. 1 latched **Device Output** Mode Type normal Addr. **1** / **8** : 11/O continuous Chan. 4 unlogged 0..9, ^v, <>, E, X more : 0 Faults : 0 Cond. : 0 P : 1 S D Z Alarms Return to Input/Output Menu Page 125 Place cursor at TYPE Select Type: DEVICE OUTPUT and press ✓ (Unlock memory!) 0..9 or  $\stackrel{\textcircled{}}{\frown}$  and press  $\checkmark$  to select the device loop/address and output channel number Press [More 🖸 ] to view Screen 2 of the outputs. Page 160 See Common Facilities - All Output Types, Page 145 for description of Output, State, Trigger, Mode, Event, and Test

The selected output number will switch the output of a field (loop) device of the **I/O type**. The device is defined by its loop/address as well as the output channel number of the device. The device type is confirmed on the screen when the loop/address is entered.

Trigger: Latched/unlatched

Mode: Normal/inverted Continuous/pulse/pulsing (Pulsing mode is not supported for Standard Device Outputs) Unlogged/Logged

Text: Allowed

# 5.2.21 Output definition – type Supervised Internal

(INPUT/OUTPUT, 2, 🔽) **OUTPUT DEFINITION** State : Output : 1 Trig. unlatched : Sup Internal Type Mode : normal Board : 18 : VdS continuous Output : 1 unlogged 0..9, ^v, <>, E, X more :0 Faults :0 Cond.:0 P : 1 S D Z Alarms Return to Input/Output Menu Page 125 Image: Sup INTERNAL and press 0..9 or 2 Select board address and press  $\checkmark$ 0..9 or 😩 🛎 Select relay number and press 🔽 Press [More 🖸] to view Screen 2 of the outputs. Page 160

The selected relay is operated by the logic that assigns the output true or false.

Trigger: Latched/unlatched Mode: Normal/inverted Continuous/pulse/pulsing Unlogged/Logged Text: Allowed

# 5.2.22 Output definition – type Supervised Device Output

| (INPUT/OUTPUT, 2, 💟 )                                                                                                    |                                                                         |          |
|----------------------------------------------------------------------------------------------------|-------------------------------------------------------------------------|----------|
| OUTPUT DEFINITION<br>Output : <b>1</b><br>Type : Sup DevOutput<br>Addr. : <b>1</b> / <b>8</b> : ICC                       | State :<br>Trig. : unlatched<br>Mode : normal<br>continuous<br>unlogged |          |
| more<br>Alarms : 0 Faults : 0 (                                                                                           | 09, ^v, <>, E, X<br>Cond. : <b>0</b> P : <b>1</b> S D Z                 |          |
| <ul> <li>Return to Input/Output Menu</li> <li>♀ ♀ Select Type: SUP DEV C</li> <li>09 or ♀ ♀ Select loop/addres</li> </ul> | DUTPUT and press $\checkmark$ is of sounder unit and press $\checkmark$ | Page 12  |
| Press [More 🖸 ] to view Screen 2                                                                                          | of the outputs.                                                         | Page 160 |

The selected output number will switch the output of a field (loop) device of the **ICC-SND type**. The device is defined by its loop/address as well as the output channel number of the device. The device type is confirmed on the screen when the loop/address is entered.

The selected device is operated by the logic that assigns the output true or false. In addition the device is further controlled by:

Trigger: Latched/unlatched

Mode: Normal/inverted Continuous/pulse/pulsing Unlogged/Logged

Text: Allowed

# 5.2.23 Output definition – type Network

| (INPUT/OUTPUT, 2, 🔽 )                                                                                                    |                                                           |                                                                              |                                            |
|----------------------------------------------------------------------------------------------------|-----------------------------------------------------------|------------------------------------------------------------------------------|--------------------------------------------|
| OUTPUT DEFINITION<br>Output : 1<br>Type : Network<br>Node : 2/1<br>Input : 15<br>Alarms : 0 Faults : 0                                            | State :<br>Trig. :<br>Mode :<br>09,<br>0 Cond. : <b>0</b> | unlatched<br>active<br>continuous<br>unlogged<br>^v, <>, E, X<br>P : 1 S D Z |                                            |
| <ul> <li>Return to Input/Output Men</li> <li>♀ ⊆ Select Type: NETWOR</li> <li>Use number or 09 ♀ ⊆ to</li> <li>Use number or 09 ♀ ⊆ to</li> </ul> | u<br>RK and press                                         | dress that the outpu<br>on that panel that th                                | Page 125<br>t is sent to<br>le output must |

The output will switch the input of another node (panel) connected on the network.

| Node:    | The node ID of whereto the output is sent                                        |
|----------|----------------------------------------------------------------------------------|
| Input:   | The input number setup in the input definition of the selected (receiving) node. |
| Trigger: | Latched/unlatched                                                                |
| Mode:    | Normal/inverted<br>Continuous only<br>Unlogged/logged                            |
| Text:    | Allowed                                                                          |

Please refer to the Network Configuration Guide for the exact way of operation.

# 5.2.24 Output definition – type Event

(INPUT/OUTPUT, 2, 🔽)

| OUTPUT DEFINITION<br>Output : 1 | State<br>Trig.                    | : <b>false</b><br>: latched           |
|---------------------------------|-----------------------------------|---------------------------------------|
| Type : Event                    | Mode                              | : active<br>continuous<br>unlogged    |
| Alarms : 0 Faults               | 09<br>: <b>0</b> Cond. : <b>0</b> | 9, ^v, <>, E, X<br>P : <b>1</b> S D Z |
|                                 |                                   |                                       |

Return to Input/Output Menu

| Select Type: EVENT and press |  |
|------------------------------|--|
| Enter text                   |  |

Page 125

♀ Select Trigger and Event

The output, when switched true by logic is logged to the event buffer.

In addition, logged as fire will create a common fire alarm; logged as fault will create a common fault warning; logged as condition will create a common condition.

Logged as fire, fault or condition causes the Output event to be displayed in the alarm screens.

Trigger: Latched/unlatched

Mode: Normal only Continuous only Unlogged/logged/fire/fault/condition

Text: Allowed

# 5.2.25 Output definition – type Action

(INPUT/OUTPUT, 2, 🔽)

OUTPUT DEFINITION State false Output : 1 Trig. latched Mode Type Action active • Fct. continuous Day Mode unlogged 0..9, ^v, <>, E, X more : 0 Faults : 0 Cond. : 0 P : 1 S D Z Alarms Return to Input/Output Menu Place cursor at TYPE

Page 125

Image: Select Type: ACTION and press Image: (Unlock memory!)

♀ Select the Function

See Common Facilities - All Output Types, Page 145 for description of Output, State and Text

The output will cause the action to be performed. The type of action is defined by the function set and is described below. Since all actions are logged in their own right, the log option and text are not available in this menu.

#### The Action Functions Available Are:

Day mode Zones ON School Bells On Silence Buzzer Key switch unlocked Sounder On Sounder Silenced Sounder Delay On Fire Brigade Signalled Fire Brigade Stopped Fire Brigade Delay On Fault Routing On Fault Routing Off Fault Routing Delay On Fire Protection On Fire Protection Off Fire Protection Delay On Restart Reset Time Sync. Call on line x Latched/Unlatched Trigger: Mode: Normal only Continuous only Unlogged only

Text: Not applicable

# 5.2.26 Output definition – type LON Output

(INPUT/OUTPUT, 2, 🔽)

| OUTPUT DEFINITION<br>Output : 1<br>Type : LON Output<br>LON Nr : 1 None<br>Output : 1                           | State<br>Trig.<br>Mode      | : false<br>: latched<br>: active<br>continuous<br>unlogged |       |  |  |
|----------------------------------------------------------------------------------------------------|-----------------------------|------------------------------------------------------------|-------|--|--|
| more<br>Alarms : 0 Faults : 0 C                                                                                 | 09<br>ond. : <b>0</b>       | P : 1 S D Z                                                |       |  |  |
| <ul> <li>Return to Input/Output Menu</li> <li>Page 125</li> <li>♀ Select Type: LON OUTPUT and press </li> </ul> |                             |                                                            |       |  |  |
| 132 or <sup>♀</sup> <sup>⊻</sup> Select board adda<br>024 or <sup>♀</sup> <sup>⊻</sup> Select output num        | ress and pre<br>nber, deper | ess                                                        | ess 🔽 |  |  |

Press [More 🖸 ] to view Screen 2 of the outputs.

See Common Facilities - All Output Types, Page 145 for description of Output, State and Text

The selected output number will switch the unsupervised output of a connected LON device. The following devices can be configured as unsupervised LON outputs:

OCB724 RB700 FM740

The selected device is operated by the logic that assigns the output true or false. In addition the device is further controlled by:

| Trigger: | Latched/unlatched                                              |
|----------|----------------------------------------------------------------|
| Mode:    | Normal/inverted<br>Continuous/pulse/pulsing<br>Unlogged/Logged |

Text: Allowed

Page 160

## 5.2.27 Output definition – type Supervised LON Output

(INPUT/OUTPUT, 2, 🔽)

| OUTPUT DEFINITION<br>Output : 1<br>Type : Sup LonOutput<br>LON Nr : 2 None<br>Output : 14                                      | State<br>Trig.<br>Mode     | : false<br>: latched<br>: active<br>continuous<br>unlogged |          |
|----------------------------------------------------------------------------------------------------|----------------------------|------------------------------------------------------------|----------|
| more<br>Alarms : 0 Faults : 0 C                                                                                                | 09<br>Cond. : <b>0</b>     | 9, ^v, <>, E, X<br>P : 1 S D Z                             |          |
| <ul> <li>Return to Input/Output Menu</li> <li>♀ ♀ Select Type: Sup LonOutput</li> <li>09 or ♀ ♀ Select board addree</li> </ul> | out and pre<br>ess and pre |                                                            | Page 125 |
| 09 or <sup>♀</sup> <sup>●</sup> Select relay number<br>Press [More <sup>●</sup> ] to view Screen 2 c                           | er and pres                | ıs. ✓                                                      | Page 160 |

See Common Facilities - All Output Types, Page 145 for description of Output, State and Text

The selected output number will switch the unsupervised output of a connected LON device. The following devices can be configured as unsupervised LON outputs:

**SOB708** 

The selected device is operated by the logic that assigns the output true or false. In addition the device is further controlled by:

Trigger: Latched/unlatched

Mode: Normal/inverted Continuous/pulse/pulsing Unlogged/Logged

Text: Allowed

# 5.2.28 Output definition – link to equipment

| (INPUT/OUTPUT, 🗶 , 🗹 , 💟 )                                                                                                    |
|----------------------------------------------------------------------------------------------------|
| OUTPUT DEFINITIONOutput :1linked :SNDMode :ZoneZone :23                                                                                                    |
| more         09, ^v, <>, E, X           Alarms         : 0 Faults         : 0 Cond. : 0 P : 1 S D Z                                                                                              |
| <ul> <li>Return to Input/Output Menu</li> <li>Select Link: (SND, Fbrig, Fprot, Fltrt, Logic)</li> <li>and press (Unlock memory!) Enter Mode: (Zone/Area)</li> <li>Select Zone or Area</li> </ul> |
| Press [More <sup>[Q]</sup> ] to view Screen 1                                                                                                    |

The output can be linked to the Logic Table or to the standard output equipment (Sounders [SND], Fire Brigade [Fbrig], Fire Protection [Fprot], Fault Routing [Fltr])

When linked for logic, none of the equipment operations will affect the output. If the output is linked to any of the above equipment, it will operate together with the standard equipment outputs provided.

Delay ON/OFF, Disable ON/OFF, Silence, Sound, Signal for a particular standard equipment output (keys on FP1200/2000 front panel) will affect these outputs. Evacuation (Sound, Signal) is also affected by the mode of operation! (EN, NEN, EP and VdS).

Example 1

Output: 1 Link: SND Mode: None

This is a common Sounder Output.

| SOUND DISABLE | : | In EP mode the output switches ON.<br>In EN/NEN/VdS mode the output switches ON<br>only if it was silenced before.<br>The output is disabled. |
|---------------|---|----------------------------------------------------------------------------------------------------|
| DELAY ON/OFF  | : | The output is only switched after the Sounder Delay has elapsed.                                                                              |
| FIRE          | : | The output switches ON.                                                                                                    |
| SILENCE       | : | The output switches OFF.                                                                                                    |
| TEST          | : | The output switches to Test Mode.                                                                                                    |
|               |   |                                                                                                    |

Page 125

Example 2

| Output: | 1    |
|---------|------|
| Link:   | SND  |
| Mode:   | Zone |
| Zone:   | 11   |

This is a zone Sounder Output.

| SOUND           | : | In EP mode the output switches ON.<br>In EN/NEN/VdS mode the output switches ON<br>only if it was silenced before. |
|-----------------|---|----------------------------------------------------------------------------------------------------|
| DISABLE         | : | The output is disabled.                                                                                            |
| DELAY ON/OFF    | : | The output is only switched after the Sounder Delay has elapsed.                                                   |
| FIRE IN ZONE 11 | : | The output switches ON.                                                                                            |
| SILENCE         | : | The output switches OFF.                                                                                           |
| TEST            | : | The output switches to Test Mode.                                                                                  |
|                 |   |                                                                                                    |

| (INPUT/OU              | TPUT, 3, 🔽 )    |                    |               |          |          |
|------------------------|-----------------|--------------------|---------------|----------|----------|
| LOGIC TA<br>599<br>600 | BLE             |                    |               |          |          |
| 1 (                    | Inj             | out                |               |          |          |
| 2)=                    | Oi              | utput              |               |          |          |
| <b>3</b> end           | t t             |                    |               |          |          |
|                        |                 |                    | 09, ^v, <>,   | Е, Х     |          |
| Alarms                 | : 0 Faults      | : <b>0</b> Cond. : | 0 P:1         | SDZ      |          |
| K<br>Return            | to Input/Output | Menu               | and and press | 🖌 (I Ini | Page 125 |
| Lith an                |                 |                    |               | (On      |          |
| Either:                |                 |                    | ina press 🖵   |          |          |
| or:                    | 09 or +         | select a num       | ber and press |          |          |

Logic sets outputs assigned in the Output Table true or false according to expressions. An expression in general will contain inputs, outputs, markers and timers connected by Boolean operators.

All expressions in the logic table are evaluated once per second and the true/false state is transferred to the assigned output, marker or timer. Logic is the link between the inputs defined in the Input Table and the outputs defined in the Output Table.

The simplest logic statement requires two steps in the logic table. Expressions that are more complex require more steps depending on the number of terms in the expression. The maximum size of the logic table (default 300 steps) can be set in Memory Allocation 1 (*see Page 33*). The logic table entered by the user should have an END statement as the last step. The END statement terminates evaluation of the table at that point. Any statements after the END statement will never be evaluated.

The logic steps are evaluated sequentially from step 1 to the END step. This means that outputs, markers or timers set in previous steps may be used as part of expressions in later steps. The true/false value used will be the state that exists at the time of evaluating the expression. The physical outputs are only set at the END of the table. Thus if an output is set at the beginning of the table, and then reset later in the table, no physical output will occur.

The logic table menu contains limited editing features. An INSERT and DELETE function is provided and NULL statements are allowed. The user is advised to make use of the PCC2000 Up/Download Program to construct lengthy logic tables. A default logic table linking inputs to outputs can be used. *(See Set Default, Page 76)*. Thus simple I/O operations can be performed without any logic programming. The default mode is described below.

The general form of a logic statement is:

| field 1  | field 2  | field 3    | field 4 | field 5 |
|----------|----------|------------|---------|---------|
| Step m   | (        | Term       | хх      |         |
| Step m+1 | Operator | Term       | хх      |         |
|          |          |            |         |         |
|          |          |            |         |         |
| Step m+n | )=       | Assignment | хх      | уу      |

xx = term/assignment number

yy is used for timer assignment only

Expressions may contain any number of terms separated by operators, but only up to nested expressions. Each term is separated by either an "(" or operator or operator ")".

Assignment can be Output, Marker or Timer.

The operators available are:

```
END
    Delete*
    Insert*
    NULL
    )=
    ) set-s
    ) reset-s
    ) set-e
    ) reset-e
    AND
    AND NOT
    AND (
    AND NOT (
    OR
    OR NOT
    OR (
    OR NOT (
    NOT (
¥)
```

\*INSERT and DELETE are editing functions and are used at the time of entering.

The Term/Assignments available are:

| +        | Input      | ХХ |    |
|----------|------------|----|----|
|          | Output     | хх |    |
|          | Marker     | ХХ |    |
|          | Timer      | XX | уу |
|          | not Input  | XX |    |
|          | not Output | XX |    |
|          | not Marker | XX |    |
| <b>¥</b> | not Timer  | хх | уу |

xx - parameter of term

| Input                                 | XX | = | 1 to maximum Input Table  |  |  |  |  |  |
|---------------------------------------|----|---|---------------------------|--|--|--|--|--|
| Output                                | XX | = | 1 to maximum Output Table |  |  |  |  |  |
| Marker                                | XX | = | 1 to 250                  |  |  |  |  |  |
| Timer                                 | ХХ | = | 1 to 250                  |  |  |  |  |  |
| yy time of timer = 1 to 32767 seconds |    |   |                           |  |  |  |  |  |

Step

Step

When timer is used as an assignment, then the time yy is specified. When the timer is used as a term in an expression, then the true/false state of the timer is used.

The simplest logic statement (which is also the default statement) is: Step m (Input n Step m+1) = Output n

Output n will be set true or false if Input n is true or false.

An example of a multiple term statement not using nesting is:

- 1 (Input 1
  - 2 AND Input 2
  - 3 OR Input 3
  - 4 AND not Input 100
  - 5 OR Timer 2
  - 6 AND Marker 3
  - 7 ) = Output 7

An example of multiple term nested expressions (Nesting = 4) is:

| 1 | í Input 1        |
|---|------------------|
| 2 | AND (Input 2     |
| 3 | OR (Marker 100   |
| 4 | AND NOT (Timer 2 |
| 5 | )                |
| 6 | )                |
| 7 | )                |
| 8 | ) = OUTPUT 6     |

#### **Using Markers**

A marker is an internal memory bit that can be assigned true or false. Unlike Outputs, markers can never be physically output from the panel. Markers are generally used to hold intermediate values that will be reused in an expression.

#### **Using Timers**

(expression) = Timer xx yy

When expression is true then Timer xx will begin timing. The value of Timer xx is false. As long as expression remains true, then timer xx will go true after time yy. If expression goes false before time yy then the timer is stopped. If expression goes false after time yy then the timer is reset to false and stopped. If expression true again the timer is restarted and times out as long as expression remains true. The timer will restart each time expression goes false and then true.

#### **Special operators:**

- )Set-e Set on leading edge of input trigger pulse
- )reset-e Reset on leading edge of input trigger pulse
- )Set-s Set on state of input trigger pulse
- )reset-s Reset on state of input trigger pulse

Outputs, Markers and timers can be set and reset by two independent expressions.

Set-e Sets the output or marker or starts a timer. The output will remain set even if the expression returns to false. A timer will continue timing.

| reset-e | Resets the     | output or | stops the | e timer.  |
|---------|----------------|-----------|-----------|-----------|
| 10001 0 | 1,000,010,1110 | output of | otopo tin | 0 111101. |

- Set-s Sets the output or marker or starts a timer. The output will remain set even
  - if the expression returns to false. A timer will continue timing.
- reset-s Resets the output or stops the timer.

### Editing

- INSERT Selecting Insert and pressing 🔽 in the operator field will insert a blank line above the current line.
- DELETE Deletes the current line.

| (INPUT/OUTPUT, MENU, 4, 🔽)                                                                  |          |
|---------------------------------------------------------------------------------------------|----------|
| TIMERS                                                                                      |          |
| Timer : 1                                                                                   |          |
| Time : 10                                                                                   |          |
| Status : passive                                                                            |          |
| 09, ^v, <>, E, X<br>Alarms : <b>0</b> Faults : <b>0</b> Cond. : <b>0</b> P : <b>1</b> S D Z |          |
| $\mathbf{X}$ Return to Input/Output Menu                                                    | Page 125 |
| Enter number 0250 or $\Box$ to select appropriate timer                                     |          |
| To confirm entry                                                                            |          |

 $\frown$ 

| (INPUT/OUTPUT, MENU, 5, 🔽)                                                                                                    |          |
|----------------------------------------------------------------------------------------------------|----------|
| MARKERS                                                                                                    |          |
| Marker : 1                                                                                                    |          |
| Status :                                                                                                    |          |
| 09, ^v, <>, E, X                                                                                                    |          |
| Alarms : 0 Faults : 0 Cond. : 0 P : 1 S D Z                                                                                          |          |
| <ul> <li>Return to Input/Output Menu</li> <li>Enter number 0250 or <sup>♀</sup> <sup>●</sup> to select appropriate marker</li> </ul> | Page 125 |
| ✓ To confirm entry                                                                                                    |          |

# 5.2.32 LON Device Mode

The mode of the LON devices can be set to Input/Output, Zone repeater, Areas repeater or Device repeater. The LON modules support the following modes:

| Module    | Outputs |          |          |          | Inputs |       | Text     | Common      |
|-----------|---------|----------|----------|----------|--------|-------|----------|-------------|
|           | Outputs | Zone     | Devices  | Areas    | Inputs | Zones | repeater | Indications |
|           |         | repeater | repeater | repeater |        |       | -        |             |
| SD700     | Yes     | -        | -        | -        | Yes    | -     | -        | -           |
| SOB700    | Yes     | Yes      | Yes      | Yes      | -      | -     | -        | -           |
| OCB724    | Yes     | Yes      | Yes      | Yes      | -      | -     | -        | -           |
| RB708     | Yes     | Yes      | Yes      | Yes      | -      | -     | -        | -           |
| ZI708     | -       | -        | -        | -        | Yes    | Yes   | -        | -           |
| ZI708N    | -       | -        | -        | -        | Yes    | Yes   | -        | -           |
| SIB716    | -       | -        | -        | -        | Yes    |       | -        | -           |
| FM700     | Yes     | Yes      | Yes      | Yes      | Yes    |       | -        | Yes         |
| FBP700    | -       | -        | -        | -        | -      | -     | Yes      | Yes         |
| FRL700    | -       | -        | -        | -        | -      | -     | Yes      | Yes         |
| FRD700    | -       | -        | -        | -        | -      | -     | Yes      | Yes         |
| FCD       | -       | Yes      | -        | -        | -      | -     | -        | Yes         |
| FR708     | -       | Yes      | -        | -        | -      | -     | -        | Yes         |
| FR740     | -       | Yes      | -        | -        | -      | -     | -        | Yes         |
| FR716LED  | -       | Yes      | -        | -        | -      | -     | -        | Yes         |
| FR748LED  | -       | Yes      | -        | -        | -      | -     | -        | Yes         |
| RP732LED  | -       | Yes      | -        | -        | -      | -     | -        | -           |
| RP764LED  | -       | Yes      | -        | -        | -      | -     | -        | -           |
| RP724LED  | -       | Yes      | -        | -        | -      | -     | -        | -           |
| RP772LED  | -       | Yes      | -        | -        | -      | -     | -        | -           |
| RP796LED  | -       | Yes      | -        | -        | -      | -     | -        | -           |
| RP7192LED | -       | Yes      | -        | -        | -      | -     | -        | -           |
| FR724LED  | -       | Yes      | -        | -        | -      | -     | -        | -           |
| FR756LED  | -       | Yes      | -        | -        | -      | -     | -        | -           |
| FR772LED  | -       | Yes      | -        | -        | -      | -     | -        | -           |
| FR7168LED | -       | Yes      | -        | -        | -      | -     | -        | -           |

Variations of existing panels are called FCD700 devices. FCD700 modules are manufactured with various standard configurations regarding the position and number of control and indicating sub-modules. The sub-modules include the following: General (GE700), Control (CI700, CI700LED), Equipment (CB700) and Zone (ZE708, ZE724).

| Repeater/<br>LON Config |    | Slot1    | Slot2 | Slot3 | Slot4 | Slot5 | Slot6 | Slot7 | Slot8 |
|-------------------------|----|----------|-------|-------|-------|-------|-------|-------|-------|
| FR708                   | 0  | GE700    | CI700 | CB700 | ZE708 | -     | -     | -     | -     |
| FR740                   | 1  | GE700    | CI700 | CB700 | ZE708 | ZE708 | ZE708 | ZE708 | ZE708 |
| RP732LED                | 2  | ZE708    | ZE708 | ZE708 | ZE708 | -     | -     | -     | -     |
| RP764LED                | 3  | ZE708    | ZE708 | ZE708 | ZE708 | ZE708 | ZE708 | ZE708 | ZE708 |
| RP724LED                | 4  | ZE708    | ZE708 | ZE708 | -     | -     | -     | -     | -     |
| RP772LED                | 5  | ZE724    | ZE724 | ZE724 | -     | -     | -     | -     | -     |
| FR716LED                | 6  | CI700LED | ZE708 | ZE708 | -     | -     | -     | -     | -     |
| FR748LED                | 7  | CI700LED | ZE724 | ZE724 | -     | -     | -     | -     | -     |
| RP796LED                | 8  | ZE724    | ZE724 | ZE724 | ZE724 | -     | -     | -     | -     |
| RP7192LED               | 9  | ZE724    | ZE724 | ZE724 | ZE724 | ZE724 | ZE724 | ZE724 | ZE724 |
| FR724LED                | 10 | CI700LED | ZE708 | ZE708 | ZE708 | -     | -     | -     | -     |
| FR756LED                | 11 | CI700LED | ZE708 | ZE708 | ZE708 | ZE708 | ZE708 | ZE708 | ZE708 |
| FR772LED                | 12 | CI700LED | ZE724 | ZE724 | ZE724 | -     | -     | -     | -     |
| FR7168LED               | 13 | CI700LED | ZE724 | ZE724 | ZE724 | ZE724 | ZE724 | ZE724 | ZE724 |

If the connected LON device is a FCD700 device the 'Config' field must be set to the coinciding number next to the type of configuration. Furthermore the amount of zones the FCD700 device has must be specified. The 'Fault' field can be set to either 'Zones' or 'Common Fault'. If 'Zones' is selected only faults on assigned zones will be shown. If 'Common Fault' is selected all faults on the general system will be repeated.

# 5.2.33 LON Devices - Mode I/O

| (INPUT/OUTPUT, MENU, 6, 🔽 )                              |                  |                  |                           |  |  |  |  |
|----------------------------------------------------------|------------------|------------------|---------------------------|--|--|--|--|
| LON DEVICES                                              |                  | SOB708           |                           |  |  |  |  |
| Node                                                     | :1               |                  |                           |  |  |  |  |
| Mode                                                     | : i/o            |                  |                           |  |  |  |  |
| Alarms : <b>0</b> F                                      | aults : <b>0</b> | Cond. : <b>0</b> | ^v, <>, E, X<br>P : 1 SDZ |  |  |  |  |
| Return to Input                                          | Output Menu      |                  |                           |  |  |  |  |
| Enter number 032                                         | or 🏟 🖆 to        | o select approp  | riate Node                |  |  |  |  |
| To confirm entr                                          | v                |                  |                           |  |  |  |  |
| E Select the field to be changed or                      |                  |                  |                           |  |  |  |  |
| $ \stackrel{()}{=} \stackrel{()}{=} to select I/O mode $ |                  |                  |                           |  |  |  |  |
|                                                          |                  |                  |                           |  |  |  |  |
|                                                          | у                |                  |                           |  |  |  |  |

If a LON device is specified as an I/O device it is directly programmable via the panel's internal logic. All inputs and outputs on the connected LON devices can be addressed as such.

If the connected LON device is a FM740 there is the extra option to enable or disable (en/dis) the 'Common' function. By enabling the common option all common faults on the FM740 will be transmitted to the panel, not only zone faults.

I/O - All points used as outputs

Page 125

## 5.2.34 LON Devices – Mode Zone 1

| (INPUT/OUTPL                                                                                                    | JT, MENU, 6,                                                          | ·∽)                                       |                                   |          |
|----------------------------------------------------------------------------------------------------|-----------------------------------------------------------------------|-------------------------------------------|-----------------------------------|----------|
| I ON DEVICE                                                                                                    | S                                                                     | OCB724                                    |                                   |          |
| Node                                                                                                    | : 1                                                                   | Start                                     | : 1                               |          |
| Mode                                                                                                    | : zone                                                                | Zones                                     | : 8                               |          |
| i/o                                                                                                    | : 0                                                                   |                                           |                                   |          |
|                                                                                                    |                                                                       | fire fault                                | cond. test iso                    |          |
| Outputs                                                                                                    | :                                                                     | 19                                        | <b>17 0 0</b><br>09, ^v, <>, E, X |          |
| Alarms :                                                                                                    | 0 Faults                                                              | : <b>0</b> Cond.                          | :0 P:1 SDZ                        |          |
| <ul> <li>Return to I</li> <li>Enter number 0</li> <li>✓ To confirm</li> <li>☞ Select</li> <li>♀ to sel</li> <li>✓ To confirm</li> </ul> | Input/Output I<br>32 or<br>entry<br>t the field to b<br>lect zone mod | Menu<br>≚ to select<br>be changed o<br>de | appropriate Node<br>r             | Page 125 |
| Enter number (                                                                                                    | 0255 or <sup>(+)</sup><br>n entry                                     | Y to select                               | ct appropriate zone-offset        |          |
| Enter number (                                                                                                    | 0255 or 年                                                             | ▲ to select                               | ct range of zones to display      |          |
| ✓ To confirm                                                                                                    | n entry                                                               |                                           |                                   |          |
| Enter number 0                                                                                                    | 127 or 😭                                                              | Y to selec                                | t I/O offset                      |          |
| To confirm                                                                                                    | n entry                                                               |                                           |                                   |          |

The I/O offset is used if the connected device needs to be allocated partially to a zone range as well as be logically programmable. The zone range and I/O set-off may not overlap.

If the connected LON device is an output device, the same set-up of zone offsets, zone ranges and I/O configuration applies. The outputs can be set-up to be activated if a fire, fault, condition, test or isolation occurs in the zone range assigned to that function. If an output device is to display 4 zones, the outputs can be set in groupings of 4 to switch for 'Fire', 'Fault', 'Condition', Test' and 'Isolated'. If the 'Fire' field is set to 1, outputs 1-4 will switch if a fire occurs. If the 'Fault' field set to 5, outputs 5-8 will switch if there is a fault. Overlapping fields will cause that particular output to switch if any of the assigned conditions is present on the system. If a field is set to 0 it is ignored.

Zones may be used to indicate fires, faults, conditions, tests or isolations. If a OCB724 is used to indicate 8 zones, and "fire" is made 1, then outputs 1 to 8 will indicate zone fires. If "fault" is made 9, outputs 9 to 16 will indicate zone faults. When "cond." is made 17, outputs 18 to 24 will indicate zone conditions.

"fire" may also be made 1 (outputs 1 to 8 will indicate zone fires) and the other 16 outputs (outputs 9 to 24) used as programmable outputs when "i/o" is set to 16 - if set 0, the 16 outputs are unused.

### 5.2.35 LON Devices – Mode Zone 2

(INPUT/OUTPUT, MENU, 6, 🔽 )

| LON DEVIC | ES       |     | ZI708 | 3    |     |                    |     |      |
|-----------|----------|-----|-------|------|-----|--------------------|-----|------|
| Node      | : 1      |     | Start |      | : 1 |                    |     |      |
| Mode      | : zone   |     | Zone  | s    | : 8 |                    |     |      |
| i/o       | : 0      |     |       |      |     |                    |     |      |
| Outputs   | : 1      | 2   | 3     | 4    | 5   | 6                  | 7   | 8    |
| Mode      | : mcp    | aut | aut   | aut  | aut | aut                | mcp | aut  |
|           |          |     |       |      | 09  | , ^ <sub>V</sub> , | <>, | E, X |
| Alarms :  | 0 Faults | s : | 0 C   | ond. | : 0 | Ρ                  | : 1 | SDZ  |

| ☑ Return to Input/Output Menu                                | Page 125 |
|--------------------------------------------------------------|----------|
| Enter number 032 or 😩 🛎 to select appropriate Node           |          |
| ✓ To confirm entry                                           |          |
| Figure 3 Select the field to be changed or                   |          |
| ★ to select zone mode                                        |          |
| ✓ To confirm entry                                           |          |
| Enter number 0255 or 😩 🛎 to select appropriate zone-offset   |          |
| ✓ To confirm entry                                           |          |
| Enter number 0255 or 😩 🛎 to select range of zones to display |          |
| C To confirm entry                                           |          |
| Enter number 0127 or 😩 🖆 to select I/O offset                |          |
| Confirm entry                                                |          |

The I/O offset is used if the connected device needs to be allocated partially to a zone range as well as be logically programmable. The zone range and I/O set-off may not overlap.

When the connected LON device is a ZI708 unit, 8 zone inputs can each be selected and configured as either a 'MCP' (Manual call point) or 'AUT' (Automatic). When a zone input is set to manual call point the Fire Brigade Delay is overridden if a fire occurs. If the input is configured as automatic the input will function as a standard zone with devices connected. Since a zone input has only 8 inputs the zones can not be set to a range greater than 8. The panel will display an error message if this is done. If it is required, for example, that a ZI708 module must monitor zones 100 to 104 and the last three inputs be logic programmable, the 'Start' zone will be specified as 100, the 'Zones' as 5 and the 'I/O' as 6. Setting a zone input to either 'MCP' or 'AUT' when it is specified as an 'I/O' device will be ignored by the system.

The inputs of the ZI708 can be used as zone or programmable inputs or mixed with the zones being used on the lower inputs and the upper ones programmable. The zones can be configured as "mcp" or "auto fires". The SIB716 has programmable inputs only.

# 5.2.36 LON Devices – Mode Area

| (INPUT/OUTI                                                          | PUT, MENU, (                                                               | 5, 🔽 )                                                    |                  |
|----------------------------------------------------------------------|----------------------------------------------------------------------------|-----------------------------------------------------------|------------------|
| LON DEVIC                                                            | CES                                                                        | OCB724                                                    |                  |
| Node                                                                 | : 1                                                                        | Start : 1                                                 |                  |
| Mode                                                                 | : area                                                                     | Areas : 8                                                 |                  |
| i/o                                                                  | : 0                                                                        |                                                           |                  |
|                                                                      |                                                                            | fire fault cond. test is                                  | SO               |
| Outputs                                                              | :                                                                          | <b>1 9 17 0</b><br>09, ^v, <>,                            | <b>о</b><br>Е, Х |
| Alarms                                                               | : 0 Faults                                                                 | : 0 Cond. : 0 P : 1                                       | SDZ              |
| Return to<br>Enter number<br>To confil<br>To confil<br>Sel<br>To sel | o Input/Output<br>032 or<br>rm entry<br>ect the field to<br>select zone mo | Menu<br>to select appropriate Noc<br>be changed or<br>ode | Page 12          |
| Enter numbe                                                          | rm entry<br>r 099 or 箿<br>rm entry                                         | ⊥ to select appropriate are                               | a-offset         |
| Enter numbe                                                          | r 099 or <sup>(</sup>                                                      | ▲ to select range of area to                              | o display        |
| Enter number                                                         | 0127 or <sup>(</sup> ≆<br>rm entry                                         | to select I/O offset                                      |                  |

The Area mode's functionality and settings are identical to that of the Zone mode. The maximum amount of areas is restricted to 99.

### 5.2.37 LON Devices – Mode Device

| (INPUT/OUTF                                                                                                    | PUT, MENU,      | , 6, 🔽 )                                              |  |  |
|----------------------------------------------------------------------------------------------------|-----------------|-------------------------------------------------------|--|--|
| LON DEVIC                                                                                                    | ES              | SOB708                                                |  |  |
| Node                                                                                                    | :1              | Group1 :12-1/090 # Dev : 4                            |  |  |
| Mode                                                                                                    | : device        | Group2 :01-2/001 # Dev : 2                            |  |  |
| i/o                                                                                                    | : 0             | Group3 :07-4/110 # Dev :2<br>fire fault cond test iso |  |  |
| Outputs                                                                                                    | :               | 1 0 0 0 0<br>^v, <>, E, X                             |  |  |
| Alarms :                                                                                                    | <b>0</b> Faults | : 0 Cond. : 0 P : 1 S D Z                             |  |  |
| <ul> <li>Return to Input/Output Menu</li> <li>Page 125</li> <li>Enter number 032 or  to select appropriate Node</li> <li>To confirm entry</li> <li>Select the field to be changed or</li> <li>to select device mode</li> <li>To confirm entry</li> <li>Enter number 0127 or  to select appropriate i/o offset</li> <li>To confirm entry</li> <li>Use  ,  to select device location and number of devices</li> <li>To confirm entry</li> </ul> |                 |                                                       |  |  |

An output LON device can be configured to monitor a specific ranges of detectors on a predetermined panels and loops. The outputs of the LON device can be configured to switch according to the output configuration (see page 170). The number of detectors monitored cannot exceed the number of outputs, since each detector monitored is assigned to one of the outputs.

If a RB708 device must check devices 80-84 on panel 9's second loop and devices 1-3 on panel 2's first loop the Group set-up will be as follow:

Group 1: 09-2/080 #Dev: 5 Group 2: 02-1/001 #Dev: 3

Device three groups of sensors can be used, the selections are:

panel-loop/sensor (first sensor) and #Dev number of consecutive sensors.

Outputs may be used to indicate fires, faults, conditions, tests or isolations. If the SOB708 above is used to indicate 8 outputs, and "fire" is made 1, then outputs 1 to 8 will indicate fires for the 8 devices selected in the order that they have been configured.

# 5.3 Event menu

| (MAIN MENU, 4, 🔽)                                                                                                    |          |
|----------------------------------------------------------------------------------------------------|----------|
| EVENT MENU                                                                                                    |          |
| 1 Display Events2 Clear Events3 Clear all Events                                                                                                    |          |
| 09, <>, E, X<br>Alarms : <b>0</b> Faults : <b>0</b> Cond. : <b>0</b> P : <b>1</b> S D Z                                                                     |          |
| Enter number or use 🖛 🖃 and press 🔽                                                                                                    |          |
| Return to Main Menu                                                                                                    | Page 24  |
|                                                                                                    |          |
| 1 Display Events                                                                                                    | Page 175 |
| Selectively display or print the event buffer to the specified device.                                                                                      |          |
| 2 Clear Events                                                                                                    | Page 177 |
|                                                                                                    |          |
| <b>3 Clear All Events</b><br>Clears own event buffer and additionally:                                                                                      | Page 178 |
| <ul> <li>If the Node ID is set to represent a Global Repeater the event buffers of<br/>connected Panels and the Local Repeaters will be cleared.</li> </ul> | of all   |

• If the Node ID is set to represent a Panel, the event buffers of all connected Local Repeaters will be cleared.

### 5.3.1 Display events

| (EVENT MENU, 1, 🔽                                                                                                    | ])                    |                      |          |
|----------------------------------------------------------------------------------------------------|-----------------------|----------------------|----------|
| DISPLAY EVENTS                                                                                                    |                       |                      |          |
|                                                                                                    | Execute               |                      |          |
| Destination                                                                                                    | : LCD                 |                      |          |
| Event Type                                                                                                    | : All                 | All                  |          |
| Latest Events                                                                                                    | : 999                 |                      |          |
| After                                                                                                    | : 24/07/00            | 00: 00               |          |
|                                                                                                    |                       | <>, E, X             |          |
| Alarms : • Fat                                                                                                    |                       | · P: 15DZ            |          |
| Return to Event M                                                                                                    | lenu                  |                      | Page 173 |
| Select item t                                                                                                    | o be altered          |                      |          |
| Image: A state of the state of the state | data                  |                      |          |
| Confirm entry                                                                                                    |                       |                      |          |
| After setting up data, u                                                                                                    | se 🖃 to place cu      | rsor over "EXECUTE". |          |
| Press 🔽 to display/p                                                                                                    | print the event buffe | r.                   |          |

All events that occur within the FP1200/2000 fire panel are stored in the event log. The size of the event log (default: 999 events) can be set in the Memory Allocation (*Page 33*).

All events are given a unique event number 1-9999 that, with the date and time, serves as a reference. Should the event log be filled, an "EVENT LOG FULL" fault will be raised. All events are then "rolled" in the event log such that the latest events are always stored.

The destination to which the fire panel will report events is:

| <b>+</b> | LCD screen     |
|----------|----------------|
|          | Report printer |
|          | Event printer  |
|          |                |

Ľ None

In the case of LCD screen, the events are scrolled using the  $\stackrel{\textcircled{}}{\doteq}$  keys.

Events can be selectively reported by specifying the event class and type:

- Event Class:
- All types
   Fire alarms
   Fault warnings
   Conditions e.g.: coincidence, maintenance, etc.
- Actions e.g.: reset, memory locked, etc.

- Event Type:
- All types Soak Area Zone Device General Output Input Action Loop
- ☑ Input and Output

The number of events to be displayed is controlled by "Latest Events" after the specified date and time.

# 5.3.2 Clear event menu

| (EVENT MENU, 2, 🔽)                          |  |
|---------------------------------------------|--|
| EVENT MENU                                  |  |
| Clear Events : no                           |  |
|                                             |  |
| ^v, <>, E, X                                |  |
| Alarms : 0 Faults : 0 Cond. : 0 P : 1 S D Z |  |
| × Return to Event Menu                      |  |
|                                             |  |
| Confirm entry                               |  |

The event buffer is cleared. The event buffer may only be cleared if the system is in a **normal** state.

Page 173

# 5.3.3 Clear all events menu

| (EVENT MENU, 3, 🔽 )                                                                          |                             |                                    |
|----------------------------------------------------------------------------------------------|-----------------------------|------------------------------------|
| EVENT MENU                                                                                   |                             |                                    |
| Clear all Events :                                                                           | no                          |                                    |
| Alarms : <b>0</b> Faults                                                                     | : <b>0</b> Cond. : <b>0</b> | ^v, <>, E, X<br>P : <b>1</b> S D Z |
| <ul> <li>Return to Event Menu</li> <li>♀ └ toggle YES/NO</li> <li>✓ Confirm entry</li> </ul> |                             |                                    |

This function is normally used on a Global Repeater. The event buffer of all the panels connected to the global repeater is cleared. The event buffer may only be cleared if the system is in a **normal** state.

Page 173
# 5.4 Maintenance menu

| (MAIN MENU, 5, 🔽 )                                                                                                    |          |
|----------------------------------------------------------------------------------------------------|----------|
| MAINTENANCE MENU                                                                                                    |          |
| 1 Reports2 Clr. Dev. Stat.3 Hardware Test4 Maintenance Times5 Options6 Loop Test7 Fast Compensation09, <>, E, X                                                                                                    |          |
| Alamis . V Faults . V Cond V P . I S D Z                                                                                                    |          |
| Enter number or use 🔎 🖼 and press 🖍<br>🔀 Return to Main Menu                                                                                                    | Page 24  |
| <b>1 Reports</b><br>Generate maintenance reports                                                                                                    | Page 180 |
| 2 Clear Device Statistics<br>Clear all device statistics                                                                                                    | Page 184 |
| <b>3 Hardware Test</b><br>Manually perform the hardware tests                                                                                                    | Page 185 |
| <b>4 Maintenance Times</b><br>Set the times that hardware tests will automatically be performed as well as the next maintenance date.                                                                                                    | Page 186 |
| <ul> <li>5 Options</li> <li>View and/or temporarily set:</li> <li>System language</li> <li>Operation</li> <li>Device protocol</li> </ul>                                                                                                    | Page 187 |
| 6 Loop Test<br>General<br>Overload<br>All devices on A side<br>All devices on B side<br>All devices on A+B sides<br>Single device on A side<br>Single device on B side<br>Single device on A+B sides<br>Power on A side<br>Power on B side<br>Power on A+B sides | Page 192 |
| 7 Fast Compensation                                                                                                    | Page 197 |

**7** Fast Compensation Allow the panel to compensate devices on their current values.

# 5.4.1 Maintenance report menu

| (MAINTENANCE MENU, 1, 🔽 )                                                               |          |
|-----------------------------------------------------------------------------------------|----------|
| MAINTENANCE REPORT MENU                                                                 |          |
| 1 Device Values 2 Maintenance Dev.                                                      |          |
|                                                                                         |          |
| 09, <>, E, X<br>Alarms : <b>0</b> Faults : <b>0</b> Cond. : <b>0</b> P : <b>1</b> S D Z |          |
| Enter number or use 🛏 and press 🗸                                                       |          |
| ✗ To return to Maintenance Menu                                                         | Page 179 |
|                                                                                         |          |
| 1 Device Values<br>Report the device statistics                                         | Page 181 |
| <b>2 Maintenance Device</b><br>List the devices that have a maintenance condition       | Page 183 |

#### 5.4.2 Device values

| (MAINTENANCE REPORT MENU, 2, 🔽)                                                                                     |  |
|----------------------------------------------------------------------------------------------------|--|
| DEVICE VALUES                                                                                                    |  |
| Destination : LCD                                                                                                   |  |
| ^v, <>, E, X<br>Alarms : <b>0</b> Faults : <b>0</b> Cond. : <b>0</b> P : <b>1</b> S D Z                             |  |
| <ul> <li>Return to Maintenance Report Menu</li> <li>Select the report destination</li> <li>Confirm entry</li> </ul> |  |

The statistics of the devices on the loop are reported to the selected destinations.

- LCD Screen Report printer Event printer
- Y None

The format of the report is shown on *Page 182*. Devices are listed by zone, loop and address.

The report contains only devices that are enabled. Disabled devices are listed in the Disable Menu (*Page 212*). When the report is sent to the LCD screen, then the user can view the report by zone and scroll the screen by address.

## 5.4.3 Device values [LCD]

(DEVICE VALUES, LCD, 🔽)

| DEV   | ICE VAI  | LUE        | S    | Z    | Zone  | .1    | 20         | 09/01   | 14 59 |
|-------|----------|------------|------|------|-------|-------|------------|---------|-------|
| Addr  | · Type \ | /al A      | vg L | ow H | Hi Ts | t Cor | nt Obs     | C       |       |
| 2/1   | TEMP     | 50         | 49   | 40   | 62    | 255   | <b>0</b> % | 25      |       |
| 2/2   | ION      | 8          | 37   | 27   | 78    | 255   | <b>0</b> % | 0.7     |       |
| 2/7   | ION      | 46         | 38   | 60   | 70    | 255   | <b>0</b> % | 0.2     |       |
| 3/1   | OPT      | 65         | 64   | 51   | 97    | 255   | <b>0</b> % | 1.1     |       |
|       |          |            |      |      |       |       | 09,        | ^V, <>, | Е, Х  |
| Alarr | ns :     | <b>0</b> F | ault | s :  | 0 (   | Cond. | : 0        | P: 1    | SDZ   |

\_\_\_\_

✓ Return to Maintenance Report Menu
 ☞ Select zone/address

Page 180

#### Zone selected:

| Enter number 09, | or use | ₽ | to select zone |
|------------------|--------|---|----------------|
|------------------|--------|---|----------------|

#### Address selected:

Scroll screen up

Scroll screen down

The Device Value report is listed in order of zone and loop/address. The cursor will toggle between zone and address. The screen can be scrolled when Addr. is selected with the cursor.

See Device Statistics, Page 94

#### 5.4.4 Maintenance device

| (MAINTENANCE REPORT MENU, 2, 🔽 )                                                  |                            |
|-----------------------------------------------------------------------------------|----------------------------|
| MAINTENANCE DEVICES<br>Addr Zone Type Cause Tst Cor<br>2/1 50 OPT Maintenance 255 | 20′09/01 1501<br>nt<br>0%  |
| Alarms : <b>0</b> Faults : <b>0</b> Cond. :                                       | ^v, <>, X<br>0 P : 1 S D Z |
| <ul> <li>Confirm entry</li> <li>Confirm entry</li> </ul>                          | Page 180                   |

A list of loop devices that have a maintenance condition is produced to the destinationreporting device.

| <b>(</b> | LCD screen     |
|----------|----------------|
|          | report printer |
|          | event printer  |
|          |                |

Image: Large transformed in the second second s

The Maintenance Device Report is listed in order of zone and loop/address. The cursor will toggle between zone and address. The screen can be scrolled when 'Addr.' is selected with the cursor.

See Compensation, Page 90

## 5.4.5 Clear device statistics

| (MAINTENANCE MENU, 2, 🗹 )                                                                                                    |          |
|----------------------------------------------------------------------------------------------------|----------|
| CLEAR DEVICE STATISTICS                                                                                                    |          |
| Enter Zone No. (0 for all) : 1                                                                                                    |          |
| 09, ^v, <>, E, X<br>Alarms : <b>0</b> Faults : <b>0</b> Cond. : <b>0</b> P : <b>1</b> S D Z                                                                  |          |
| <ul> <li>Return to Maintenance Menu</li> <li>Enter 09 or <sup>(1)</sup> <sup>(2)</sup> to select zone. 0 selects all zones</li> <li>Confirm entry</li> </ul> | Page 179 |
| See Device Statistics, Page 94<br>To clear an individual device, see Page 94                                                                                 |          |

The statistics of the devices on a zone will be cleared and set to default values. Selecting zone  $\emptyset$  will clear all devices.

#### The values that are affected are:

| FldAvg:                | set to 50  |
|------------------------|------------|
| Alarms:                | set to 0   |
| High:                  | set to 0   |
| Low:                   | set to 255 |
| Contam:                | set to 0   |
| Communication Quality: | set to 0   |

The test value of the device is not affected.

#### 5.4.6 Hardware test

# (MAINTENANCE MENU, 3, 🔽)

The FP1200/2000 performs system tests once per hour. These tests check the memory integrity of the host CPU system including the locked site data memory, as well as the FEP memory system.

Invoking the hardware test from the maintenance menu causes a system test to be immediately performed.

Any failure during the automatic tests or manual test will be reported as a hardware fault identifying the problem area.

A checksum fault indicates that the memory block is corrupted or faulty. The block should be cleared using "Clear Site Data" *(see Page 73)* and the data reloaded. If the fault persists it is probable that the memory is faulty. Note carefully the faults reported by the panel and contact your supplier.

#### 5.4.7 Maintenance times menu

| <b>REPORT TIM</b> | <b>NES</b>      |          | Mon            | 23/07/01/17:54 |
|-------------------|-----------------|----------|----------------|----------------|
| Next Date         | : 29.02.0       | )4       |                |                |
| Monday            | : 00:00         |          | Friday         | : 00 00        |
| Tuesday           | : 00:00         |          | Saturday       | : 00 00        |
| Wednesday         | : 00:00         |          | Sunday         | : 00 00        |
| Thursday          | : 00:00         |          | Report         | : yes          |
|                   |                 |          | 09,            | ^v, <>, E, X   |
| Alarms :          | <b>0</b> Faults | : 0      | Cond. : 0      | P:1SDZ         |
|                   |                 |          |                |                |
| Return to M       | laintenance     | Menu     | I              |                |
| ► → Selec         | t item to be    | chang    | jed            |                |
|                   | 9 change da     | ta in it | tem (Linlock m | emoryl)        |

Page 179

or 0..9 change data in item (Unlock memory!)

Confirm change

(MAINTENANCE MENU, 4, 🔽)

The day of the week and the time that loop tests are performed are set in this menu. This allows the reporting of certain loop faults at pre-determined times as chosen by the user.

In addition to the date that the system will produce, a "Maintenance Reminder" condition can be entered in the "Next Date" field. This condition serves as a reminder to the user for routine maintenance tests.

If report is set to "Yes", any maintenance alarm will only be given on the specified time and not at the actual time the alarm is detected.

The following tests are performed at the times and days specified:

- The active loop driver is swapped from A to B or B to A in order to drive the loop from the opposite direction.
- The devices on the loop are placed in self-test mode and the test value is updated. The test value achieved is displayed in the Device Setup Menu (see Page 90).

Setting a time of 00h00 will inhibit the test being performed on that particular day.

# 5.4.8 Options menu

| (MAINTENANCE MENU, 5, 🔽 )                                              |                                                     |                      |
|------------------------------------------------------------------------|-----------------------------------------------------|----------------------|
| OPTIONS                                                                |                                                     |                      |
| 1 Language<br>3 Protocol<br>5 Mask                                     | 2 Operation<br>4 Battery                            |                      |
| Alarms : <b>0</b> Faults : <b>0</b> (                                  | 09, <>, E, X<br>Cond. : <b>0</b> P : <b>1</b> S D Z |                      |
| Enter number or use 🔎 ┥ and 🗙 Return to Maintenance Menu               | press 🔽                                             | Page 179             |
| <b>1 Language</b><br>View the language of operation and                | I temporarily change this languag                   | Page 188<br>e.       |
| <b>2 Operation</b><br>View the operation mode and temp                 | orarily change this operation.                      | Page 189             |
| <b>3 Protocol</b><br>View the device protocol set.                     |                                                     | Page 190             |
| <b>4 Battery On/Off Selectio</b><br>Set the battery to ON or OFF.      | n (FP1200 Only)                                     | Page 191             |
| <b>5 Fault Masks (FP1200 O</b><br>Set the panel to ignore faults cause | <b>nly)</b><br>Ind by the Battery or the Earth con  | Page 191<br>nection. |

#### 5.4.9 Language menu

| (OPTIONS, 1, 🔽 )                                                                                         |
|----------------------------------------------------------------------------------------------------|
| LANGUAGE                                                                                                 |
| Language : English<br>Temp. Language : Français                                                          |
| ^v, <>, E, X<br>Alarms : <b>0</b> Faults : <b>0</b> Cond. : <b>0</b> P : <b>1</b> S D Z                  |
| <ul> <li>Return to the Options Menu</li> <li>Select temporary language</li> <li>Confirm entry</li> </ul> |

The language used by the FP1200/2000 is displayed. The FP2000 language is set by the dip switch situated on the host power supply (*See Appendix A of the FP1200/2000 Installation and Commissioning Manual*).

The switch is read at restart, and cannot be changed during operation. A **temporary** language change can be set by means of the Language Menu. The temporary language will operate for 72 hours if not cancelled by the operator.

#### 5.4.10 Operation menu

| (OPTIONS, 2, 🔽 )                                                                                          |
|----------------------------------------------------------------------------------------------------|
| OPERATION                                                                                                 |
| Operation : EP<br>Temp. Operation : None                                                                  |
| ^v, <>, E, X<br>Alarms : <b>0</b> Faults : <b>0</b> Cond. : <b>0</b> P : <b>1</b> S D Z                   |
| <ul> <li>Return to Options Menu</li> <li>Select the temporary operation</li> <li>Confirm entry</li> </ul> |

The operating options of the FP2000 is set by means of the dip switch situated on the host power supply (See Appendix A of the FP1200/2000 Installation and Commissioning Manual).

The switch is read at restart, and cannot be changed during operation.

A temporary operation "DEMO" can be set. The DEMO mode has the following effect:

- 1 Buzzer is disabled.
- 2 Tamper switch is ignored.
- 3 Memory Unlock switch is ignored.

The "DEMO" mode will operate for 72 hours if not cancelled by the operator. A restart also clears the "DEMO" mode.

#### 5.4.11 Device protocol

| (OPTIONS, 3,                               | ∠))                                                                        |
|--------------------------------------------|----------------------------------------------------------------------------|
| DEVICE PRO                                 | TOCOL                                                                      |
| Protocol<br>Loop<br>LED`s/Loop<br>LED Mode | <ul> <li>ARITECH 2000</li> <li>1</li> <li>128</li> <li>blinking</li> </ul> |
| Alarms : 0                                 | 09, ^v, <>, E, X<br>Faults : 0 Cond. : 0 P : 1 S D Z                       |

 $\fbox{\textbf{x}}$  Return to Options Menu

Page 187

The device protocol used by the FP1200/2000 can be viewed. The FP2000 protocol is set by the dip switch situated on the host power supply. (See Appendix A of the FP1200/2000 Installation and Commissioning Manual)

The Aritech 2000 protocol has a second line indicating a working mode; *please refer to the appropriate Detector Installation Manual*. The working mode can be on/off/blinking, relating to the 7-segment display on some Aritech Series 2000 detector models.

The Aritech 900 protocol has extra provisions for intrinsically safe devices.

LED's/Loop limits the number of LED's that can be simultaneously switched ON on a particular loop.

## 5.4.12 Battery On/Off selection (FP1200 Only)

| (OPTIONS, 4, 🔽 )                                                                        |
|-----------------------------------------------------------------------------------------|
| BATTERY                                                                                 |
| BATTERY : on                                                                            |
| ^v, <>, E, X<br>Alarms : <b>0</b> Faults : <b>0</b> Cond. : <b>0</b> P : <b>1</b> S D Z |
| × Return to Options Menu                                                                |
| Select Battery mode                                                                     |
| Confirm Battery ON / OFF (Unlock memory!)                                               |

By setting the Battery selection to OFF the panel ignores any battery connected to the FP1200 panel.

# 5.4.13 Fault Mask (FP1200 Only)

(OPTIONS, 5, 🔽)

| (••••••••,••,•,•,•,•,•,•,•,•,•,•,•,•,•, |                                            |  |  |  |  |  |  |
|-----------------------------------------|--------------------------------------------|--|--|--|--|--|--|
| FAULT MASKS                             |                                            |  |  |  |  |  |  |
| Fault<br>Mask                           | : Battery disconnected<br>: en             |  |  |  |  |  |  |
| Alarms : 0 F                            | ^v, <>, E, X<br>aults :0 Cond.:0 P:1 S D Z |  |  |  |  |  |  |
| ☑ Return to Options Menu                |                                            |  |  |  |  |  |  |
| Select Fault to mask                    |                                            |  |  |  |  |  |  |
| Confirm fault                           |                                            |  |  |  |  |  |  |
| Select Masking EN/DIS (enable/disable)  |                                            |  |  |  |  |  |  |
| Confirm masking (Unlock memory!)        |                                            |  |  |  |  |  |  |

The faults that can be masked are the Battery disconnected Fault and the Earth Fault.

Setting the Battery disconnected fault mask to EN, will set the panel to ignore any alarms generated by the supervised battery connection going down.

Setting the Earth Fault mask to EN, will set the panel to ignore any faults raised by the Earth connection.

Page 187

| (MAINTENANCE MENU, 6, 🔽 )                                                                                                    |  |  |  |  |  |  |  |  |
|----------------------------------------------------------------------------------------------------|--|--|--|--|--|--|--|--|
| LOOP TEST                                                                                                    |  |  |  |  |  |  |  |  |
| Loop Test : General Loop Test<br>Start Test                                                                                                |  |  |  |  |  |  |  |  |
| ^v, <>, E, X<br>Alarms : <b>0</b> Faults : <b>0</b> Cond. : <b>0</b> P : <b>1</b> S D Z                                                    |  |  |  |  |  |  |  |  |
| <ul> <li>Return to Maintenance Menu</li> <li>Move to required field</li> <li>Select test to be performed</li> <li>Confirm entry</li> </ul> |  |  |  |  |  |  |  |  |

#### 5.4.15 Loop test 2

(MAINTENANCE MENU, 6, 🔽 )

| LOOP TES                         | т   |               |                                                                             |
|----------------------------------|-----|---------------|-----------------------------------------------------------------------------|
| Loop Test<br>Addr.<br>Start Test | :   | Single I<br>1 | Device on A Side                                                            |
| Alarms                           | : 0 | Faults        | Numeric, Az, ^v, <>, E, X<br>: <b>0</b> Cond. : <b>0</b> P : <b>1</b> S D Z |

For single device test, the menu changes to add the address field:

0..9 or 😩 🗵 select device address

The following loop tests can be performed: General Loop Test Overload All devices on A side All devices on B side All devices on A+B sides Single device on A side Single device on B side Single device on A+B sides Power on A side Power on B side Power on A side

When testing "All Devices", a normal loop scan is done and the number of devices that respond is counted.

The General Loop Test includes:

- All devices on A side
- All devices on B side
- All devices on A+B sides
- Overloads

# 5.4.16 Loop test 1 – parameter screen 1

# (LOOP TEST 1, START TEST, $\checkmark$ )

When selecting "START TEST", loop and device parameters will be displayed on the screen.

| LOOP   | TES | ST  | :    | Gene   | eral L | oop | Tes   | t    |    |      |    |
|--------|-----|-----|------|--------|--------|-----|-------|------|----|------|----|
| Lp     | А   | ΒA  | +B ( | Dvld I | _р /   | A B | A+E   | 3 Ov | ld |      |    |
| 1      | 25  | 25  | 25   | ok     | 5      | 0   | 0     | 0    | ok |      |    |
| 2      | 0   | 0   | 0    | A+B    | 6      | 90  | 0     | 90   | В  |      |    |
| 3      | 0   | 0   | 0    | ok     | 7      | 0   | 45    | 45   | А  |      |    |
| 4      | 76  | 76  | 76   | ok     | 8      | 7   | 7     | 7    | ok |      |    |
|        |     |     |      |        |        |     |       |      | <> | , Е, | Х  |
| Alarms | 3   | : 0 | Fa   | ults   | :4     | Cor | nd. : | 1    | Ρ: | 1 T  | DΖ |

| Lp   | - | Loop number   |
|------|---|---------------|
| A    | - | Loop side A   |
| В    | - | Loop side B   |
| A+B  | - | Loop side A+B |
| Ovld | - | Overload      |

## 5.4.17 Loop test 2 – parameter screen 2

```
(LOOP TEST 2, START TEST, 🗹 )
```

For "SINGLE" device test, the display will be as follows:

| LOC  | P. | TES   | ST   | :    | Sir  | gle | De  | evice | on /  | A Sic  | de |   |   |    |    |
|------|----|-------|------|------|------|-----|-----|-------|-------|--------|----|---|---|----|----|
| L    | Va | al Ty | yp A | dr S | t Cl | k L | Va  | al Ty | p Ad  | r St ( | Ck |   |   |    |    |
| 1    | 4  | 8     | 2    | 1    | 0    | 0   | 5   | 0     | 0     | 0      | 0  | 0 |   |    |    |
| 2    | 0  |       | 0    | 0    | 0    | 0   | 6   | 32    | 5     | 1      | 0  | 0 |   |    |    |
| 3    | 0  |       | 0    | 0    | 0    | 0   | 7   | 0     | 0     | 0      | 0  | 0 |   |    |    |
| 4    | 3  | 2     | 11   | 1    | 0    | 0   | 8   | 67    | 2     | 1      | 0  | 0 |   |    |    |
|      |    |       |      |      |      |     |     |       |       |        |    |   |   | Х  | ,  |
| Alar | ms |       | : 0  | Fa   | ults |     | : 0 | Со    | nd. : | 1      | Ρ  | ÷ | 1 | ΤС | νZ |

L - Loop number

Val - Device analogue value

Typ - Device type (base type)

- 0 NONE
- 1 MCP
- 2 OPT
- 3 ION
- 4 reserved
- 5 OPT
- 6 ION 7 - HEAT
- 8 ICC
- 9 I/O
- 10 SIM
- 11 ZMU
- 12 MUL
- Adr Device address
- St Device state
  - 0 NO ALARM
  - 1 DEVICE IN ALARM
- Ck Device checksum (Not implemented)

## 5.4.18 Loop test 3 – parameter screen 1

# (LOOP TEST 3, START TEST, 🕑 )

For controlling power supply to the loops, the display will be as follows:

| LOOP TES   | ST  |     |       |       |      |      |            |               |       |    |
|------------|-----|-----|-------|-------|------|------|------------|---------------|-------|----|
| Loop Test  | :   | Pov | ver o | n A s | side |      |            |               |       |    |
| Loop :     | 1   | 2   | 3     | 4     | 5    | 6    | 7          | 8             |       |    |
|            | off | off | off   | off   | off  | off  | off        | off           |       |    |
| Start Test |     |     |       |       |      |      |            |               |       |    |
|            |     |     |       |       |      |      | ^          | v, <>         | ⊳, E, | Х  |
| Alarms     | : 0 | Fau | Ilts  | : 0   | Con  | d. : | <b>0</b> F | <b>&gt;</b> : | 1 S   | DΖ |

Loop - Loop number, power on or off

Start Test - Activates the function as indicated

This function could be specifically useful in the controlling of power to the loop lines for the location of Earth Faults.

## 5.4.19 Fast Compensation

(MAINTENANCE MENU, 7, 🔽)

Returns Automatically to Maintenance Menu

Page 179

This function will allow the panel to use a fast compensation algorithm to compensate quickly according to the current analogue values of the smoke detectors. It may be particularly useful in the event of clearing all device statistics when there may already be devices that are highly compensated. With no compensation applied, these devices may be very sensitive and prone to nuisance alarms.

| (MAIN MEN                  | IU, 6, 🔽 )                 |     |                                                                     |  |  |  |  |  |
|----------------------------|----------------------------|-----|---------------------------------------------------------------------|--|--|--|--|--|
| MAIN ME                    | NU                         |     |                                                                     |  |  |  |  |  |
| 1 Syst<br>3 Inpu<br>5 Mair | em<br>t/Output<br>ntenance |     | <ul><li>2 Devices</li><li>4 Events</li><li>6 Test/Disable</li></ul> |  |  |  |  |  |
| Alarms                     | : <b>0</b> Faults          | : 0 | 09, <>, E, X<br>Cond. : <b>0</b> P : <b>1</b> S D Z                 |  |  |  |  |  |

Selecting OPTION 6 (Test/Disable) on the Main Menu will display the message "Use dedicated Test and Disable Keys".

By pressing the corresponding key on the front panel, one enters the Test and Disable Menus.

# 5.5 Test menu

Push front panel TEST button

| TEST MENU                                                                                |                                                     |                   |
|------------------------------------------------------------------------------------------|-----------------------------------------------------|-------------------|
| 1 Zone Test<br>3 Output Test<br>5 Alarm Count                                            | 2 Test Devices<br>4 Lamptest<br>6 User Log          |                   |
| Alarms : <b>0</b> Faults : <b>0</b>                                                      | 09, <>, E, X<br>Cond. : <b>0</b> P : <b>1</b> S D Z |                   |
| Select number or use 🔎 🛋 a 🔀 Return to menu that was disp                                | nd press 🔎 🖃<br>played prior to Test being pushed.  |                   |
| <b>1 Zone Test</b><br>Zone test<br>Test report<br>Clear test results<br>Exception report |                                                     | Page 200          |
| 2 Test Devices<br>Perform Device Self Test                                               |                                                     | Page 207          |
| <b>3 Output Test</b><br>Test the Sounder, Fire Brigade, F                                | ault Routing and Fire Protection out                | Page 208<br>tputs |
| <b>4 Lamp Test</b><br>Test the front panel LEDs                                          |                                                     | Page 209          |
| <b>5 Alarm Count</b><br>Displays the number of recorded a                                | alarms                                              | Page 210          |
| 6 User Log<br>Allows the user to enter a code be                                         | etween 1 and 9999                                   | Page 211          |

# 5.5.1 Zone test menu

 $\frown$ 

| (TEST MENU, 1, └╯)                                                                                                    |                                                            |          |  |
|----------------------------------------------------------------------------------------------------|------------------------------------------------------------|----------|--|
| ZONE TEST MENU                                                                                                    |                                                            |          |  |
| 1 Zone Test<br>3 Clr. Testresults                                                                                              | <ul><li>2 Test Report</li><li>4 Exception Report</li></ul> |          |  |
| Alarms : <b>0</b> Faults : <b>0</b>                                                                                            | 09, <>, E, X<br>Cond. : <b>0</b> P : <b>1</b> S D Z        |          |  |
| Select number or use 🖛 🖼 a                                                                                                    | and press                                                  |          |  |
| Return to Test Menu                                                                                                    |                                                            | Page 199 |  |
|                                                                                                    |                                                            |          |  |
| 1 Zone Test<br>Select up to four zones to test                                                                                 |                                                            | Page 201 |  |
| 2 Test Report<br>Generate a test report of zones the                                                                           | nat have been tested                                       | Page 202 |  |
| 3 Clr. Test Results<br>Clear the zone test results                                                                             |                                                            | Page 204 |  |
| <b>4 Exception Report</b> F<br>Generate a report of devices that have failed the zone test or devices that were not<br>tested. |                                                            |          |  |

| (ZONE TEST MENU, 1, 🔽)                                                                                        |  |  |  |  |  |  |
|----------------------------------------------------------------------------------------------------|--|--|--|--|--|--|
| ZONE TEST                                                                                                    |  |  |  |  |  |  |
| Start : dd/mm hh:mm                                                                                           |  |  |  |  |  |  |
| Zone : 0 00/ 00 00: 00                                                                                        |  |  |  |  |  |  |
| Zone : 0 00/ 00 00: 00                                                                                        |  |  |  |  |  |  |
| Zone : 0 00/ 00 00: 00                                                                                        |  |  |  |  |  |  |
| Zone : 0 00/ 00 00: 00                                                                                        |  |  |  |  |  |  |
| 09, ^v, <>, E, X                                                                                              |  |  |  |  |  |  |
| Alarms : 0 Faults : 0 Cond. : 0 P : 1 S D Z                                                                   |  |  |  |  |  |  |
| <ul> <li>Return to Zone Test Menu</li> <li>Select a new zone entry to start test or to cancel test</li> </ul> |  |  |  |  |  |  |
| $\begin{array}{c} \textcircled{2} \\ \end{array}$ or 09 to select the zone number                             |  |  |  |  |  |  |
| Confirm entry                                                                                                 |  |  |  |  |  |  |

Up to four zones can be simultaneously tested. The test is performed as a "one man walk test", whereby the device being tested will indicate a fire condition and then automatically reset when the fire condition is cleared. No operator intervention is required at the panel. A single person can test each device in the zone by simply observing the device LED.

To cancel a test, enter Ø for the zone being tested. It is possible to cancel the test if any device in the zone is in a fire condition. The devices that are still in fire can be observed in the exception report.

Zones that are in test are indicated by the fault lamp of the zone being steady on. The common test lamp is also illuminated. The zone is effectively isolated and no output switching will occur for any fire condition in the zone.

Devices that can be tested in a zone are:

Smoke and heat detectors Manual call points Zone monitor units and control unit monitors

# A full report of the tested zone or an exception report (those devices that were not tested or failed the test) can be obtained from the panel.

When a zone is enabled for test, the previously held test report for that zone is cancelled, and the new report is begun.

## 5.5.3 Full test report

| (ZONE TEST MENU, 2, 🔽 )                                                                                    |
|----------------------------------------------------------------------------------------------------|
| FULL TEST REPORT                                                                                           |
| Destination : LCD                                                                                          |
| ^v, <>, E, X<br>Alarms : <b>0</b> Faults : <b>0</b> Cond. : <b>0</b> P : <b>1</b> S D Z                    |
| <ul> <li>Return to Zone Test Menu</li> <li>Select the report destination</li> <li>Confirm entry</li> </ul> |

The full test report is displayed/printed to the selected device. The test report shows all testable devices (see Page 200) and the pass/fail result of the device.

The test report of each zone of the fire panel is held indefinitely unless it is cleared by Clear Test Results (*Page 204*) or the report is superseded by a new zone test report.

See Page 203 for the report format of the LCD screen.

The devices where the report can be generated are:

| <b>(</b> | LCD screen     |
|----------|----------------|
|          | Report printer |
|          | Event printer  |

⊥ none

#### 5.5.4 Test report [LCD]

(FULL TEST REPORT, LCD, 🗹)

| FULL  | TEST F        | REPORT          |          |       | 25/   | 07/0   | 1 07   | 20  |
|-------|---------------|-----------------|----------|-------|-------|--------|--------|-----|
| Zone  | : 1           | on : 13         | 8/ 07 10 | ): 12 | off : | 13′07  | 7 11   | 02  |
| Addr  | Туре          | Fire on         | Fire of  | f     |       |        |        |     |
| 1 / 1 | MCP           | ok              |          | ok    |       |        |        |     |
| 1 / 2 | TEMP          | ok              |          | flt   |       |        |        |     |
| 1 / 4 | ION           | ok              |          | ok    |       |        |        |     |
| more  |               |                 |          |       | 09,   | ^V, <> | , Ε, > | <   |
| Alarm | ns : <b>(</b> | <b>)</b> Faults | :0       | Cond. | : 0   | P : '  | 1 S E  | ) Z |

Return to Zone Test Menu Select zone/Addr.

Page 200

#### Zone selected:

Enter 0..9, 🗸 or use 🏝 🖆 to select zone

#### Address selected:

Scroll screen up

Scroll screen down

The full test report is listed in order of zone and loop/address. The cursor will toggle between zone and address. The screen can be scrolled when 'Addr.' is selected with the cursor.

The screen will show the following:

- The zone number of the test report
- The date and time the test was started
- The date and time the test was finished
- A list of the testable devices

The devices that successfully entered into a fire condition are marked "OK" under the "FIRE ON" column, otherwise they are marked as "FLT". When the device returns to normal from the fire condition, it is flagged "OK" under the "FIRE OFF" column.

The LCD screen is not a dynamic display and shows the conditions at the time of acquiring the report. To obtain an update of the screen, the user should exit and re-enter this menu.

## 5.5.5 Clear test results

| (ZONE TEST MENU, 3, 🔽 )                                                                                            |          |
|----------------------------------------------------------------------------------------------------|----------|
| CLEAR TEST RESULTS                                                                                                 |          |
| Enter Zone No. (0 for all) : 1                                                                                     |          |
| 09, ^v, <>, E, X<br>Alarms : <b>0</b> Faults : <b>0</b> Cond. : <b>0</b> P : <b>1</b> S D Z                        |          |
| Return to Zone Test Menu<br>Enter 09 or use $\textcircled{2}$ $\textcircled{2}$ to select the zone (0 = all zones) | Page 200 |
| Confirm entry                                                                                                    |          |

The test report of the selected zone(s) is cleared. All devices marked "OK" are set to "FLT" *(see Page 203)*. The exception test report will contain the full list of testable devices flagged as "FLT".

#### 5.5.6 Exception test report

| (ZONE TEST MENU, 4, 🗹 )                                                                                    |
|----------------------------------------------------------------------------------------------------|
| EXCEPTION TEST REPORT                                                                                      |
| Destination : LCD                                                                                          |
| ^v, <>, E, X<br>Alarms : <b>0</b> Faults : <b>0</b> Cond. : <b>0</b> P : <b>1</b> S D Z                    |
| <ul> <li>Return to Zone Test Menu</li> <li>Select the report destination</li> <li>Confirm entry</li> </ul> |

The exception report is displayed/printed to the selected device. The test report shows all that have either not been tested or failed the test.

The exception test report of each zone of the fire panel is held indefinitely unless it is cleared by Clear Test Results (*Page 204*) or the report is superseded by a new zone test report.

See Page 206 for the report format of the LCD screen.

The destinations to where the report can be generated are:

LCD screen Report printer Event printer

Image: Label{eq:states} ■ Image: Label{eq:states} ■ Image: Label{eq:states} = Image: Label{eq:states} = Image: Label{eq:states} = Image: Label{eq:states} = Image: Label{eq:states} = Image: Label{eq:states} = Image: Label{eq:states} = Image: Label{eq:states} = Image: Label{t

## 5.5.7 Exception test report [LCD]

(EXCEPTION TEST REPORT, LCD, 🔽)

| EXCEPTION | TEST REPOR   | Т      | 25/   | 07/01   | 07 20 |
|-----------|--------------|--------|-------|---------|-------|
| Zone : 1  | on : 13/07   | 10: 12 | off : | 13⁄07   | 11 02 |
| Addr Type | Fire on Fire | off    |       |         |       |
| 1/1 MCP   | ok           | flt    |       |         |       |
| 1/2 TEMP  | flt          | flt    |       |         |       |
| 1/4 ION   | ok           | flt    |       |         |       |
| more      |              |        | 09,   | ^V, <>, | E, X  |
| Alarms :  | Faults : 0   | Cond.  | : 0   | P:1     | SDZ   |

The exception test report is listed in order of zone and loop/address. The cursor will toggle between zone and address. The screen can be scrolled when the 'Addr.' is selected with the cursor.

The screen will show the following:

- The zone number of the test report
- The date and time the test was started
- The date and time the test was finished
- A list of the testable devices that have failed or had not been tested

The LCD screen is not a dynamic display and shows the conditions at the time of accessing the screen. To obtain an update of the screen, the user should exit and reenter the menu.

#### 5.5.8 Test devices

| (TEST MENU, 2, 🔽 )                                                                      |
|-----------------------------------------------------------------------------------------|
| TEST MENU                                                                               |
| Start Device Test : yes                                                                 |
| ^v, <>, E, X<br>Alarms : <b>0</b> Faults : <b>0</b> Cond. : <b>0</b> P : <b>1</b> S D Z |
| × Return to Test Menu                                                                   |
| Toggle YES/NO for test                                                                  |
| Confirm entry                                                                           |

The devices on the loop are tested and the test values are updated. The loop driver is switched to the opposite side of the loop and polling occurs from that side.

The status of the FP1200/2000 changes from 'Scanning' (S) to 'Test' (T). The fire panel returns to 'Scanning' when the test is completed. Any devices returning test values below the alarm level threshold are reported as faults.

For automatic testing of devices, See Test Times, Page 186.

| (TEST MENU, 3, 🔽 )                                                                                                    |
|----------------------------------------------------------------------------------------------------|
| OUTPUT TEST                                                                                                    |
| Sounder : off<br>Fbrig : off<br>Fltrt : off<br>Fprot : off<br>Alarms : 0 Faults : 0 Cond. : 0 P : 1 S D Z                     |
| <ul> <li>Return to Test Menu</li> <li>Select Sounder Test/Fbrig Test</li> <li>Toggle ON/OFF</li> <li>Confirm entry</li> </ul> |

The Sounder, Fire Brigade, Fault Routing and Fire Protection, outputs can be tested. The tested outputs are pulsed at once per second. This test remains active even if the user exits the menu. The tests are cancelled by toggling to OFF.

The outputs pulsed by Sounder Test are:

- the monitored Sounder output relay
- any internal relays linked to Sounder in the Output Menu
- all loop sounder circuit controllers set as a Device Output or Supervised Device Output and linked to Sounder in the Output Menu

The outputs pulsed by Fire Brigade Test are similarly:

- the monitored Fire Brigade output relay
- any internal relays linked to Fire Brigade in the Output Menu
- all loop sounder circuit controllers set as Device Output or Supervised Device Output and linked to Fire Brigade in the Output Menu

The outputs pulsed by Fault Routing are:

- the fault routing output relay
- any internal relays linked to fault routing in the Output Menu
- all loop sounder circuit controllers set as Device Output or Supervised Device Output and linked to Fault Routing in the Output Menu

The outputs pulsed by Fire Protection are:

- the fire protection output relay
- any internal relays linked to fire protection in the Output Menu
- all loop sounder circuit controllers set as Device Output or Supervised Device Output and linked to Fire Protection in the Output Menu

## 5.5.10 Lamp test

# TEST MENU, 4, 🔽 )

The LED lamps of the front panel are illuminated. The lamps are illuminated in blocks where each block is tested for one second.

Each time the  $\checkmark$  button is pushed, the test is repeated.

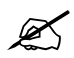

The "Test 3rd Source" LED will not go on during Lamp Test, it has to be tested separately by means of pushing the appropriate button.

# 5.5.11 Alarm count

| (TEST MENU, 5, 🔽 )    |     |           |          |
|-----------------------|-----|-----------|----------|
| ALARM COUNT           |     |           |          |
| Recorded Alarms       | :   | 342       |          |
|                       |     |           | <>, E, X |
| Alarms : 0 Faults     | : 0 | Cond. : 0 | P:1SDZ   |
| × Return to Test Menu |     |           |          |

Displays the number of recorded fire alarms

# 5.5.12 User log

| (TEST MENU, 6, 🔽 )                                                                    |          |
|---------------------------------------------------------------------------------------|----------|
| USER LOG                                                                              |          |
| Enter User Log : 1234                                                                 |          |
|                                                                                       |          |
| <>, E, X<br>Alarms : <b>0</b> Faults : <b>0</b> Cond. : <b>0</b> P : <b>1</b> S D Z   |          |
| <ul> <li>Return to Test Menu</li> <li>Return to the beginning of the field</li> </ul> | Page 199 |
| 09 or <sup>♀</sup> <sup>⊻</sup> to change value<br>✓ Confirm entry                    |          |

The user ID Code can be any number between 1 and 9999.

The user ID Code is logged in the Event Log.

# 5.6 Disable menu

Push front panel DISABLE button

| DISABLE MENU                                                                                                  |                                                     |          |  |  |  |
|----------------------------------------------------------------------------------------------------|-----------------------------------------------------|----------|--|--|--|
| 1 Zones<br>3 Areas<br>5 Outputs                                                                               | 2 Devices<br>4 Reports                              |          |  |  |  |
| Alarms : 0 Faults : 0                                                                                         | 09, <>, E, X<br>Cond. : <b>0</b> P : <b>1</b> S D Z |          |  |  |  |
| Select number or use 🔎 🖃 and press 🖍 🔀 Return to menu that was displayed prior to DISABLE button being pushed |                                                     |          |  |  |  |
| <b>1 Zones</b> Disable/Enable selected zones                                                                  |                                                     | Page 213 |  |  |  |
| 2 DevicesPage 214Disable/Enable individual devices by<br>- alarm selectPage 214- manual select-               |                                                     |          |  |  |  |
| <b>3 Areas</b><br>Disable/Enable Areas                                                                        |                                                     | Page 217 |  |  |  |
| <b>4 Reports</b><br>Obtain reports of disabled zones, o                                                       | devices and areas                                   | Page 218 |  |  |  |
| <b>5 Outputs</b><br>Disable/Enable fault routing and find                                                     | Page 222                                            |          |  |  |  |

#### 5.6.1 Zone disable

(DISABLE MENU, 1, 🔽)

| ZONE DI | SABLE      | I.S. Zone       | :   | dis     |
|---------|------------|-----------------|-----|---------|
| zone    | :1         | on/off          | :   | dis     |
| Status  | : en       | Day/Night       | :   | dis     |
| Mode    | : Normal   | Sounder Delay   | :   | dis     |
| Area    | : 4        | Fbrig Delay     | :   | dis     |
|         |            |                 |     |         |
|         |            | 09, ^v,         | , < | >, E, X |
| Alarms  | : 0 Faults | : 0 Cond. : 0 P | :   | 1 S D Z |
| _       |            |                 |     |         |
| ( )     |            |                 |     |         |

| × | Return to Disable Menu | I |
|---|------------------------|---|
|---|------------------------|---|

► → Toggle between Zone and Status

Page 212

#### For Zone field:

Confirm entry

#### For Status field:

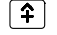

♀ ≤ select enable/disable

Confirm entry

The selected zone is disabled/enabled from the system. A disabled zone will not report fires or faults occurring in the zone. The disabled zone is indicated by the zone fault lamp steady on, and the common disable illuminated. A disabled zone causes a fault condition.

Existing fire or fault conditions will not be cancelled when the zone is disabled. The fire or fault will be cleared, and not re-occur, when the panel is reset after the disablement.

Disable does not electrically disconnect the device from the loop. Disable should not be used if maintenance is to be done on the loop or the devices. The loop must be physically disconnected in this case.

The Mode, Area, On/Off and Day/Night settings are displayed on this screen for information purposes only.

See Zone Menu (Page 109) for further information of the Zone Menu.

# 5.6.2 Device disable menu

| (DISABLE MENU, 2, 🔽 )                                 |                                         |          |
|-------------------------------------------------------|-----------------------------------------|----------|
| DEVICE DISABLE MENU                                   |                                         |          |
| 1 Alarm Select                                        | 2 Manual Select                         |          |
| Alarms : <b>0</b> Faults :                            | 09, <>, E, X<br>0 Cond. : 0 P : 1 S D Z |          |
| Select number or use 🛏 🖼                              | and press                               |          |
| ☑ Return to Disable Menu                              |                                         | Page 212 |
| <b>1 Alarm Select</b> Disable/enable devices from the | e Alarm Screen                          | Page 215 |
| 2 Manual Select<br>Disable/enable any loop device     | of the system                           | Page 216 |
### 5.6.3 Alarm device disable

| (DEVICE DISABLE MENU, 1, 🙁 ) |   |
|------------------------------|---|
| ALARM DEVICE DISABLE         |   |
| Address : 1/1 Status : on    | 0 |

| Address<br>Zone<br>Day Lvl | : 1/1<br>: 2<br>: 3 | Status<br>Type<br>PreLvl | :    | en<br>OPT<br><b>90</b> | S<br>V<br>A       | itate<br>′alue<br>.larmLvl | : A<br>: 1<br>: 1 | LM<br>124<br>110 |
|----------------------------|---------------------|--------------------------|------|------------------------|-------------------|----------------------------|-------------------|------------------|
| Alarms                     | :16                 | -aults                   | : 0  | Cond.                  | 09,<br>: <b>0</b> | ^v, <><br>P :              | , E,<br>1 S       | X<br>S D Z       |
| × Return                   | n to Devi           | ce Disabl                | e Me | nu                     |                   |                            |                   |                  |

Page 214

Toggle between DISABLE/ENABLE/SOAK TEST

Confirm entry

This screen allows the disabling of devices currently in fire alarm or fault condition and enabling those devices already disabled.

next

For disabling/enabling any device on the system, See Manual Device Disable Page 216.

The most recent highest priority device in alarm is displayed. By moving the cursor to the 'next' field and pressing ENTER, the other devices in alarm may be selected. The status field is toggled to disable, soak test or enable. The current alarm condition is not removed until the fire panel is reset.

**Disable does not electrically disconnect the device from the loop**. Disable should not be used if maintenance is to be done on the loop or the devices. The loop must be physically disconnected in this case.

The zone, state, type and value are displayed for information purposes.

See Device Setup (Page 90) for further information.

### 5.6.4 Manual device disable

| (DEVICE DISABLE MENU, 2, 🔽 )                                                                                                    |          |
|----------------------------------------------------------------------------------------------------|----------|
| MANUAL DEVICE DISABLEAddress : 1/1Status : enState : NMLZone : 2Type : TEMPValue : 51Day Lvl : 3PreLvl : 90AlarmLvl : 110           |          |
| 09, ^v, <>, E, X<br>Alarms : 0 Faults : 0 Cond. : 0 P : 1 S D Z<br>Return to Device Disable Menu<br>Toggle Address and Status field | Page 214 |
| For Address field:<br>(♠) (▶) or 09 select loop and address of device<br>(♥) Confirm entry                                          |          |
| For Status field:                                                                                                    |          |

Individual devices can be disabled, enabled, or placed in soak test mode.

A disabled device will cause a disabled condition. A zone disable condition occurs if **all devices** in that zone are disabled or if all but one are disabled when the zone is set to coincidence mode.

The current alarm condition of a device is not cleared until the panel is reset.

**Disable does not electrically disconnect the device from the loop**. Disable should not be used if maintenance is to be done on the loop or the devices. The loop must be physically disconnected in this case.

The zone, state, type and value are displayed for information purposes.

### 5.6.5 Area disable

| (DISABLE MENU                                         | J, 3, 🔽 )                                           |                                  |                            |         |
|-------------------------------------------------------|-----------------------------------------------------|----------------------------------|----------------------------|---------|
| AREA DISABL<br>Area<br>Status<br>Coincidence<br>Adj 1 | E<br>: <b>1</b><br>: en<br>: unlogged<br>: <b>0</b> | Adj 2<br>Adj 3<br>Adj 4<br>Adj 5 | : 0<br>: 0<br>: 0<br>: 0   |         |
| Alarms : 0<br>Return to Dia<br>Toggle                 | Faults : 0 C<br>sable Menu<br>between Area and      | 09, /<br>Cond. : <b>0</b>        | ₩, <>, E, X<br>P : 1 S D Z | Page 21 |
| For Area field:                                       | select area to be d<br>y                            | isabled/enable                   | d                          |         |
| For Status field:                                     | enable/disable<br>y                                 |                                  |                            |         |

The selected area is disabled/enabled from the system. A disabled area will still report fires or faults occurring in the area. Only I/O operation to or from the area is disabled.

Existing fire or fault conditions will not be cancelled when the area is disabled. The fire or fault will be cleared, and re-occur if they are still present, when the panel is reset.

**Disable does not electrically disconnect the device from the loop**. Disable should not be used if maintenance is to be done on the loop or the devices. The loop must be physically disconnected in this case.

The Coincidence and Adjacent Area settings are displayed on this screen for information purposes only.

See Area Menu (Page 115) for further information of the Area Menu.

# 5.6.6 Disabled report menu

| (DISABLE MENU, 4, 🔽 )                                  |                                                     |          |
|--------------------------------------------------------|-----------------------------------------------------|----------|
| DISABLED REPORT MENU                                   |                                                     |          |
| 1 Zones<br>3 Areas                                     | 2 Devices                                           |          |
| Alarms : <b>0</b> Faults : <b>0</b>                    | 09, <>, E, X<br>Cond. : <b>0</b> P : <b>1</b> S D Z |          |
| Select number or use 🛏 🗃                               | and press 🔽                                         |          |
| Return to Disable Menu                                 |                                                     | Page 214 |
| <b>1 Zones</b><br>Report zones that are disabled       |                                                     | Page 219 |
| <b>2 Devices</b><br>Report individual devices that are | disabled.                                           | Page 220 |
| <b>3</b> Areas<br>Report areas that are disabled.      |                                                     | Page 221 |

# 5.6.7 Disabled zones report

| (DISABLED REPORT MENU, 1, 🔽)                               |      |
|------------------------------------------------------------|------|
| DISABLED ZONES                                             |      |
| Destination : LCD<br>^v, <>, E, X                          |      |
| Alarms : 0 Faults : 0 Cond. : 0 P : 1 S D Z                |      |
| <ul> <li>Return to Disable Report Menu</li> <li></li></ul> | Page |

A list of zones that are currently disabled is reported to the selected destination.

The report can be directed to:

♣ LCD screen report printer event printer
 ▲ none

When selecting the LCD screen as the destination, the report can be scrolled by using the 2 and 2 keys.

The screen format is shown below:

| DISA  | BLED  | ZON  | NES    |     |       |   | 25⁄ | 07 | 01 | 07  | 35 |
|-------|-------|------|--------|-----|-------|---|-----|----|----|-----|----|
| Zone  | Disab | lem  | ent    |     |       |   |     |    |    |     |    |
| 3     | Disal | bled |        |     |       |   |     |    |    |     |    |
| 7     | Disal | bled |        |     |       |   |     |    |    |     |    |
|       |       |      |        |     |       |   |     |    |    |     |    |
|       |       |      |        |     |       |   |     |    |    |     |    |
|       |       |      |        |     |       |   |     |    |    | ~γ, | Х  |
| Alarm | S :   | 0    | Faults | : 0 | Cond. | : | 2   | Ρ  | :  | 1 S | DΖ |
|       |       |      |        |     |       |   |     |    |    |     |    |

218

# 5.6.8 Disabled device report

| (DISABLED REPORT MENU, 2, 🔽 )                                                                                |          |
|----------------------------------------------------------------------------------------------------|----------|
| DISABLED DEVICES                                                                                             |          |
| Destination : LCD<br>^v, <>, E, X<br>Alarms : <b>0</b> Faults : <b>0</b> Cond. : <b>0</b> P : <b>1</b> S D Z |          |
| Return to Disable Report Menu                                                                                | Page 218 |
| Select destination of report                                                                                 |          |
| Confirm entry                                                                                                |          |
|                                                                                                    |          |

A list of devices disabled is reported to the selected destination.

The report can be directed to:

ICD screen report printer event printer
 none

When selecting the LCD screen as the destination, the report can be scrolled by using the 2 and 2 keys.

The screen format is shown below:

| DISA  | BLED | DE\   | /ICES    |      |       | 25/0 | 7 01 | <b>0</b> 7 | 35 1 | 2  |
|-------|------|-------|----------|------|-------|------|------|------------|------|----|
| Addr  | Zone | э Тур | e Disabl | eme  | nt    |      |      |            |      |    |
| 3/1   | 3    | MCF   | Disable  | ed   |       |      |      |            |      |    |
| 7/1   | 5    | OPT   | - Mainte | nanc | e     |      |      |            |      |    |
|       |      |       |          |      |       |      |      |            |      |    |
|       |      |       |          |      |       |      |      |            |      |    |
|       |      |       |          |      |       |      |      |            | ~ν,  | Х  |
| Alarm | าร   | : 0   | Faults   | : 0  | Cond. | : 2  | Ρ    | : '        | I S  | DΖ |
|       |      |       |          |      |       |      |      |            |      |    |

# 5.6.9 Disabled areas report

| (DISABLE REPORT MENU, 3, 🔽 )                                                                                   |          |
|----------------------------------------------------------------------------------------------------|----------|
| DISABLED AREAS                                                                                                 |          |
| Destination : LCD                                                                                              |          |
| ^v, <>, E, X<br>Alarms : <b>0</b> Faults : <b>0</b> Cond. : <b>0</b> P : <b>1</b> S D Z                        |          |
| <ul> <li>Return to Disable Report Menu</li> <li>Select destination of report</li> <li>Confirm entry</li> </ul> | Page 218 |

A list of areas disabled is reported to the selected destination.

The report can be directed to:

♀ LCD screen report printer event printer
 座 none

When selecting the LCD screen as the destination, the report can be scrolled by using the 2 and 2 keys.

# 5.6.10 Output disable

| (DISABLE MENU, 5, 🔽 )                                                                                                  |  |  |  |  |  |  |  |
|----------------------------------------------------------------------------------------------------|--|--|--|--|--|--|--|
| OUTPUT DISABLE                                                                                                    |  |  |  |  |  |  |  |
| Fltrt : en<br>Fprot : en / on                                                                                          |  |  |  |  |  |  |  |
| ^v, <>, E, X<br>Alarms : <b>0</b> Faults : <b>0</b> Cond. : <b>0</b> P : <b>1</b> S D Z                                |  |  |  |  |  |  |  |
| <ul> <li>Return to Disable Menu</li> <li>Select field</li> <li>Select Disable/Enable</li> <li>Confirm entry</li> </ul> |  |  |  |  |  |  |  |

The Fault Routing and Fire Protection Outputs can be disabled.

The second setting controls the "Löschlange ausgelöst" LED on the "Feuerwehr Bedienfeld". The "off" LED does not switch. The "on" LED follows Fire Protection Output.

Page 212

# 6 APPENDIX A

# 6.1 FP1200/2000 panel menus

The following table gives the field numbers (access field) of the FP1200/2000 Panel's menus. The table also shows what FP1200/2000 Panel configuration is required for a specific menu to exist.

# 6.2 Description

#### Field Number or Access Field:

This is a word value (two bytes) that is used to distinguish between the different menus. This is also the value that is used by FP1200/2000 Communication Format message number 16 to change or read the access level of a specific menu remotely.

The field numbers in the table is intended to show the menu hierarchy.

#### **Existence Option:**

The existence of the different menus for four FP2000 Panel configurations is shown. The configurations are:

- Absence of Field Loops
- Local Repeater
- Global Repeater
- Panel

|          |                       | Existence           |            |             |       |  |  |  |
|----------|-----------------------|---------------------|------------|-------------|-------|--|--|--|
| FieldNo. | Description           | Panel Configuration |            |             |       |  |  |  |
|          |                       | FIELD LOOPS ABSENT  | Local Rep. | Global Rep. | Panel |  |  |  |
| 0        | System Menu           | yes                 | yes        | yes         | yes   |  |  |  |
| 10       | Configuration menu    | yes                 | yes        | yes         | yes   |  |  |  |
| 50       | Hardware Display      | yes                 | yes        | yes         | yes   |  |  |  |
| 51       | Memory Allocation     | yes                 | yes        | yes         | yes   |  |  |  |
| 52       | Identification        | yes                 | yes        | yes         | yes   |  |  |  |
| 53       | Communication Menu    | yes                 | yes        | yes         | yes   |  |  |  |
| 110      | Port Setup            | yes                 | yes        | yes         | yes   |  |  |  |
| 111      | Network Menu          | yes                 | yes        | yes         | yes   |  |  |  |
| 200      | Panels                | yes                 | yes        | yes         | yes   |  |  |  |
| 201      | Local Repeaters       | yes                 | no         | no          | yes   |  |  |  |
| 202      | Global Repeaters      | yes                 | no         | yes         | yes   |  |  |  |
| 112      | Modem                 | yes                 | yes        | yes         | yes   |  |  |  |
| 210      | Modem Alarm Report    | yes                 | yes        | yes         | yes   |  |  |  |
| 211      | Modem Maintenance     | yes                 | yes        | yes         | yes   |  |  |  |
| 212      | Modem Setup           | yes                 | yes        | yes         | yes   |  |  |  |
| 113      | Pagers                | yes                 | yes        | yes         | yes   |  |  |  |
| 114      | LON Devices           | yes                 | yes        | yes         | yes   |  |  |  |
| 54       | System Setup          | yes                 | yes        | yes         | yes   |  |  |  |
| 55       | System Info           | yes                 | yes        | yes         | yes   |  |  |  |
| 220      | Allocation            | yes                 | yes        | yes         | yes   |  |  |  |
| 221      | Panels                | yes                 | yes        | yes         | yes   |  |  |  |
| 222      | L-Repeaters           | yes                 | yes        | yes         | yes   |  |  |  |
| 223      | G-Repeaters           | yes                 | yes        | yes         | yes   |  |  |  |
| 224      | System                | yes                 | yes        | yes         | yes   |  |  |  |
| 225      | Stack                 | yes                 | yes        | yes         | yes   |  |  |  |
| 226      | Special Characters    | yes                 | yes        | yes         | yes   |  |  |  |
| 227      | Text Debugging        | yes                 | yes        | yes         | yes   |  |  |  |
| 240      | FEP                   | yes                 | yes        | yes         | yes   |  |  |  |
| 241      | SER                   | yes                 | yes        | yes         | yes   |  |  |  |
| 242      | Modem                 | yes                 | yes        | yes         | yes   |  |  |  |
| 243      | ARC1                  | yes                 | yes        | yes         | yes   |  |  |  |
| 244      | ARC2                  | yes                 | yes        | yes         | yes   |  |  |  |
| 245      | LON                   | yes                 | yes        | yes         | yes   |  |  |  |
| 246      | LON Characters        | yes                 | yes        | yes         | yes   |  |  |  |
| 11       | Access Menu           | yes                 | yes        | yes         | yes   |  |  |  |
| 60       | Access Codes          | yes                 | yes        | yes         | yes   |  |  |  |
| 61       | Field Access          | yes                 | yes        | yes         | yes   |  |  |  |
| 12       | Clear Site Data       | yes                 | yes        | yes         | yes   |  |  |  |
| 80       | Clear Devices Display | no                  | no         | no          | yes   |  |  |  |

| FieldNo. | Description                    | Existence           |            |             |       |
|----------|--------------------------------|---------------------|------------|-------------|-------|
|          |                                | Panel Configuration |            |             |       |
|          |                                | FIELD LOOPS ABSENT  | Local Rep. | Global Rep. | Panel |
| 81       | Clear Zones Display            | yes                 | no         | no          | yes   |
| 82       | Clear Areas Display            | yes                 | no         | no          | yes   |
| 83       | Clear Inputs Display           | yes                 | yes        | yes         | yes   |
| 84       | Clear Outputs Display          | yes                 | yes        | yes         | yes   |
| 85       | Clear System Display           | yes                 | yes        | yes         | yes   |
| 86       | Clear Loops Display            | no                  | no         | no          | yes   |
| 87       | Clear Logic Display            | yes                 | yes        | yes         | yes   |
| 230      | Clear Modem Display            | yes                 | yes        | yes         | yes   |
| 232      | Clear LON Devices Display      | yes                 | yes        | yes         | yes   |
| 233      | Clear All Display              | yes                 | yes        | yes         | yes   |
| 13       | Set Default                    | yes                 | yes        | yes         | yes   |
| 90       | Default Devices Display        | no                  | no         | no          | yes   |
| 91       | Default Zones Display          | no                  | no         | no          | yes   |
| 92       | Default Areas Display          | no                  | no         | no          | yes   |
| 93       | Default System Display         | yes                 | yes        | yes         | yes   |
| 94       | Default Loops Display          | no                  | no         | no          | yes   |
| 95       | Default Configuration Display  | yes                 | yes        | yes         | yes   |
| 96       | Default Logic Display          | yes                 | yes        | yes         | yes   |
| 97       | Default Modem Display          | yes                 | no         | yes         | yes   |
| 14       | Set Times Menu                 | yes                 | yes        | yes         | yes   |
| 100      | Set Date and Time              | yes                 | yes        | yes         | yes   |
| 101      | Output Delays                  | yes                 | yes        | yes         | yes   |
| 102      | FBrig (Fire Brigade) Delay Off | yes                 | yes        | yes         | yes   |
| 103      | Sounder Delay Off              | yes                 | yes        | yes         | yes   |
| 104      | Zones Off                      | yes                 | no         | no          | yes   |
| 105      | Zones On                       | yes                 | no         | no          | yes   |
| 106      | Day Mode                       | yes                 | no         | no          | yes   |
| 107      | Night Mode                     | yes                 | no         | no          | yes   |
| 15       | Restart                        | yes                 | yes        | yes         | yes   |
| 1        | Device Menu                    | yes                 | yes        | yes         | yes   |
| 20       | Device Setup                   | no                  | no         | no          | yes   |
| 21       | Zone                           | yes                 | no         | no          | yes   |
| 22       | Areas                          | yes                 | no         | no          | yes   |
| 23       | Zone Graphics                  | no                  | no         | no          | yes   |
| 24       | Device Graphics                | no                  | no         | no          | yes   |
| 25       | Zone Range                     | yes                 | yes        | yes         | yes   |
| 2        | Input / Output                 | yes                 | yes        | yes         | yes   |
| 140      | Inputs                         | yes                 | yes        | yes         | yes   |
| 141      | Outputs                        | yes                 | yes        | yes         | yes   |
| 142      | Logic                          | yes                 | yes        | yes         | yes   |

|          | Description                | Existence           |             |             |        |
|----------|----------------------------|---------------------|-------------|-------------|--------|
| FieldNo. |                            | Panel Configuration |             |             |        |
|          |                            | FIELD LOOPS ABSENT  | Local Rep.  | Global Rep. | Panel  |
| 143      | Timers                     | yes                 | yes         | yes         | yes    |
| 144      | Markers                    | yes                 | yes         | yes         | yes    |
| 145      | Lon Devices                | yes                 | yes         | yes         | yes    |
| 3        | Event Menu                 | yes                 | yes         | yes         | yes    |
| 30       | Display Events             | yes                 | yes         | yes         | yes    |
| 31       | Clear Events Display       | yes                 | yes         | yes         | yes    |
| 32       | Clear All Events           | yes                 | no          | yes         | yes    |
| 4        | Maintenance Menu           | yes                 | yes         | yes         | yes    |
| 40       | Maintenance Report Menu    | no                  | no          | no          | yes    |
| 130      | Device Values              | no                  | no          | no          | yes    |
| 131      | Maintenance Device         | no                  | no          | no          | yes    |
| 41       | Clear Device Statistics    | no                  | no          | no          | yes    |
| 42       | Hardware Test Display      | yes                 | yes         | yes         | yes    |
| 43       | Report (Maintenance) Times | yes                 | yes         | yes         | yes    |
| 44       | Options                    | yes                 | yes         | yes         | yes    |
| 170      | Language                   | yes                 | yes         | yes         | yes    |
| 171      | Operation                  | yes                 | yes         | yes         | yes    |
| 172      | Device Protocol            | no                  | no          | no          | yes    |
| 173      | Battery                    | yes                 | FR1200/2000 | FR1200/2000 | FP12xx |
| 174      | Fault Masks                | yes                 | FR1200/2000 | FR1200/2000 | FP12xx |
| 45       | Loop Test                  | no                  | no          | no          | yes    |
| 46       | Fast Compensation          | no                  | no          | no          | yes    |
| 5        | Test Menu                  | yes                 | yes         | yes         | yes    |
| 150      | Zone Test Menu             | no                  | no          | no          | yes    |
| 160      | Zone Test                  | no                  | no          | no          | yes    |
| 161      | Full Test Report           | no                  | no          | no          | yes    |
| 162      | Clear Test Results         | no                  | no          | no          | yes    |
| 163      | Exception Test Report      | no                  | no          | no          | yes    |
| 151      | Test Devices Display       | no                  | no          | no          | yes    |
| 152      | Output Test                | yes                 | yes         | no          | yes    |
| 153      | Lamp test Display          | yes                 | yes         | yes         | yes    |
| 154      | Alarm Count                | yes                 | yes         | yes         | yes    |
| 155      | User Log                   | yes                 | yes         | yes         | yes    |
| 6        | Disable Menu               | no                  | no          | no          | yes    |
| 120      | Zone Disable               | no                  | no          | no          | yes    |
| 121      | Device Disable Menu        | no                  | no          | no          | yes    |
| 180      | Alarm Device Disable       | no                  | no          | no          | yes    |
| 181      | Manual Device Disable      | no                  | no          | no          | yes    |
| 122      | Area Disable               | no                  | no          | no          | yes    |
| 123      | Disabled Report Menu       | no                  | no          | no          | yes    |

| FieldNo. | Description      | Existence           |            |             |       |
|----------|------------------|---------------------|------------|-------------|-------|
|          |                  | Panel Configuration |            |             |       |
|          |                  | FIELD LOOPS ABSENT  | Local Rep. | Global Rep. | Panel |
| 190      | Disabled Zones   | no                  | no         | no          | yes   |
| 191      | Disabled Devices | no                  | no         | no          | yes   |
| 192      | Disabled Areas   | no                  | no         | no          | yes   |
| 124      | Output Disable   | yes                 | yes        | yes         | yes   |

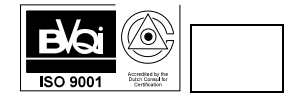